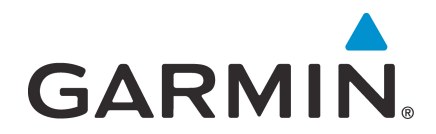

# GTX 33X and GTX 3X5 ADS-B Maintenance Manual

Contains Instructions for Continued Airworthiness for STC SA01714WI

Aircraft make, model, registration number, and serial number and accompanying STC configuration information in Appendix A must be completed and saved with aircraft permanent records.

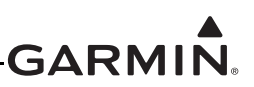

#### © 2021 Garmin International or its subsidiaries All Rights Reserved

Except as expressly provided herein, no part of this manual may be reproduced, copied, transmitted, disseminated, downloaded or stored in any storage medium, for any purpose without the express prior written consent of Garmin. Garmin hereby grants permission to download a single copy of this manual and of any revision to this manual onto a hard drive or other electronic storage medium to be viewed and to print one copy of this manual or of any revision hereto, provided that such electronic or printed copy of this manual or revision must contain the complete text of this copyright notice and provided further that any unauthorized commercial distribution of this manual or any revision hereto is strictly prohibited.

Garmin<sup>®</sup> is a registered trademark of Garmin International or its subsidiaries.  $GDU^{TM}$  and  $GTN^{TM}$  are trademarks of Garmin International or its subsidiaries. These trademarks may not be used without the express permission of Garmin.

 $Adobe^{\mathbb{R}}$  is a registered trademark of Adobe Systems Incorporated. All rights reserved.

The Bluetooth word mark and logos are registered trademarks owned by Bluetooth SIG, Inc. and any use of such marks by Garmin is under license. Other trademarks and trade names are those of their respective owners.

At Garmin, we value your opinion.

For comments about this guide, please e-mail Techpubs.Salem@garmin.com

For comments about Garmin aviation products, email <u>Avionics@garmin.com</u>.

Garmin International, Inc. 1200 E. 151st Street Olathe, KS 66062 USA Telephone: (913) 397-8200 www.garmin.com

Garmin (Europe) Ltd. Liberty House, Bulls Copse Road Hounsdown Business Park Southampton, SO40 9LR, UK Phone: +44 (0) 23 8052 4000 Fax: +44 (0) 23 8052 4004

Garmin AT, Inc. 2345 Turner Rd., SE Salem, OR 97302 USA Telephone: (503) 581-8101

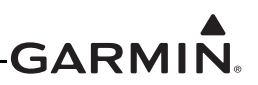

#### INFORMATION SUBJECT TO EXPORT CONTROL LAWS

This document may contain information that is subject to the Export Administration Regulations (EAR) issued by the United States Department of Commerce (15 CFR, Chapter VII, Subchapter C) and may not be exported, released, or disclosed to foreign nationals inside or outside of the United States without first obtaining an export license.

The information in this document is subject to change without notice. For updates and supplemental information regarding the operation of Garmin products, visit <u>flyGarmin.com</u>.

#### Software License Notification

#### AES Encryption

The product may include AES file encryption software, © 2002 DR. Brian Gladman, subject to the following license:

The free distribution and use of this software in both source and binary form is allowed (with or without changes) provided:

- Distributions of this source code include the above copyright notice, this list of conditions, and the following disclaimer.
- Distribution in binary form include the above copyright notice, this list of conditions, and the following disclaimer in the documentation and/or other associated materials.
- The copyright holder's name is not used to endorse products built using this software without specific written permission.

Alternatively, provided this notice is retained in full, this product may be distributed under the terms of the GNU General Public License (GPL) in which case the provisions of the GPL apply instead of those given above.

#### Disclaimer

The AES file encryption software is provided "as is" with no explicit or implied warranties in respect of its properties, including, but not limited to, correctness and/or fitness for purpose.

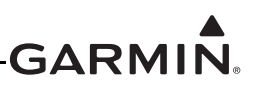

#### SOFTWARE LICENSE AGREEMENT FOR GARMIN AVIATION PRODUCTS

The software embedded in your Garmin product (the "Licensed Software") is owned by Garmin International, Inc. ("Garmin" or "us"). The Licensed Software is protected under copyright laws and international copyright treaties. The Licensed Software is provided under this Software License Agreement (hereinafter the "Agreement") and is subject to the following terms and conditions which are agreed to by End User ("Licensee", "you" or "your"), on the one hand, and Garmin and its licensors and affiliated companies of Garmin and its licensors, on the other hand. The Licensed Software is licensed, not sold, to you. Garmin and Licensee may be referred to individually as a "Party" or jointly as the "Parties."

**IMPORTANT**: CAREFULLY READ THIS ENTIRE AGREEMENT BEFORE USING THIS PRODUCT. INSTALLING, COPYING, OR OTHERWISE USING THIS PRODUCT INDICATES YOUR ACKNOWLEDGMENT THAT YOU HAVE READ THIS AGREEMENT AND AGREE TO ITS TERMS AND CONDITIONS. IF YOU DO NOT AGREE TO THESE TERMS AND CONDITIONS, YOU MAY NOT USE THIS PRODUCT.

- 1. Definitions. The following capitalized terms shall have the meanings set forth below:
  - a. "Device" means any Garmin device that is delivered by or on behalf of Garmin to Licensee onto which the Licensed Software is installed.
  - b. "Documentation" means Gamin's then-current instructional, technical or functional documentation relating to the Devices or Licensed Software which is delivered or made available by Garmin in connection with this Agreement.
  - c. "Licensed Software" means the software in binary executable form that is embedded in the Devices and/or made available for use on the Devices via a software loader card.
  - d. "Permitted Purpose" means operating and using the Device on which the Licensed Software is installed for the Device's intended use.

#### 2. License.

- a. License Grant. Subject to the terms and conditions of this Agreement and Licensee's compliance with the terms and conditions of this Agreement, Garmin hereby grants to Licensee a limited, royalty-free, non-exclusive, non-sublicenseable, non-transferable and revocable right and license to use and perform the Licensed Software as installed on the Devices and the Documentation solely for the Permitted Purpose and only during the term of this Agreement, provided that the Licensed Software may only be used by Licensee on Devices on which the Licensed Software has been installed or otherwise made available by Garmin.
- b. Reservation of Rights. Garmin retains exclusive ownership of all right, title and interest in and to the Licensed Software and Documentation. All of Gamin's rights in and to the Licensed Software and Documentation not expressly licensed to Licensee under Section 2.1 are expressly reserved for Garmin. Nothing contained in this Agreement shall be construed as conferring by implication, acquiescence, or estoppel any license or other right upon Licensee. Without limiting the foregoing, the Parties acknowledge and agree that this Agreement grants Licensee a license of the Licensed Software under the terms of Section 2.1, and shall not in any manner be construed as a sale of the Licensed Software or any rights in the Licensed Software.

#### 3. Restrictions; Protection and Third Party Devices.

a. Prohibited Uses. Licensee shall not, shall not attempt to and shall not permit any third party to:

(a) sublicense, lease, loan, sell, resell, market, transfer, rent, disclose, demonstrate, or distribute the Licensed Software or Documentation to any third party;
(b) uninstall the Licensed Software from the Device on which it was originally installed;
(c) make any use of or perform any acts with respect to the Licensed Software or Documentation other than as expressly permitted in accordance with the terms of this Agreement;
(d) use the Licensed Software or Documentation in any manner that violates any applicable law;
(e) reproduce or copy the Licensed Software;
(f) modify, adapt, alter, translate, port, create derivative works of, reverse engineer, decompile or disassemble the Licensed Software or Documentation or otherwise derive the source code or other proprietary information or trade secrets from the Licensed Software;
(g) remove, alter, or obscure any proprietary notices from the Licensed Software or as business process outsourcing, service bureau applications or third party training);
(i) use the Licensed Software on any equipment, hardware or device other than a Device; or
(j) export, re-export or otherwise distribute, directly or indirectly, the Licensed Software or Documentation to a jurisdiction or country to which the export, re-export or distribution of such Licensed Software or Documentation is prohibited by applicable law.

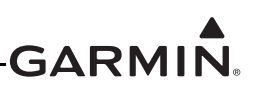

b. Protection of Software and Documentation. Licensee shall use its best efforts to protect the Licensed Software and Documentation from unauthorized access, distribution, modification, display, reproduction, disclosure or use with at least the same degree of care as Licensee normally uses in protecting its own software and documentation of a similar nature from unauthorized access, distribution, modification, display, reproduction, disclosure or use. Licensee shall limit access to the Licensed Software and Documentation to only those employees of Licensee who require access to the Licensed Software or Documentation for the Permitted Purpose and who have been made aware of the restrictions set forth in this Agreement. Licensee shall take prompt and appropriate action to prevent unauthorized use or disclosure of the Licensed Software and Documentation.

#### 4. Term and Termination.

- a. Term. The term of this Agreement shall commence on the Effective Date, and shall continue in perpetuity thereafter, unless terminated earlier as provided in this Section 4.
- b. Termination by Garmin. Garmin may immediately terminate this Agreement upon written notice to Licensee if Licensee commits a material breach of this Agreement or breaches a material term of this Agreement.
- c. Effect of Termination. Upon any termination of this Agreement for any Party: (a) Licensee shall immediately cease all use of the Licensed Software and Documentation; (b) all rights and licenses granted to Licensee to the Licensed Software and Documentation and Gamin's related obligations shall immediately terminate; and (c) Sections 4.3, 5 and 6 shall survive.

#### 5. Disclaimer; Limitations of Liability; Indemnity.

- DISCLAIMER. TO THE MAXIMUM EXTENT PERMITTED BY APPLICABLE LAW, THE LICENSED a. SOFTWARE AND DOCUMENTATION (INCLUDING ANY RESULTS TO BE OBTAINED FROM ANY USE OF THE LICENSED SOFTWARE AND DOCUMENTATION) ARE PROVIDED "AS IS" AND "AS AVAILABLE" WITH NO WARRANTIES, GUARANTEES OR REPRESENTATIONS AND NEITHER GARMIN NOR ITS AFFILIATES MAKE ANY REPRESENTATION, WARRANTY OR GUARANTEE, STATUTORY OR OTHERWISE, UNDER LAW OR FROM THE COURSE OF DEALING OR USAGE OF TRADE, EXPRESS OR IMPLIED, INCLUDING ANY WARRANTIES OF MERCHANTABILITY, FITNESS FOR A PARTICULAR PURPOSE, NON-INTERFERENCE, NON-INFRINGEMENT, TITLE, OR SIMILAR, UNDER THE LAWS OF ANY JURISDICTION. GARMIN DOES NOT WARRANT THAT THE LICENSED SOFTWARE OR DOCUMENTATION WILL MEET LICENSEE'S REQUIREMENTS OR THAT OPERATION OF THE SOFTWARE WILL BE UNINTERRUPTED OR ERROR FREE. LICENSEE ASSUMES THE ENTIRE RISK AS TO THE QUALITY AND PERFORMANCE OF THE LICENSED SOFTWARE AND DOCUMENTATION. THE LICENSED SOFTWARE IS NOT INTENDED FOR USE IN ANY NUCLEAR, MEDICAL, OR OTHER INHERENTLY DANGEROUS APPLICATIONS, AND GARMIN DISCLAIMS ALL LIABILITY FOR ANY DAMAGE OR LOSS CAUSED BY SUCH USE OF THE LICENSED SOFTWARE.
- b. EXCLUSION OF DAMAGES; LIMITATION OF LIABILITY. NOTWITHSTANDING ANYTHING TO THE CONTRARY HEREIN, TO THE MAXIMUM EXTENT PERMITTED BY APPLICABLE LAW, UNDER NO CIRCUMSTANCES AND REGARDLESS OF THE NATURE OF ANY CLAIM SHALL GARMIN BE LIABLE TO LICENSEE FOR AN AMOUNT IN EXCESS OF USD \$100, OR BE LIABLE IN ANY AMOUNT FOR ANY SPECIAL, INCIDENTAL, CONSEQUENTIAL, PUNITIVE OR INDIRECT DAMAGES, LOSS OF GOODWILL OR PROFITS, LIQUIDATED DAMAGES, DATA LOSS, COMPUTER FAILURE OR MALFUNCTION, ATTORNEYS' FEES, COURT COSTS, INTEREST OR EXEMPLARY OR PUNITIVE DAMAGES, ARISING OUT OF OR IN CONNECTION WITH THE USE OR PERFORMANCE OR NON-PERFORMANCE OF THE LICENSED SOFTWARE OR DOCUMENTATION, EVEN IF GARMIN HAS BEEN ADVISED OF THE POSSIBILITY OF SUCH LOSS OR DAMAGES.
- c. Indemnity. Licensee shall indemnify, defend and hold Garmin and its affiliates harmless against any and all losses, claims, actions, causes of action, liabilities, demands, fines, judgments, damages and expenses suffered or incurred by Garmin or its affiliated companies in connection with: (a) any use or misuse of the Licensed Software or Documentation by Licensee or any third party in Licensee's reasonable control; or (b) Licensee's breach of this Agreement.

#### 6. General.

a. No Devices or Services. Licensee acknowledges and agrees that nothing in this Agreement shall be construed as requiring Garmin to: (a) provide or supply the Devices or any other devices or hardware to Licensee; (b) grant any

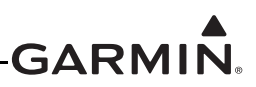

licenses to any software other than the Licensed Software; or (c) provide any services, such as support, maintenance, installation or professional services for the Licensed Software.

- b. Non-Exclusive. Each Party's rights and obligations under this Agreement are non-exclusive. Garmin is not precluded from marketing, licensing, providing, selling or distributing the Licensed Software or Documentation, or any other products, software, documentation or services, either directly or through any third party.
- c. Assignment. Licensee may not assign this Agreement or any of its rights, interests or obligations hereunder without the prior written consent of Garmin. Any purported assignment in violation of this Section 6.3 shall be null and void. Subject to the foregoing, this Agreement shall be binding upon and shall inure to the benefit of the Parties and their respective successors and permitted assigns and transferees.
- d. Feedback and Data. Licensee may from time to time provide feedback, comments, suggestions, questions, ideas, or other information to Garmin concerning the Licensed Software or Documentation or Gamin's products, services, technology, techniques, processes or materials ("Feedback"). Garmin may in connection with any of its products or services freely use, copy, disclose, license, distribute and otherwise exploit such Feedback in any manner without any obligation, payment, royalty or restriction whether based on intellectual property rights or otherwise.
- e. Governing Law. The validity, interpretation and enforcement of this Agreement will be governed by the substantive laws, but not the choice of law rules, of the state of Kansas. This Agreement shall not be governed by the 1980 UN Convention on Contracts for the International Sale of Goods.
- f. Legal Compliance. You represent and warrant that (i) you are not located in a country that is subject to a U.S. Government embargo, or has been designated by the U.S. Government as a "terrorist supporting" country, and (ii) you are not listed on any U.S. Government list of prohibited or restricted parties.
- g. Injunctive Relief. The Parties acknowledge and agree that irreparable damage would occur if any provision of this Agreement was not performed in accordance with its specific terms or was otherwise breached and as such, the Parties will be entitled to an injunction or injunctions to prevent breaches of this Agreement and to enforce specifically the performance of the terms and provisions of this Agreement without proof of actual damages, this being in addition to any other remedy to which any Party is entitled at law or in equity.
- h. Amendments and Waivers. This Agreement may be amended and any provision of this Agreement may be waived, provided that any such amendment or waiver will become and remain binding upon a Party only if such amendment or waiver is set forth in a writing by such Party. No course of dealing between or among any persons having any interest in this Agreement will be deemed effective to modify, amend or discharge any part of this Agreement or any rights or obligations of any Party under or by reason of this Agreement. No delay or failure in exercising any right, power or remedy hereunder will affect or operate as a waiver thereof; nor will any single or partial exercise thereof or any abandonment or discontinuance of steps to enforce such a right, power or remedy preclude any further exercise thereof or of any other right, power or remedy. The rights and remedies hereunder are cumulative and not exclusive of any rights or remedies that any Party would otherwise have.
- i. Severability. The provisions of this Agreement will be severable in the event that for any reason whatsoever any of the provisions hereof are invalid, void or otherwise unenforceable, any such invalid, void or otherwise unenforceable provisions will be replaced by other provisions which are as similar as possible in terms to such invalid, void or otherwise unenforceable provisions but are valid and enforceable and the remaining provisions will remain valid and enforceable to the fullest extent permitted by applicable law, in each case so as to best preserve the intention of the Parties with respect to the benefits and obligations of this Agreement.
- j. No Third-Party Beneficiaries. This Agreement is solely for the benefit of the Parties and does not confer on third parties any remedy, claim, reimbursement, claim of action or other right in addition to those existing without reference to this Agreement.
- k. Entire Agreement. This Agreement shall constitute the entire agreement between Garmin and you with respect to the subject matter hereof and will supersede all prior negotiations, agreements and understandings of Garmin and you of any nature, whether oral or written, with respect to such subject matter.
- 1. Interpretation. In this Agreement: (a) headings are for convenience only and do not affect the interpretation of this Agreement; (b) the singular includes the plural and vice versa; (c) the words 'such as', 'including', 'particularly' and similar expressions are not used as, nor are intended to be, interpreted as words of limitation; (d) a reference to a person includes a natural person, partnership, joint venture, government agency, association, corporation or other body corporate; a thing includes a part of that thing; and a party includes its successors and permitted assigns; and (e) no rule of construction applies to the disadvantage of a Party because that Party was responsible for the preparation of this Agreement. Any translation of this Agreement from English is provided as a convenience only. If this Agreement is translated into a language other than English and there is a conflict of terms between the English version and the other language version, the English version will control.

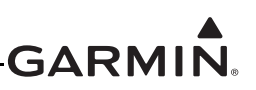

## **RECORD OF REVISIONS**

| Revision | Revision<br>Date | Description                                                                                                    |  |
|----------|------------------|----------------------------------------------------------------------------------------------------|--|
| 6        | 12/08/17         | Updated GTX 33/330 software to v8.04. Updated GTX 3X5 main software to v2.12 and ADSB software to v2.10. Added models to bonding Table B-1. |  |
| 7        | 09/09/19         | Added Diversity unit part numbers and descriptions.                                                                                         |  |
| 8        | 06/16/21         | Added GI 275 as control for GTX 345 units.                                                                                                  |  |

## **CURRENT REVISION DESCRIPTION**

| Section | Description                                                                             |  |
|---------|-----------------------------------------------------------------------------------------|--|
| Page i  | Updated copyright date and Software License Agreement.                                  |  |
| 1.4     | Added GI 275 documents to Table 1-1 Reference Documentation.                            |  |
| 3       | Added GI 275 as controller and display for remote GTX 345.                              |  |
| 3.3     | Added Figure 3-6 GI 275 Transponder Control depicting the control page for the GTX 345. |  |
| 4.2     | Updated the FAA-approved Airworthiness Limitations statement per the FAA.               |  |

I

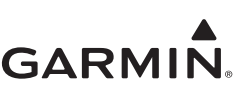

## **DEFINITIONS OF WARNINGS, CAUTIONS, AND NOTES**

# WARNING

*Warnings* indicate that immediate attention must be given to avoid potential equipment damage and personal injury should the instructions be disregarded.

# CAUTION

*Cautions indicate an alert to potential damage to the equipment if the procedural step is not directly followed.* 

# NOTE

Notes indicate additional information is needed.

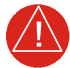

# WARNING

This product, its packaging, and its components contain chemicals known to the State of California to cause cancer, birth defects, or reproductive harm. This notice is being provided in accordance with California's Proposition 65. If you have any questions or would like additional information, please refer to our website at <u>www.garmin.com/prop65</u>.

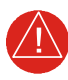

# WARNING

Perchlorate Material - special handling may apply. Refer to <u>www.dtsc.ca.gov./hazardouswaste/perchlorate</u>.

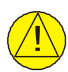

# CAUTION

The GTX 330/330D and GTX 335/345 units have a special anti-reflective coated display that is sensitive to waxes and abrasive cleaners. CLEANERS CONTAINING AMMONIA WILL HARM THE ANTI-REFLECTIVE COATING. It is important to clean the display using a clean, lint-free cloth, with a cleaner that is safe for anti-reflective coatings.

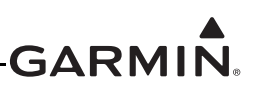

# TABLE OF CONTENTS

| 1 | INT | RODUCTION                                   | 1-1  |
|---|-----|---------------------------------------------|------|
|   | 1.1 | Content, Scope, Purpose                     | 1-2  |
|   | 1.2 | Organization                                | 1-2  |
|   | 1.3 | Applicability                               | 1-3  |
|   | 1.4 | Publications                                | 1-3  |
|   | 1.5 | Revision and Distribution                   | 1-3  |
|   | 1.6 | Reference                                   | 1-4  |
| 2 | SYS | TEM DESCRIPTION                             | 2-1  |
|   | 2.1 | GTX 330/330D                                | 2-2  |
|   | 2.2 | GTX 33/33D                                  | 2-4  |
|   | 2.3 | GTX 335/335D/335R/335DR                     | 2-6  |
|   | 2.4 | GTX 345/345D/345R/345DR                     | 2-8  |
|   | 2.5 | GTX 335R/335DR/345R/345DR with Legacy G1000 | 2-10 |
|   | 2.6 | Electrical Load Information                 | 2-11 |
| 3 | GTY | X CONTROL AND OPERATION                     | 3-1  |
|   | 3.1 | GTX 330/330D                                | 3-2  |
|   | 3.2 | GTX 335/335D/345/345D                       | 3-4  |
|   | 3.3 | GTX 33/33D and GTX 335R/335DR/345R/345DR    | 3-7  |
|   | 3.4 | GTX 335R/335DR/345R/345DR with Legacy G1000 | 3-8  |
|   | 3.5 | GTX 3X5 Install Tool                        | 3-10 |
| 4 | INS | TRUCTIONS FOR CONTINUED AIRWORTHINESS       | 4-1  |
|   | 4.1 | Applicability                               | 4-2  |
|   | 4.2 | Airworthiness Limitations                   | 4-2  |
|   | 4.3 | Servicing Information                       | 4-3  |
|   | 4.4 | Maintenance Intervals                       | 4-4  |
|   | 4.5 | Visual Inspection                           | 4-5  |
|   | 4.6 | Electrical Bonding Test                     | 4-7  |
|   | 4.7 | Additional Instructions                     | 4-7  |
| 5 | TRO | DUBLESHOOTING                               | 5-1  |
|   | 5.1 | GTX General Troubleshooting                 | 5-2  |
|   | 5.2 | GTX Failure Annunciations                   | 5-4  |
|   | 5.3 | GTX 33X Connector Pinout Information        | 5-11 |
|   | 5.4 | GTX 3X5 Connector Pinout Information        | 5-15 |
| 6 | UNI | T REMOVAL AND RE-INSTALLATION               | 6-1  |
|   | 6.1 | GTX 330/330D                                | 6-2  |
|   | 6.2 | GTX 33/33D                                  | 6-4  |
|   | 6.3 | GTX 3X5                                     | 6-5  |
| _ | 6.4 | Transponder Antenna                         | 6-19 |
| 7 | SOF |                                             | 7-1  |
|   | 7.1 | Software Check                              | 7-2  |
|   | 7.2 | GTX 33/330 Software Update                  | 7-5  |
| 0 | 7.3 | GIX 3X5 Software Update                     | 7-7  |
| 8 | SYS | TEM CONFIGURATION AND CHECKOUT              | 8-1  |
|   | 8.1 |                                             | 8-2  |
|   | 8.2 | System Checkout                             | 8-2  |
|   | 8.3 | G1X 35/350 Configuration                    | 8-3  |
|   | 8.4 | GIX 3A3 Configuration                       | 8-4  |
|   | 8.5 | GIA Airborne I est Mode                     | 8-5  |

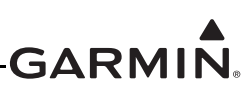

|                          | Regulatory Test                                                                                                    |                           |
|--------------------------|----------------------------------------------------------------------------------------------------|---------------------------|
| 8.7                      | ADS-B Out Test                                                                                                    | 8-8                       |
| 8.8                      | GTX 3X5 with TCAS System Test (GX000 Only)                                                                                                   | 8-9                       |
| 9 SY                     | STEM RETURN TO SERVICE PROCEDURE                                                                                                    | 9-1                       |
| 9.1                      | Maintenance Records                                                                                                    | 9-1                       |
| APPEN                    | DIX A INSTALLATION SPECIFIC INFORMATION                                                                                                    | A-1                       |
| APPEN                    | <b>IDIX B SPECIAL BONDING PROCEDURES</b>                                                                                                    | B-1                       |
|                          |                                                                                                    |                           |
| B.1                      | Considerations for Untreated or Bare Dissimilar Metals                                                                                       | B-2                       |
| B.1<br>B.2               | Considerations for Untreated or Bare Dissimilar Metals<br>Preparation of Aluminum Surfaces                                                   | B-2<br>B-5                |
| B.1<br>B.2<br>B.3        | Considerations for Untreated or Bare Dissimilar Metals<br>Preparation of Aluminum Surfaces<br>Composite Aircraft                             | B-2<br>B-5<br>B-6         |
| B.1<br>B.2<br>B.3<br>B.4 | Considerations for Untreated or Bare Dissimilar Metals<br>Preparation of Aluminum Surfaces<br>Composite Aircraft<br>Tube-and-Fabric Aircraft | B-2<br>B-5<br>B-6<br>B-10 |
| B.1<br>B.2               | Considerations for Untreated or Bare Dissimilar Metals<br>Preparation of Aluminum Surfaces                                                   | B-2                       |

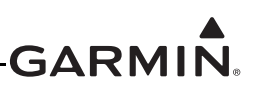

# LIST OF FIGURES

| Figure 2-1  | GTX 330 or GTX 330D Interface Summary                                       | 2-3      |
|-------------|-----------------------------------------------------------------------------|----------|
| Figure 2-2  | GTX 33 or GTX 33D Interface Summary                                         | 2-5      |
| Figure 2-3  | GTX 335/335D/335R/335DR Interface Summary                                   | 2-7      |
| Figure 2-4  | GTX 345/345D/345R/345DR Interface Summary                                   | 2-9      |
| Figure 2-5  | GTX 335R/335DR/345R/345DR Interface Summary with Legacy G1000               | .2-10    |
| Figure 3-1  | GTX 330/330D Front Panel                                                    | 3-2      |
| Figure 3-2  | GTX 335/335D/345/345D Front Panel                                           | 3-4      |
| Figure 3-3  | GTN 7XX Transponder Control                                                 | 3-7      |
| Figure 3-4  | GTN 6XX Transponder Control                                                 | 3-7      |
| Figure 3-5  | GNS 480 Transponder Control                                                 | 3-7      |
| Figure 3-6  | GI 275 Transponder Control                                                  | 3-7      |
| Figure 3-7  | G1000 Transponder Control                                                   | 3-9      |
| Figure 3-8  | G1000 Transponder Control                                                   | 3-9      |
| Figure 3-9  | USB A and USB B Connectors                                                  | .3-10    |
| Figure 3-10 | GTX 3X5 State Page                                                          | .3-11    |
| Figure 3-11 | GTX 3X5 Status Page                                                         |          |
| Figure 3-12 | GTX 3X5 Configuration Group                                                 | .3-13    |
| Figure 3-13 | GTX 3X5 Diagnostics Group                                                   | .3-14    |
| Figure 3-14 | GTX 3X5 Product Data Group                                                  | .3-15    |
| Figure 5-1  | GTX (All Models) Transponder Troubleshooting                                | 5-3      |
| Figure 5-2  | GTX 330/330D Transponder Failure/Fault Messages                             | 5-4      |
| Figure 5-3  | GTX 33/33D Transponder Failure/Fault Messages                               | 5-5      |
| Figure 5-4  | GTX 3X5 Transponder Alerts                                                  |          |
| Figure 5-5  | Rear View. Connector P3301                                                  |          |
| Figure 5-6  | GTX 33/330 ARINC 429 Connections                                            | .5-14    |
| Figure 5-7  | Rear View. Connector J3251                                                  | .5-15    |
| Figure 5-8  | Rear View. Connector J3252                                                  | .5-17    |
| Figure 6-1  | GTX 330 Mounting Rack/Connector Assembly                                    |          |
| Figure 6-2  | GTX 33 Mounting Rack/Connector Assembly                                     | 6-4      |
| Figure 6-3  | GTX 3X5 Connector Kits                                                      |          |
| Figure 6-4  | GTX 3X5 without GPS Back Plate Assembly (P/N 011-02976-00)                  |          |
| Figure 6-5  | GTX 3X5 with GPS Back Plate Assembly (P/N 011-02976-01)                     | 6-6      |
| Figure 6-6  | GTX 3X5 Vertical Mount without GPS. Back Plate Assembly (P/N 011-02976-10)  | 6-7      |
| Figure 6-7  | GTX 3X5 Vertical Mount with GPS. Back Plate Assembly (P/N 011-02976-11)     | 6-8      |
| Figure 6-8  | GTX 3X5 Vertical Mount with TNC XPDR Back Plate Assembly (P/N 011-02976-12) | 6-8      |
| Figure 6-9  | GTX 3X5D with Backplate Assembly (P/N 011-04340-02)                         | 6-9      |
| Figure 6-10 | GTX 3X5DR with Backplate Assembly (P/N 011-04340-10)                        | 6-10     |
| Figure 6-11 | GTX 3X5 Mounting Rack/Connector Assembly                                    | 6-12     |
| Figure 6-12 | GTX 3X5R Standard Mounting Rack/Connector Assembly                          | 6-14     |
| Figure 6-13 | GTX 3X5R G1000 Mounting Rack/Connector Assembly                             |          |
| Figure 6-14 | GTX 3X5R Vertical Mounting Rack/Connector Assembly                          | 6-16     |
| Figure 6-15 | Garmin Altitude Encoder with Back Plate Assembly                            | 6-18     |
| Figure 7-1  | GTX 330 Start-Un Screen                                                     | 7-2      |
| Figure 7-2  | GTX 330 Product Data Page                                                   | 7-2      |
| Figure 7-3  | GTX 3X5 Start-Un Screen                                                     | 7_3      |
| Figure 7-4  | GTX 3X5 Product Data Page                                                   | 7_3      |
| Figure 7-5  | GTN 6XX/7XX System Page                                                     | 7_3      |
| Figure 7-6  | GX000 System Status Page                                                    | 7_4      |
| - 15410 / 0 | 511000 Sjoveni Sudus 1 450                                                  | ···· / ſ |

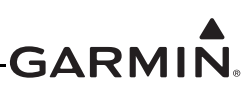

| Figure 7-7 | Software Update Connection                      | 7-5  |
|------------|-------------------------------------------------|------|
| Figure 7-8 | GTX 3X5 Install Tool Software Upload Page       | 7-8  |
| Figure B-1 | Electrical Bonding Preparation – Nut Plate      | B-2  |
| Figure B-2 | Electrical Bonding Preparation – Bolt/Nut Joint | B-2  |
| Figure B-3 | Electrical Bond Preparation – Terminal Lug      | B-2  |
| Figure B-4 | Fiberglass Insulation for Carbon Material       | B-6  |
| Figure B-5 | Aluminum Tape Joint                             | B-7  |
| Figure B-6 | Aluminum Tape Ground Termination                | B-8  |
| Figure B-7 | Remote GTX Aluminum Tape Installation           | B-9  |
| Figure B-8 | Electrical Bonding Using Conductive Clamp       | B-11 |
| Figure B-9 | Bonding Strap                                   | B-13 |

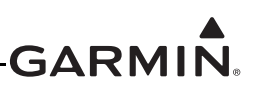

# LIST OF TABLES

| Table 1-1  | Reference Documentation                                          | 1-3  |
|------------|------------------------------------------------------------------|------|
| Table 2-1  | GTX Electrical Load                                              | 2-11 |
| Table 4-1  | Maintenance Intervals                                            | 4-4  |
| Table 5-1  | GTX 33X Pinout                                                   |      |
| Table 5-2  | GTX 33X Encoded Altitude Pin Assignments                         |      |
| Table 5-3  | GTX 33/330 Discrete Outputs                                      |      |
| Table 5-4  | GTX 33/330 Discrete Inputs                                       |      |
| Table 5-5  | GTX 33/330 RS-232 Connections                                    |      |
| Table 5-6  | J3251 Pinout                                                     |      |
| Table 5-7  | J3252 Pinout                                                     |      |
| Table 5-8  | GTX 3X5/3X5R Encoded Altitude Pin Assignments                    |      |
| Table 5-9  | GTX 3X5/3X5R Discrete Outputs                                    |      |
| Table 5-10 | GTX 3X5/3X5R Configurable Output Pins                            |      |
| Table 5-11 | GTX 3X5/3X5R Discrete Inputs                                     |      |
| Table 5-12 | GTX 3X5/3X5R Configurable Input Pins                             |      |
| Table 5-13 | GTX 3X5/3X5R RS-232 Connections                                  |      |
| Table 5-14 | GTX 3X5/3X5R ARINC 429 Connections                               |      |
| Table 5-15 | GTX 345/345R RS-422 Connections                                  |      |
| Table 5-16 | GTX 345/345R HSDB Connections                                    |      |
| Table 6-1  | GTX 3X5 Connector Kit Hardware                                   | 6-5  |
| Table 6-2  | Standard/G1000 Mount Back Plate Hardware                         |      |
| Table 6-3  | Vertical Mount Back Plate Hardware                               | 6-7  |
| Table 6-4  | Standard and G1000 Mount Backplate Hardware                      | 6-9  |
| Table 6-5  | Vertical Mount Backplate Hardware                                | 6-10 |
| Table 6-6  | Garmin Altitude Encoder Kit - P/N 011-03080-00                   |      |
| Table 8-1  | Ramp Test Pressure Altitude Check Scenario                       |      |
| Table B-1  | Ground Plane Definitions and Ground Path Resistance Requirements | B-3  |
| Table B-2  | Composite Airframe Bonding Hardware                              | B-7  |
| Table B-3  | Tube and Fabric Airframe Bonding Hardware                        | B-10 |
| Table B-4  | Airframe Bonding Hardware                                        | B-13 |

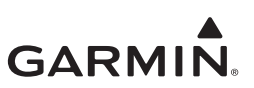

# **1** INTRODUCTION

| 1.1 | Content, Scope, Purpose   | .1-2 |
|-----|---------------------------|------|
| 1.2 | Organization              | .1-2 |
| 1.3 | Applicability             | .1-3 |
| 1.4 | Publications              | .1-3 |
| 1.5 | Revision and Distribution | .1-3 |
| 1.6 | Reference                 | .1-4 |
| 1.6 | 5.1 Terminology           | .1-4 |
| 1.6 | 5.2 Acronyms              | .1-4 |

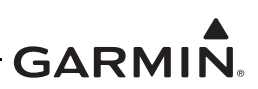

# 1.1 Content, Scope, Purpose

This document provides Instructions for Continued Airworthiness (ICA) of the GTX 33X and GTX 3X5 with ADS-B functionality installed and compliant to ADS-B Out version 2, under AML STC SA01714WI. This document satisfies the requirements for continued airworthiness as defined by 14 CFR Part 23.1529 and Appendix G. Information in this document is required to maintain the continued airworthiness of the GTX 33X and GTX 3X5.

# 1.2 Organization

The following outline briefly describes the organization of this manual.

#### Section 2: System Overview

Provides a description of the GTX 33X and GTX 3X5 equipment installed by this STC.

#### Section 3: Control and Operation

Provides basic control and operation information specifically tailored to maintenance practices.

#### Section 4: Instructions for Continued Airworthiness

Provides instructions for continued airworthiness of the GTX 33X and GTX 3X5 ADS-B units.

#### Section 5: Troubleshooting

Provides troubleshooting information to aid in diagnosing and resolving problems with GTX 33X and GTX 3X5 system equipment.

#### Section 6: Unit Removal and Reinstallation

Provides instructions for the removal and replacement of GTX 33X and GTX 3X5 ADS-B units.

#### Section 7: Software

Provides instructions for loading software on GTX 33X and GTX 3X5 ADS-B units.

#### Section 8: System Configuration and Checkout

Provides instructions for configuring and testing of GTX 33X and GTX 3X5 system equipment.

#### Section 9: System Return to Service Procedure

Specifies return-to-service procedures to be performed upon completion of maintenance to GTX 33X and GTX 3X5 system equipment.

#### Appendix A: Aircraft Specific Information

Provides a template to record aircraft specific installation and configuration data for GTX 33X and GTX 3X5 system equipment.

#### Appendix B: Special Bonding Procedures

Provides instructions for achieving an electrical bond with GTX 33X and GTX 3X5 system equipment.

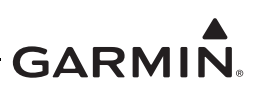

# 1.3 Applicability

This document applies to all aircraft with either the GTX 33X or the GTX 3X5 installed in accordance with STC SA01714WI. Modification of an aircraft by this Supplemental Type Certificate (STC) obligates the aircraft operator to include the maintenance information provided by this document in the operator's Aircraft Maintenance Manual and the operator's Aircraft Scheduled Maintenance Program.

# 1.4 Publications

In addition to this manual, the following documents are recommended to perform maintenance based on the installed and interfaced equipment. It is the responsibility of the owner/operator to ensure the latest applicable versions of these documents are used during operation, servicing, or maintenance of the airplane.

| Document                                              | Garmin Part Number |
|-------------------------------------------------------|--------------------|
| GTX 33X and GTX 3X5 ADS-B AML STC Equipment List      | 005-00734-05       |
| GTN 625/635/650 Pilot's Guide                         | 190-01004-03       |
| AFMS, GTX 33X and GTX 3X5 AML STC                     | 190-00734-15       |
| GTN 725/750 Pilot's Guide                             | 190-01007-03       |
| GNS 400W Series Installation Manual                   | 190-00356-08       |
| GNS 500W Series Installation Manual                   | 190-00357-08       |
| GNS 480 (CNX80) Color GPS/NAV/COM Installation Manual | 560-0982-01        |
| GNS 480 Pilot's Guide                                 | 190-00502-00       |
| G1000 System Installation Manual                      | 190-00303-00       |
| GTN 6XX/7XX Part 23 AML STC Installation Manual       | 190-01007-A3       |
| GTX 3XX Part 23 AML STC Installation Manual           | 190-00734-10       |
| GI 275 Pilot's Guide                                  | 190-02246-01       |
| GI 275 Part 23 AML STC Installation Manual            | 190-02246-10       |

### Table 1-1 Reference Documentation

# 1.5 Revision and Distribution

This document is required for maintaining the continued airworthiness of the aircraft. Garmin Dealers may obtain the latest revision of this document at the Garmin <u>Dealer Resource Center</u>, website.

Dealers are notified of manual revision changes via a Garmin Service Bulletin.

Owner and operators may obtain the latest revision of this document at <u>www.flyGarmin.com</u> or by contacting a Garmin dealer. Garmin contact information is available at <u>www.flyGarmin.com</u>.

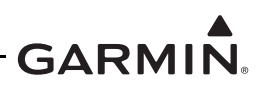

## 1.6 Reference

#### 1.6.1 Terminology

Except where specifically noted, references made to "GTX 33X" or "GTX 3X5" will apply to the GTX 330/330D/33/33D or GTX 335/335D/335R/335DR/345/345D/345R/345DR, respectively.

ADS-B or ADS-B Out refers to version 2 ADS-B Out only.

ADS-B In refers to TIS-B traffic and FIS-B weather received from ground stations over UAT as well as ADS-B and ADS-R traffic targets received directly over 1090 MHz or UAT.

Throughout this document references will be made to metallic aircraft. For the purposes of this manual, metallic aircraft will be those with an aluminum skin. Nonmetallic aircraft refers to all other aircraft (e.g., wooden aircraft, aircraft with composite skin, or aircraft with tube and fabric construction).

Unless otherwise stated, all units of measure are US standard units.

The term squitter refers to a burst or broadcast of aircraft-tracking data that is transmitted periodically by a Mode S transponder without interrogation from a controller's radar.

#### 1.6.2 Acronyms

| AC:          | Advisory Circular                                    | ICA:         | Instructions for Continued Airworthiness        |
|--------------|------------------------------------------------------|--------------|-------------------------------------------------|
| ADC:         | Air Data Computer                                    | ICAO:        | International Civil Aviation Organization       |
| ADS-B:       | Automatic Dependent Surveillance -<br>Broadcast      | I/O:         | Input/Output                                    |
| AHRS:        | Attitude Heading Reference System                    | MFD:         | Multifunction Display                           |
| AML:         | Approved Model List                                  | PED:         | Portable Electronic Device                      |
| ATC:         | Air Traffic Control                                  | SBAS:        | Satellite-Based Augmentation System             |
| ATCRBS:      | Air Traffic Control Radar Beacon System              | SPI:         | Special Position Identifier                     |
| EGNOS:       | European Geostationary Navigation<br>Overlay Service | SRM:         | Structural Repair Manual                        |
| ES:          | Extended Squitter                                    | STC:         | Supplemental Type Certificate                   |
| FAA:         | Federal Aviation Administration                      | TAS:         | Traffic Advisory System                         |
| FIS-B:       | Flight Information System-Broadcast                  | TCAS:        | Traffic Alert and Collision Avoidance<br>System |
| GAE:         | Garmin Altitude Encoder                              | TIS:         | Traffic Information Service                     |
| GNS:         | Garmin Navigation System                             | TSO:         | Technical Standard Order                        |
| <b>GNSS:</b> | Global Navigation Satellite System                   | UAT:         | Universal Access Transceiver                    |
| GPS:         | Global Positioning System                            | <b>VSWR:</b> | Voltage Standing Wave Ratio                     |
| GTN:         | Garmin Touchscreen Navigator                         | WAAS:        | Wide Area Augmentation System                   |
| GTX:         | Garmin Transponder                                   |              |                                                 |
|              |                                                      |              |                                                 |

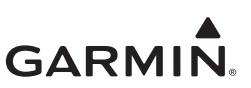

# 2 SYSTEM DESCRIPTION

| 2.1 | GTX 330/330D                                | 2-2  |
|-----|---------------------------------------------|------|
| 2.2 | GTX 33/33D                                  | 2-4  |
| 2.3 | GTX 335/335D/335R/335DR                     | 2-6  |
| 2.4 | GTX 345/345D/345R/345DR                     | 2-8  |
| 2.5 | GTX 335R/335DR/345R/345DR with Legacy G1000 |      |
| 2.6 | Electrical Load Information                 | 2-11 |

Garmin GTX 33X and GTX 3X5 units operate on radar frequencies, receiving ground radar or TCAS interrogations. The GTX transmits a coded response of pulses to ground-based radar on a frequency of 1090 MHz. Each unit has IDENT capability and replies to ATCRBS Mode A, Mode C and Mode S All-Call interrogation. The GTX 345/345D/345R/345DR units include ADS-B In which provides TIS-B and FIS-B data via UAT and 1090 MHz. The GTX 3X5 units offer an optional Garmin altitude encoder to meet the required barometric pressure altitude source and an optional internal GPS/SBAS source to meet the required GNSS position source integrity for ADS-B Out.

The Garmin transponders approved by this STC are in the family of GTX 33X and GTX 3X5 transponders.

The ES option of the GTX 33X units provides ADS-B extended squitter functionality. The GTX 33X models include:

- GTX 33
- GTX 330
- GTX 33D
- GTX 330D

The GTX 3X5 units all provide ADS-B Out functionality. GTX 345/345R units provide ADS-B In. The GTX 3X5 models include:

- GTX 335
- GTX 335D
- GTX 345
- GTX 345D
- GTX 335R
- GTX 335DR
- GTX 345R
- GTX 345DR

ADS-B technology improves situational awareness and flight safety. A Garmin transponder with ADS-B capabilities will automatically transmit position, velocity, and heading information to other aircraft and ground stations. The current air traffic control system depends on a transponder request for pertinent aircraft information, whereas ADS-B provides automatic transmission of aircraft information without a request.

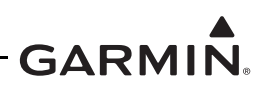

# 2.1 GTX 330/330D

GTX 330/330D units are stand alone, panel mounted units that operate through the integrated display. GTX 330/330D units can be controlled by an external control unit such as the GTN 6XX/7XX or the GNS 480. They can display TIS-A information on an approved display unit, via an RS-232 digital interface.

GTX 330/330D units provide the following features.

- Mode S transponder
- ADS-B Out capability
- Entry and display of squawk code and flight ID
- Display of pressure altitude
- Display of density altitude
- Display of outside air temp
- Display of flight timers
- Audio output
- TIS-A traffic output to a compatible display

The transponder annunciates when the unit has an ADS-B Out failure to alert the crew that the unit has a degraded ADS-B system.

GTX 330/330D units communicate through the following interfaces.

- ARINC 429
- RS-232
- Gray code
- Discrete I/O

Power is provided by the aircraft's existing avionics bus. Non-diversity GTX 330 units interface with a transponder antenna mounted to the bottom of the fuselage. GTX 330D diversity units interface to a transponder antenna mounted to the top of the fuselage as well as the antenna mounted to the bottom.

Figure 2-1 provides a summary of the interfaces provided for the GTX 330 or GTX 330D. Refer to *GTX 3XX Part 23 AML STC Installation Manual* for interfaces allowed under this STC.

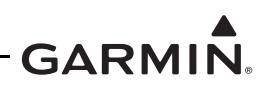

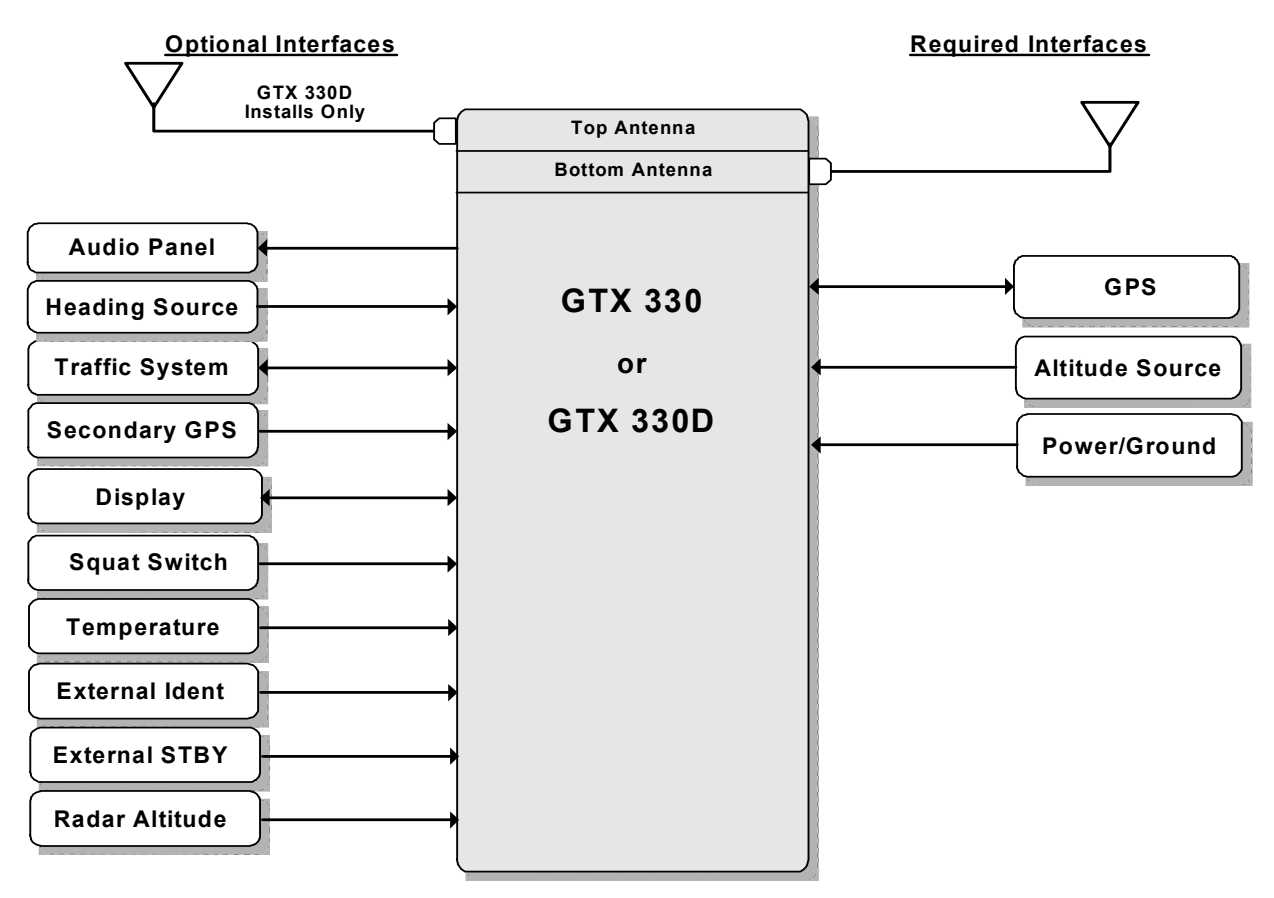

Figure 2-1 GTX 330 or GTX 330D Interface Summary

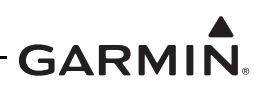

# 2.2 GTX 33/33D

GTX 33/33D units are remote mounted and require a display/control interface as provided by the GTN 6XX/7XX or GNS 480 in order to be installed in accordance with this STC. Basic transponder functions of the GTX 33/33D are identical to the GTX 330/330D.

GTX 33/33D units provide the following features.

- Mode S transponder
- ADS-B Out capability
- Entry and display of squawk code and flight ID\*
- Display of pressure altitude\*
- Display of density altitude\*
- Display of outside air temp\*
- Display of flight timers\*
- Audio output
- TIS-A traffic output to a compatible display

\*Requires supported external control and display system

The transponder annunciates when the unit has an ADS-B Out failure to alert the crew that the unit has a degraded ADS-B system.

GTX 33/33D units communicate through the following interfaces.

- ARINC 429
- RS-232
- Gray code
- Discrete I/O

Power is provided by the aircraft's existing avionics bus. Non-diversity GTX 33 units interface with a transponder antenna mounted to the bottom of the fuselage. GTX 33D units interface to a transponder antenna mounted to the top of the fuselage as well as an antenna mounted to the bottom.

Figure 2-2 provides a summary of the interfaces provided for the GTX 33 or GTX 33D. Refer to *GTX 3XX Part 23 AML STC Installation Manual* for interfaces allowed under this STC.

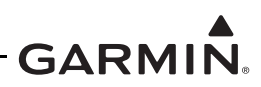

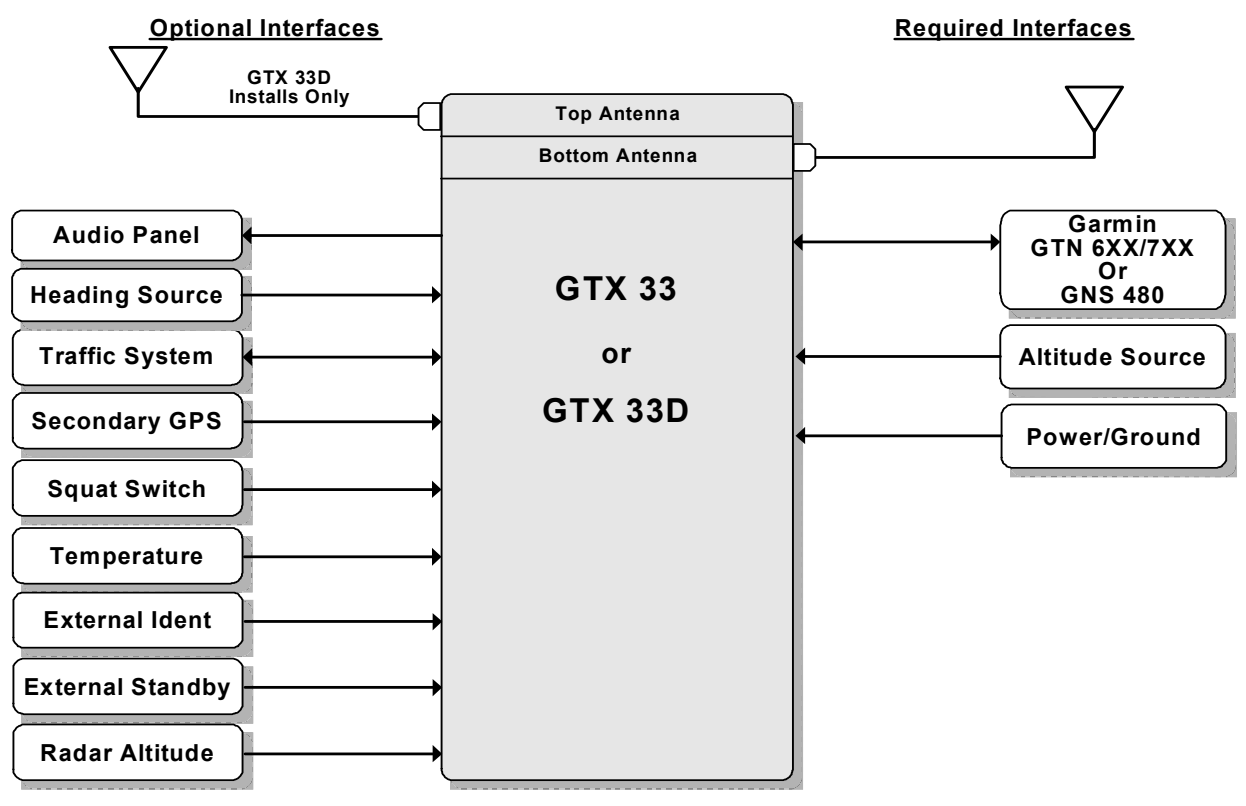

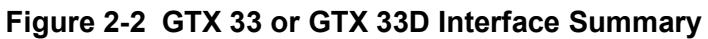

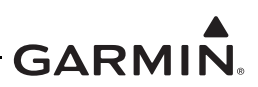

# 2.3 GTX 335/335D/335R/335DR

The GTX 335/335D/335R/335DR units are panel or remote mounted units providing Mode S with ADS-B Out extended squitter capability. The panel mounted unit contains an integrated display while the remote mounted unit requires an interface to a control source for normal operation and functionality.

GTX 335/335D/335R/335DR units provide the following features:

- Mode S transponder
- ADS-B Out capability
- Optional internal GNSS receiver
- Optional altitude encoder module
- Entry and display of squawk code and flight ID
- Display of pressure altitude
- Display of outside air temp
- Display of density altitude
- Display of flight timers
- Audio output
- TIS-A traffic output to a compatible display

The transponder annunciates when the unit has an ADS-B Out failure to alert the crew that the unit has a degraded ADS-B system. GTX 335/335R units interface with a transponder antenna mounted to the bottom of the fuselage. GTX 335D/335DR units interface to a transponder antenna mounted to the top of the fuselage as well as an antenna mounted to the bottom.

GTX 335/335D/335R/335DR units communicate through the following interfaces:

- ARINC 429
- RS-232
- Gray code
- Discrete I/O

Figure 2-3 provides a summary of the interfaces provided for the GTX 335/335D/335R/335DR. Refer to *GTX 3XX Part 23 AML STC Installation Manual* for interfaces allowed under this STC.

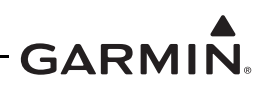

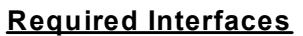

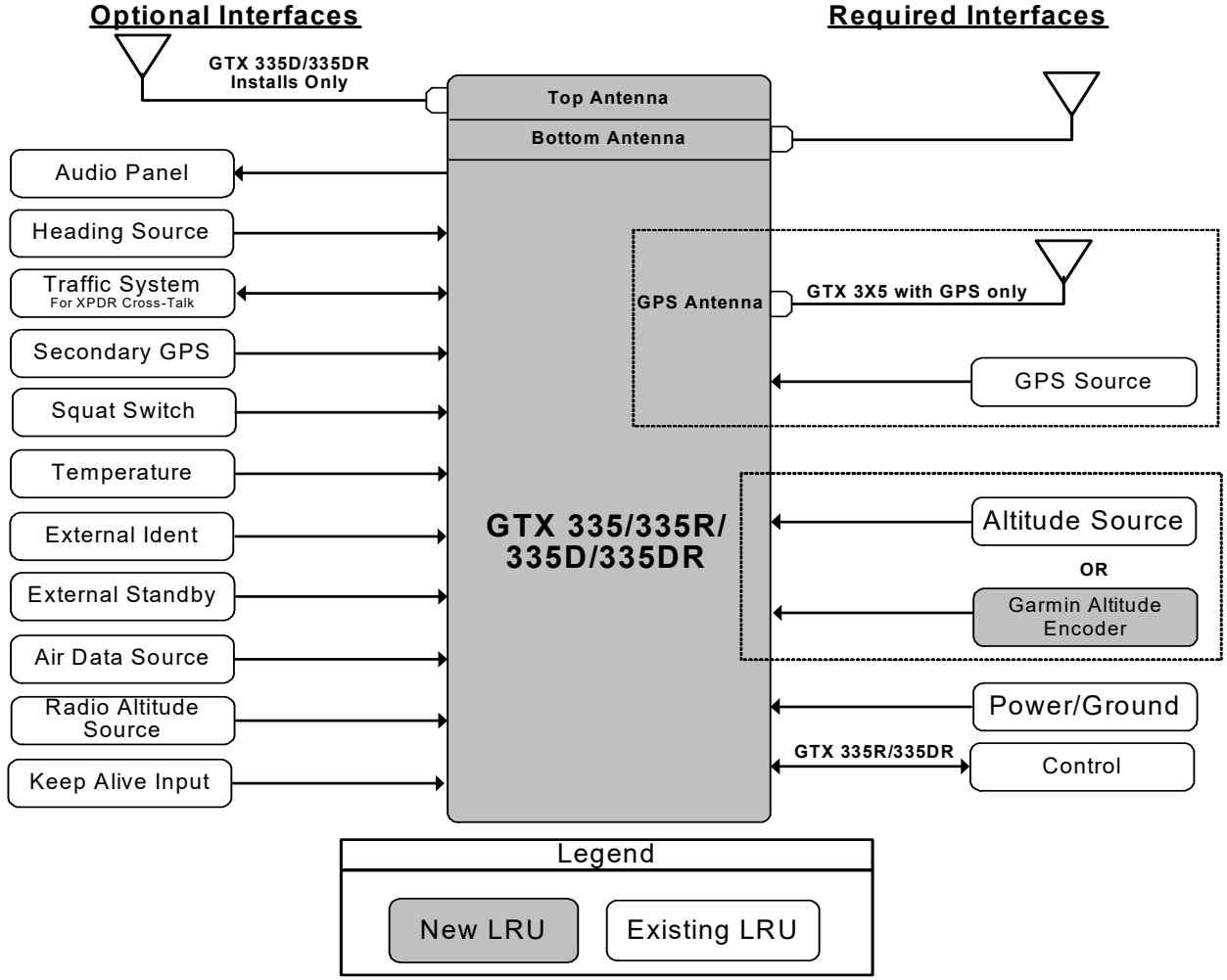

Figure 2-3 GTX 335/335D/335R/335DR Interface Summary

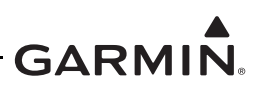

# 2.4 GTX 345/345D/345R/345DR

The GTX 345/345D/345D/345DR units are panel or remote mounted units providing Mode S with ADS-B Out extended squitter, and UAT and 1090 receivers for ADS-B In capabilities. The panel mounted unit contains an integrated display while the remote mounted units require an interface to a control source for normal operation and functionality.

GTX 345/345D/345R/345DR units provide the following features:

- Mode S transponder
- ADS-B Out capability
- ADS-B In capability with built-in 1090 MHz and UAT receivers
- Optional internal GNSS receiver
- Optional altitude encoder module
- Entry and display of squawk code and flight ID
- Display of pressure altitude
- Display of outside air temp
- Display of density altitude
- Display of flight timers
- Audio output
- Bluetooth interface for display of weather and traffic on portable devices

The transponder annunciates when the unit has an ADS-B failure to alert the crew that the unit has a degraded ADS-B In or ADS-B Out system. GTX 345/345R units interface with a transponder antenna mounted to the bottom of the fuselage. GTX 345D/345DR units interface to a transponder antenna mounted to the top of the fuselage as well as an antenna mounted to the bottom.

GTX 345/345D/345R/345DR units communicate through the following interfaces:

- HSDB
- ARINC 429
- RS-232
- RS-422
- Gray code
- Discrete I/O

Figure 2-4 provides a summary of the interfaces provided for the GTX 345/345D/345R/345DR. Refer to *GTX 3XX Part 23 AML STC Installation Manual* for interfaces allowed under this STC.

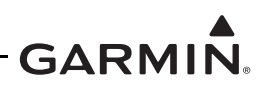

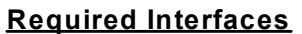

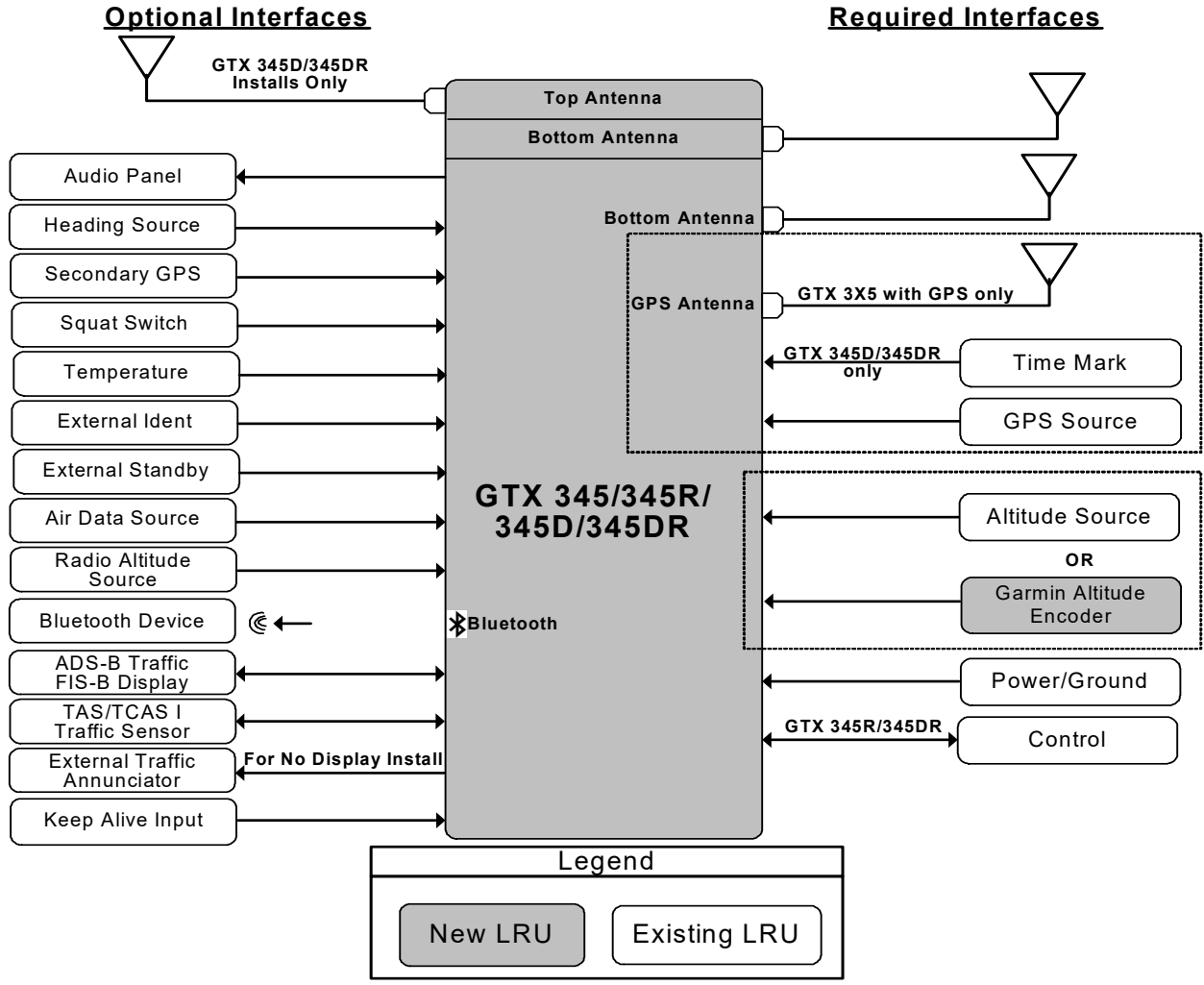

Figure 2-4 GTX 345/345D/345R/345DR Interface Summary

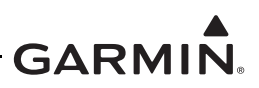

# 2.5 GTX 335R/335DR/345R/345DR with Legacy G1000

The Legacy G1000 configuration includes certain G1000 systems that can be updated with a G1000 interface card. The GTX 335R/335DR provides all the functions listed under the GTX 335/335D/335R/335DR to include ADS-B Out. The GTX 345R provides all the functions listed under the GTX 345/345D/345R/345DR with the exception that the ADS-B In traffic and weather will be displayed as an emulation of the GDL 90 weather and traffic displays. The GTX 345R/345DR provides FIS-B weather (NEXRAD and METARS) and TIS-B traffic within the confines of the GDL 90 interface. The GTX 345R/345DR provides TIS-B traffic and FIS-B weather on PED via Bluetooth. Refer to *GTX 3XX Part 23 AML STC Installation Manual* for additional information.

Figure 2-5 provides a basic summary of the GTX 335R/335DR/345R/345DR interface for the legacy G1000 system.

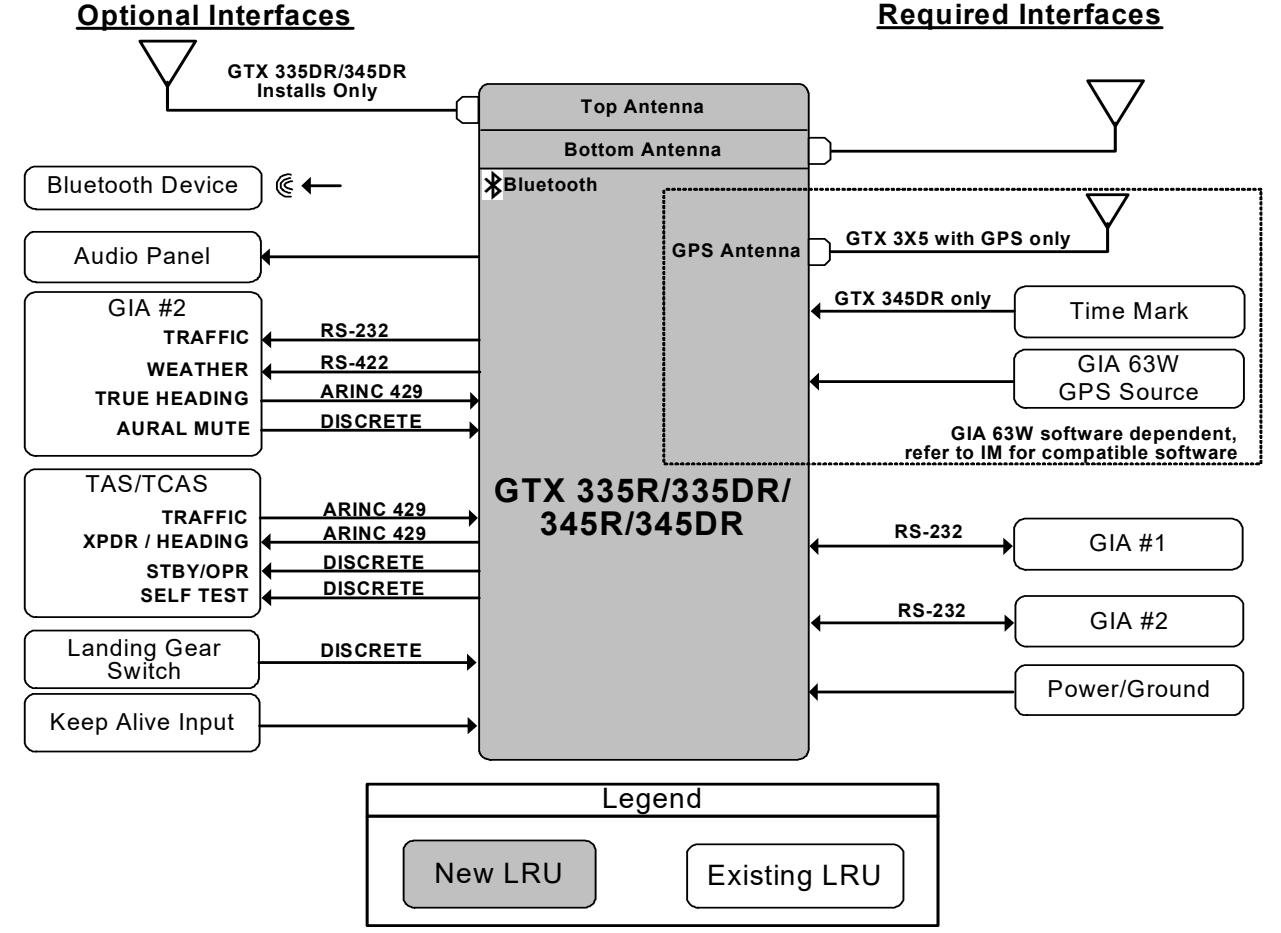

Figure 2-5 GTX 335R/335DR/345R/345DR Interface Summary with Legacy G1000

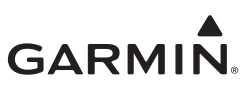

# 2.6 Electrical Load Information

Electrical load information for the GTX is provided below. Appendix A of this document contains details specific to the load changes for the installation.

| Unit             | Characteristic              | Specification |               |
|------------------|-----------------------------|---------------|---------------|
| Onit             | Characteristic              | 14 VDC        | 28 VDC        |
| CTV 22/220       | Maximum full TSO reply rate | 3.1 A         | 1.6 A         |
| GTX 33/330       | Maximum quiescent           | 1.1 A         | 0.85 A        |
| CTV 225/225D     | Input current, typical      | 0.57 A        | 0.29 A        |
| GTX 333/333D     | Input current, maximum      | 0.86 A        | 0.43 A        |
| CTV 335 CDS      | Input current, typical      | 0.72 A        | 0.36A         |
| GTX 333, GF3     | Input current, maximum      | 1.22 A        | 0.61 A        |
| CTX 345/345D     | Input current, typical      | 0.72 A        | 0.36 A        |
| GTX 343/343D     | Input current, maximum      | 1.30 A        | 0.65 A        |
| CTX 345 CPS      | Input current, typical      | 1.07 A        | 0.54 A        |
| GTX 343, GF3     | Input current, maximum      | 1.43 A        | 0.72 A        |
| GTY 335/345 CDS  |                             | 65 µA typical | 20 µA typical |
| GTA 333/343, GF3 |                             | 85 µA maximum | 40 µA maximum |

## Table 2-1 GTX Electrical Load

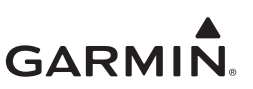

# **3 GTX CONTROL AND OPERATION**

| 3.1 | GT | X 330/330D                                |  |
|-----|----|-------------------------------------------|--|
| 3.2 | GT | X 335/335D/345/345D                       |  |
| 3.3 | GT | X 33/33D and GTX 335R/335DR/345R/345DR    |  |
| 3.4 | GT | X 335R/335DR/345R/345DR with Legacy G1000 |  |
| 3.5 | GT | X 3X5 Install Tool                        |  |
| 3.5 | .1 | State Page                                |  |
| 3.5 | .2 | Status Page                               |  |
| 3.5 | .3 | Configuration Group                       |  |
| 3.5 | .4 | Diagnostics Group                         |  |
| 3.5 | .5 | Product Data Group                        |  |
| 3.5 | .6 | Software Upload.                          |  |

Control and operation of GTX 330/330D and GTX 335/335D/345/345D units occur through the front panel of the GTX. Control and operation of the remote mounted GTX 33/33D and GTX 335R/335DR/ 345R/345DR is handled through the external interface provided via the GTN 6XX/7XX, GNS 480, or GI 275 (GTX 345 only). ADS-B In information from the GTX 345 can be displayed through the external interface provided via the GTN 6XX/7XX, GNS 400W/500W Series, or GI 275 (GTX 345 only). Figure 3-3 and Figure 3-4 show display units control of the transponder. Figure 3-5 shows transponder control using the GNS 480. Figure 3-6 shows transponder control using the GI 275.

In specific installations, the GDU 1XXX (of the G1000 system) provides control and operation of the remote mounted GTX 335R/335DR/345R/345DR units. Section 3.4 describes the functions of the G1000 system.

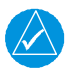

# NOTE

The selected identification code should be entered carefully, either one assigned by air traffic control for IFR flight or an applicable VFR transponder code.

#### Important Codes

| 1200 | VFR code for any altitude in the US (refer to ICAO standards) |
|------|---------------------------------------------------------------|
| 7000 | VFR code commonly used in Europe (refer to ICAO standards)    |
| 7500 | Hijack code (aircraft is subject to unlawful interference)    |
| 7600 | Loss of communications                                        |
| 7700 | Emergency                                                     |

Avoid selecting code 7500 and all codes in the 7600-7777 range. These codes trigger special emergency alerts in ATC monitoring facilities. An aircraft's transponder code is used for ATC tracking purposes, therefore be careful when making routine code changes.

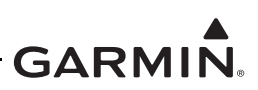

# 3.1 GTX 330/330D

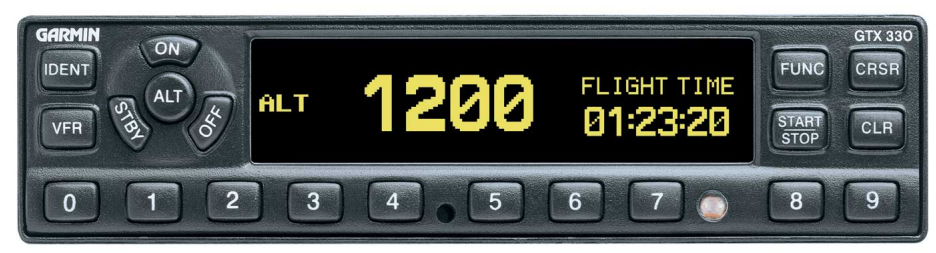

Figure 3-1 GTX 330/330D Front Panel

#### Function Selection Keys

The function selection keys are:

- **OFF** Powers off the GTX 330.
- **STBY** Selects the standby mode. Pressing the **STBY** key when the GTX 330 is powered off automatically powers the unit on in standby mode. When in standby mode, the transponder does not reply to interrogations. If using software v8.02 or later, GND mode is automatically determined using either a squat switch or calculated data from various system inputs including GPS data from an approved control/display unit such as a GTN 6XX/7XX, GNS 400W/500W Series, or GNS 480.
- **ON** Selects Mode A and Mode S. Pressing the **ON** key when the GTX 330 is powered off automatically powers on the unit in Mode A and will transmit a squawk code when interrogated. The transponder replies to Mode A and Mode S interrogations, as indicated by the reply symbol (<sup>®</sup>). The replies do not include altitude information.

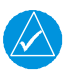

# NOTE

If the transponder is in the ON or ALT operating mode, the transponder becomes an active part of the Air Traffic Control Radar Beacon System (ATCRBS). The transponder responds to interrogations from TCAS equipped aircraft.

- ALT Selects Mode A, Mode C, and Mode S. Pressing the ALT key when the GTX 330 is powered off automatically powers on the unit in altitude reporting mode. The transponder replies to identification, altitude and Mode S interrogations as indicated by the reply symbol (®). Replies to altitude interrogations include the standard pressure altitude received from an external altitude source, which is not adjusted for barometric pressure.
- IDENTPressing the IDENT key activates the Special Position Identification (SPI) Pulse for 18<br/>seconds, identifying the transponder return from others on an air traffic controller's screen.<br/>During the IDENT period, the word "IDENT" appears in the upper left corner of the display.
- VFR Sets the transponder code to the pre-programmed VFR code selected in Configuration mode (Set to 1200 at the factory). Pressing the VFR key again restores the previous identification code.

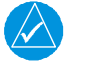

# NOTE

The VFR key is on (functional) by default, but can be disabled in configuration mode.

**FUNC** Changes the page shown on the right side of the display. Display data includes pressure altitude, flight time, altitude monitor, count up, and count down timers. In the Configuration mode, steps through the function pages.

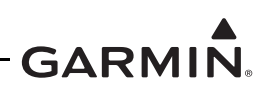

START/STOP Starts and stops the altitude monitor, count up, count down, and flight timers.

| CRSR | Initiates entry of the starting time for the count down timer and cancels transponder code<br>entry. Selects changeable fields in Configuration mode. If using software v8.02 or later,<br>holding the <b>CRSR</b> key during power on will place the unit into a Ground Test mode that<br>forces the aircraft into an airborne status for testing purposes. |
|------|----------------------------------------------------------------------------------------------------|
| CLR  | Resets the count up, count down, and flight timers. Cancels the previous key press during code selection and count down entry. Used in Configuration mode.                                                                                                    |
| 8    | Reduces contrast and display brightness when the respective fields are displayed and enters the number eight into the count down timer. Used in Configuration mode.                                                                                                    |
| 9    | Increases contrast and display brightness when the respective fields are displayed and<br>enters the number nine into the count down timer. Used in Configuration mode.                                                                                                    |

#### **Code Selection**

Code selection is entered with eight keys (0-7) providing 4,096 active identification codes. Pushing one of these keys begins the code selection sequence. The new code is not activated until the fourth digit is entered. Pressing the **CLR** key moves the cursor back to the previous digit. Pressing the **CLR** key when the cursor is on the first digit of the code, or pressing the **CRSR** key during code entry, removes the cursor and cancels data entry, restoring the previous code. You may press the **CLR** key up to five seconds after code entry is complete to return the cursor to the fourth digit. The numbers 8 and 9 are not used for code entry, only for entering a count down time, contrast and display brightness, and data selection in the Configuration mode.

| Function Display |                                                                                                    |
|------------------|----------------------------------------------------------------------------------------------------|
| PRESSURE ALT     | Displays the altitude data supplied to the GTX 330 in feet, hundreds of feet (flight level), or meters, depending on configuration.                                                                                                    |
| FLIGHT TIME      | Displays the flight time, controlled by the <b>START/STOP</b> key or by one of four airborne sources (squat switch, GPS ground speed recognition, air data airspeed recognition, or altitude increase) as configured during installation. The timer begins when the GTX 330 determines that the aircraft is airborne. |
| ALT MONITOR      | Controlled by <b>START/STOP</b> key. Activates a voice alarm and warning annunciator when altitude limit is exceeded.                                                                                                    |
| OAT/DALT         | Displayed when the GTX 330 is configured with temperature input.<br>Displays outside air temperature and density altitude.                                                                                                    |
| COUNT UP         | Timer controlled by START/STOP and CLR keys.                                                                                                    |
| COUNT DOWN       | Timer controlled by <b>START/STOP</b> , <b>CLR</b> , and <b>CRSR</b> keys. The initial count down time is entered with the $0 - 9$ keys.                                                                                                    |
| CONTRAST         | This page is only displayed if manual contrast mode is selected in Configuration mode. Contrast is controlled by the <b>8</b> and <b>9</b> keys.                                                                                                    |
| DISPLAY          | This page is only displayed if manual backlighting mode is selected in Configuration mode. Backlighting is controlled by the <b>8</b> and <b>9</b> keys.                                                                                                    |
| ADS-B TX         | Controlled by <b>START/STOP</b> key. Starts/stops extended squitter function.                                                                                                    |
| FLIGHT ID        | If the GTX 33X is using software v8.02 or later and the system is configured to allow the pilot to edit the flight ID, then the flight ID may be entered using the <b>CRSR</b> key. Otherwise the flight ID is set in configuration mode and cannot be changed during normal operation.                               |

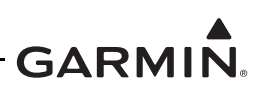

# 3.2 GTX 335/335D/345/345D

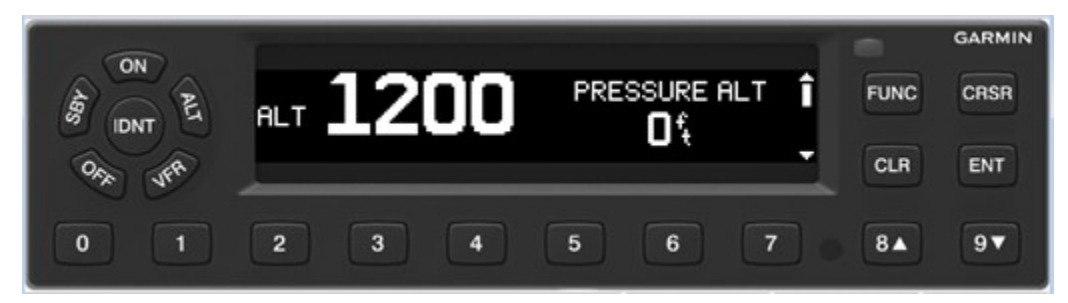

Figure 3-2 GTX 335/335D/345/345D Front Panel

### Function Selection Keys

The function selection keys are:

**OFF** Powers off the GTX 3X5.

- **STBY** Selects the Standby mode. Pressing the **STBY** key when the GTX 3X5 is powered off automatically powers the unit on in standby mode. When in Standby mode, the transponder does not reply to interrogations but new codes can be entered and a SBY indication appears on the display.
- ON Selects the On mode, which generates Mode A and Mode S replies, but Mode C altitude reporting is inhibited. Pressing the ON key when the GTX 3X5 is powered off automatically powers on the unit in Mode A and will transmit a squawk code when interrogated. ADS-B Out will not return barometric altitude as it switches to GPS altitude in this mode. Interrogations are indicated by the reply symbol (®). The replies do not include altitude information.

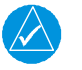

## NOTE

If the transponder is in the ON or ALT operating mode, the transponder becomes an active part of the Air Traffic Control Radar Beacon System (ATCRBS). The transponder responds to interrogations from TCAS equipped aircraft.

| ALT   | Altitude mode is automatically selected when the aircraft becomes airborne using the unit's air/ground logic or when the <b>ALT</b> key is pressed. Pressing the <b>ALT</b> key when the GTX 3X5 is powered off automatically powers on the unit in altitude reporting mode. While the aircraft is on the ground and in ALT mode, the transponder does not allow Mode A and Mode C replies, but it does permit acquisition squitter and replies to Mode S interrogations. |
|-------|----------------------------------------------------------------------------------------------------|
|       | While the aircraft is in ALT mode and airborne, it will generate Mode A, Mode C and Mode S replies as well as transmit acquisition and extended squitter, including ADS-B Out.                                                                                                    |
|       | All transponder interrogations are indicated by the reply symbol (®).                                                                                                    |
| IDENT | Pressing the <b>IDENT</b> key activates the Special Position Identification (SPI) Pulse for 18 seconds, identifying the transponder return from others on an air traffic controller's screen. During the IDENT period, the word "IDENT" appears in the upper left corner of the display.                                                                                                    |
| VFR   | Sets the transponder code to the pre-programmed VFR code selected in Configuration mode (Set to 1200 at the factory). Pressing the <b>VFR</b> key again restores the previous identification                                                                                                    |

code.

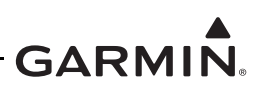

| FUNC | In normal mode, pressing the <b>FUNC</b> key changes the subpage group shown on the right side<br>of the display. Subpages include flight ID, pressure altitude, flight time, altitude monitor,<br>system count up, and count down timers. In the Configuration mode, steps through the<br>function pages.                 |
|------|----------------------------------------------------------------------------------------------------|
| ENT  | Confirms entry for selected item and moves the cursor to the next editable item, or function selection, in configuration and normal operation. Starts and stops the altitude monitor, count up, count down, and flight timers.                                                                                             |
| CRSR | Selects changeable fields in configuration and normal operation. Initiates entry of the starting time for the count down timer and cancels transponder code entry. Holding the CRSR key during power on will place the unit into a Ground Test mode that forces the aircraft into an airborne status for testing purposes. |
| CLR  | Resets the count up, count down and flight timers. Cancels the previous key press during code selection, count down entry, or flight ID entry. Used in Configuration mode to scroll through the function pages.                                                                                                    |
| 8    | Used as a scroll-up key to navigate through page groups in normal and configuration mode.                                                                                                    |
| 9    | Used as a scroll-down key to navigate through page groups in normal and configuration mode.                                                                                                    |

#### **Code Selection**

Code selection is entered with eight keys (0 - 7) providing 4,096 active identification codes. Pushing one of these keys begins the code selection sequence. The new code is not activated until the fourth digit is entered. Pressing the **CLR** key moves the cursor back to the previous digit. Pressing the **CLR** key when the cursor is on the first digit of the code, or pressing the **CRSR** key during code entry, removes the cursor and cancels data entry, restoring the previous code. The numbers 8 and 9 are not used for code entry, only for flight ID entry, count down time, aircraft tail number entry, and data selection in Configuration and Normal mode.

## **Configuration Mode**

To enter configuration mode, press and hold the **ENT** key, then energize the unit. To exit configuration mode, press and hold the **OFF** key until the unit de-energizes.

- To cycle through the pages, press the **FUNC** key
- To access items on the page, press the CRSR key
- To cycle through the selections of an item on the page, press the 8 or 9 key
- To scroll up or down on the page when nothing is selected, press the 8 or 9 key
- To move within the page, press the **ENT** key
- To move to previous selection on the page, press the CLR key
- To exit the page, press the **FUNC** key

GTX 3X5 units may also be configured using the GTX 3X5 Install Tool. For configuration using the GTX 3X5 Install Tool, refer to Section 3.5.

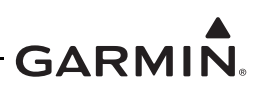

| Function Di | splay |
|-------------|-------|
|-------------|-------|

| FLIGHT ID         | If ALLOW PILOT TO EDIT FLT ID is configured to YES, the FLIGHT ID can be changed by the pilot at any time in normal mode. This allows the pilot/ crew to enter the specific flight ID for transmission to ATC interrogations.                                                                                         |
|-------------------|----------------------------------------------------------------------------------------------------|
| <b>UP COUNTER</b> | Timer controlled by ENT and CLR keys.                                                                                                    |
| DOWN COUNTER      | Timer controlled by ENT, CLR, and CRSR keys. The initial count down time is entered with the $0 - 9$ keys.                                                                                                    |
| FLIGHT TIMER      | Displays the Flight Time, controlled by the <b>ENT</b> key or by one of four airborne sources (squat switch, GPS ground speed recognition, air data airspeed recognition, or altitude increase) as configured during installation. The timer begins when the GTX 3X5 determines that the aircraft is airborne.        |
| TRIP TIMER        | Timer controlled by ENT and CLR keys.                                                                                                    |
| PRESSURE ALT      | Displays the altitude data supplied to the GTX 3X5 in feet, hundreds of feet (flight level), or meters, depending on configuration.                                                                                                    |
| ALT MONITOR       | Controlled by <b>ENT</b> key. Activates a voice alarm and warning annunciator when altitude limit is exceeded.                                                                                                    |
| SAT/DALT          | Displayed when the GTX 3X5 is configured with temperature input. Displays Static Air Temperature and Density Altitude.                                                                                                    |
| CONTRAST/OFFSET   | Contrast is controlled by the 8 and 9 keys.                                                                                                    |
| BACKLIGHT/OFFSET  | This page is only displayed if photocell backlighting mode is selected in Configuration mode. Backlighting is controlled by the <b>8</b> and <b>9</b> keys.                                                                                                    |
| MESSAGES          | Alerts crew of transponder faults, fails and advisory messages. MSG appears when a message is generated. <b>CRSR</b> and <b>ENT</b> keys access messages for acknowledgment and viewing.                                                                                                    |
| BLUETOOTH         | This page is only displayed on the GTX 345/345D when configured for<br>Bluetooth at installation. When enabled, allows PED pairing to the GTX 345/<br>345D and device management for display of ADS-B In data.                                                                                                    |
| INTERNAL GPS      | This page displays Lat/Long accuracy, number of connected satellites,<br>horizontal figure of merit, whether the unit is using internal GPS, and overall<br>status.                                                                                                    |
| 1090ES TX CTRL    | This is only displayed when the unit is configured for 1090ES OUT<br>CONTROL in Configuration mode to be PILOT SET. Once configured, this<br>can be highlighted by the <b>CRSR</b> key, changed by the <b>8</b> and <b>9</b> keys, and<br>selected by <b>ENT</b> key. Turns the extended squitter function on or off. |

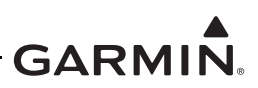

# 3.3 GTX 33/33D and GTX 335R/335DR/345R/345DR

Figure 3-3, Figure 3-4, Figure 3-5, and Figure 3-6 show the GTX control pages associated with the GTN 6XX/7XX, GNS 480, and GI 275. Refer to the specific pilot guide and cockpit reference guide for details regarding control and function. Part numbers for these documents are listed in Table 1-1.

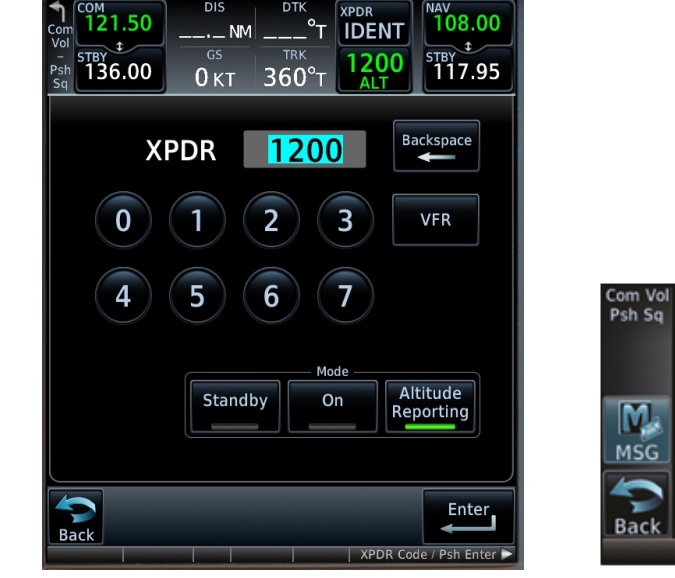

Figure 3-3 GTN 7XX Transponder Control

Figure 3-5 GNS 480 Transponder Control

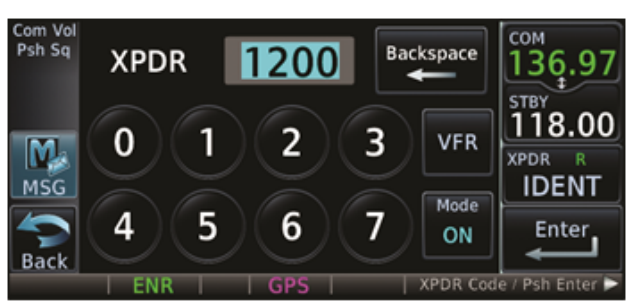

Figure 3-4 GTN 6XX Transponder Control

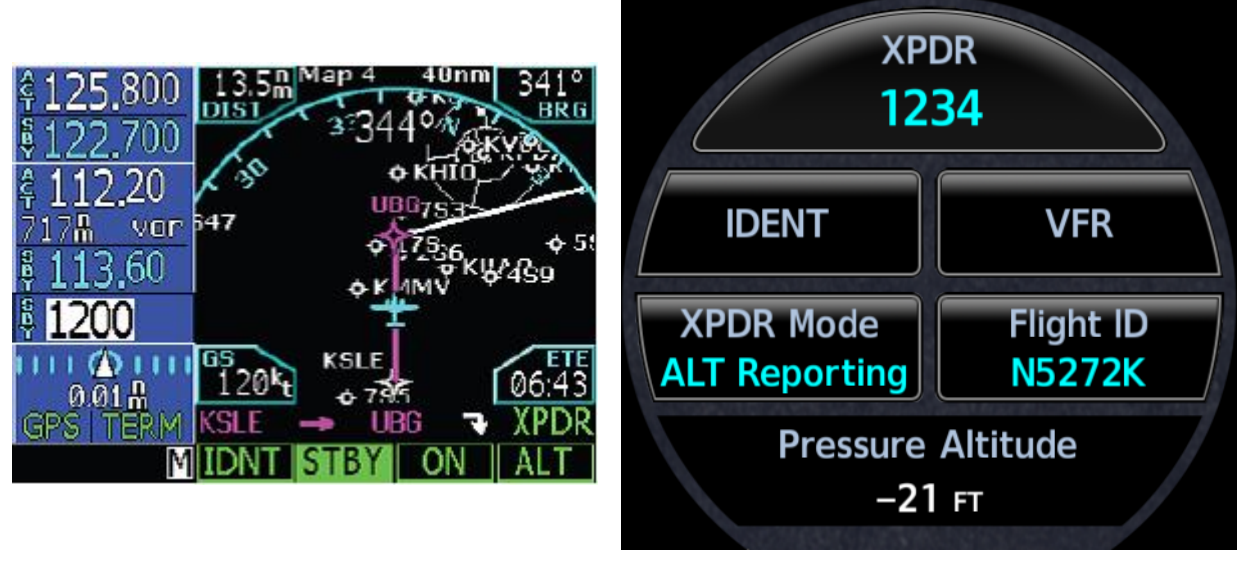

Figure 3-6 GI 275 Transponder Control

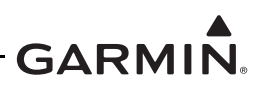

# 3.4 GTX 335R/335DR/345R/345DR with Legacy G1000

With specific installations, the GDU 1XXX (of the G1000 system) provides control and operation of the remote mounted GTX 335R/335DR/345R/345DR units. Figure 3-7 and Figure 3-8 display screen shots of the GTX control pages associated with the G1000 system.

Refer to the specific aircrafts pilot guide for generic G1000 transponder control and functionality. In addition to the generic transponder operation, functionality has changed to incorporate the GTX 3X5 interface as follows.

#### Functions:

| GND            | The <b>GND</b> soft key is unavailable with the GTX 3X5 transponders. "XPDR GND UNAVL" will annunciate any time the <b>GND</b> soft key is pressed and the unit will revert to the previous mode the unit was in prior to the <b>GND</b> soft key being pressed.                                                                                      |
|----------------|----------------------------------------------------------------------------------------------------|
| ADS-B TX       | The transmission of the ADS-B information is enabled/disabled by pressing the <b>ADS-B TX</b> soft key. ADS-B transmission defaults to enabled at each power cycle. In older GDU 1XXX software versions, the <b>ADS-B TX</b> soft key is not available; this function defaults to enabled. Do not disable ADS-B transmission unless requested by ATC. |
| Annunciations: |                                                                                                    |
| ADS-B Fail     | Any time the ADS-B Out system fails or the GPS signal is degraded, an ADS-B Fail message will annunciate.                                                                                                    |
| XPDR GND UNAVL | Any time the <b>GND</b> soft key is pressed the advisory message will annunciate to alert the ground mode is no longer available.                                                                                                    |
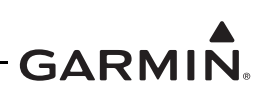

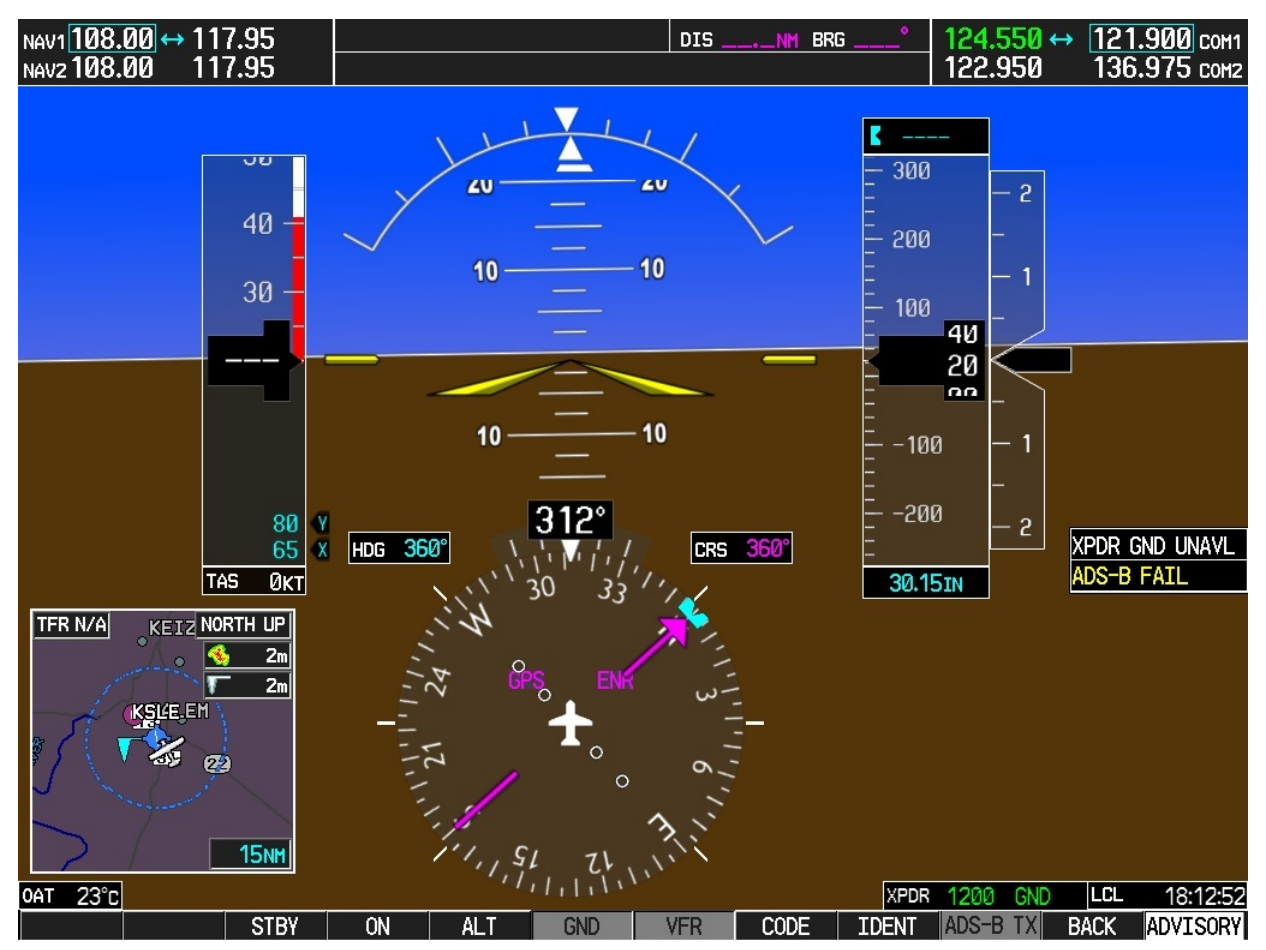

Figure 3-7 G1000 Transponder Control

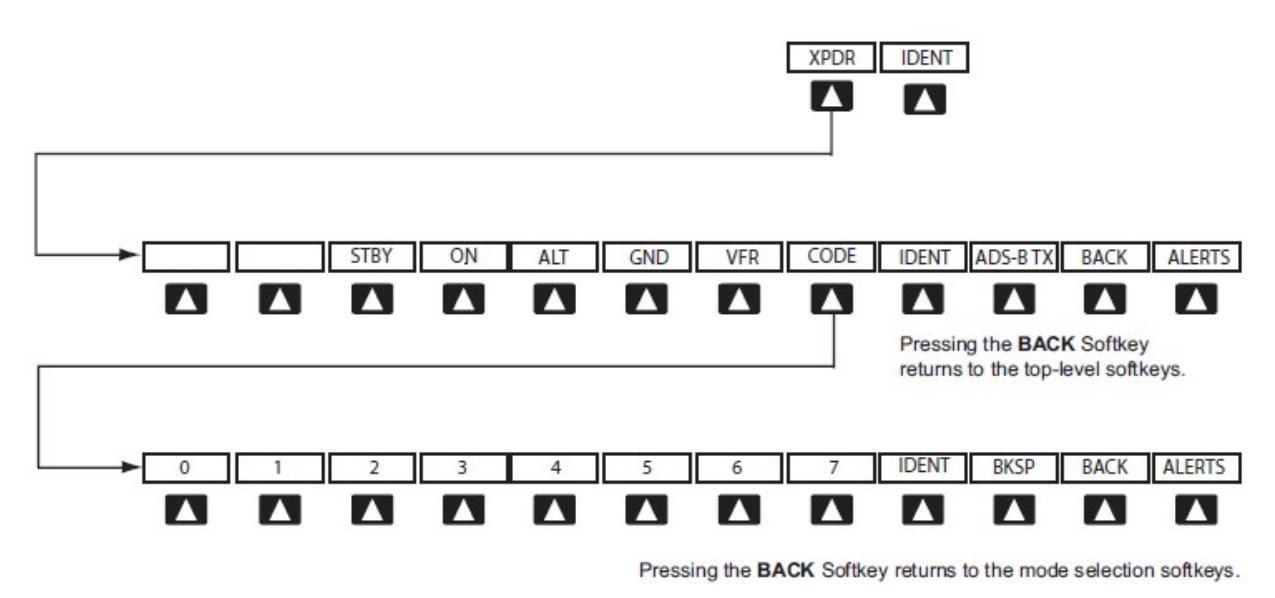

Figure 3-8 G1000 Transponder Control

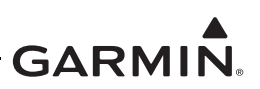

# 3.5 GTX 3X5 Install Tool

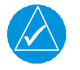

# NOTE

If the GTX 3X5 is configured to interface with a display control unit, the display control unit must be turned off or in configuration mode prior to running the GTX 3X5 Install Tool.

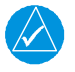

# NOTE

The GTX 3X5 Install Tool pages shown within this manual may reflect older GTX 3X5 Install Tool versions. Some differences in operation may be observed when comparing information in this manual to later versions of the install tool.

The GTX 3X5 Install Tool is available for download from the Garmin Dealer Resource Center. The GTX 3X5 Install Tool requires a computer with available USB 2.0 ports and Microsoft Windows XP or later.

A USB A-to-B cable is required to interface between a computer and the GTX 3X5. For additional details, refer to Figure 3-9. To use the GTX 3X5 Install Tool, remove power from the GTX 3X5. Remove power from the display control unit or verify it is in configuration mode. Connect the USB cable between the GTX 3X5 and the computer. Energize the GTX 3X5 and then run the GTX 3X5 Install Tool.

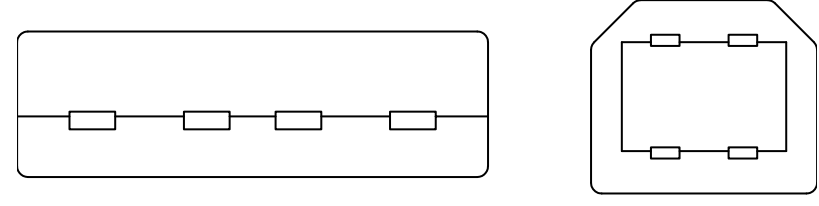

**USB-A** Figure 3-9 USB A and USB B Connectors

The install tool is used to check equipment status, load software, and configure the unit. To put a

GTX 3X5 unit in configuration mode, change "Normal Mode" to "Configuration Mode" in the unit mode window. Click the Set key to enter configuration mode.

Green boxes indicate a function operating correctly. Red boxes indicated a failure. Yellow boxes indicate a fault or warning. Gray boxes indicate the presence of a pilot alert.

The bottom of the install tool displays unit information such as software version, connection status, and unit mode. The tool will also annunciate if alerts, faults, failures, or warnings exist. The menu bar at the top of the install tool has a GTX key and a Help key. The GTX key provides the following options:

- Save configuration
- Load configuration •
- Reset configuration
- Push configuration from install tool to configuration module
- Exit

The **Help** key provides the following information:

- Part number •
- Version number
- Copyright statement
- Software license agreements.

USB-B

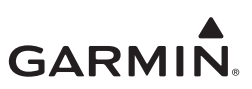

## 3.5.1 State Page

The State page of the GTX 3X5 Install Tool reports the current mode of the GTX 3X5, Flight ID, Squawk Code, and Pressure Altitude. This page allows selection of Ground Test and Traffic Test modes. This page also allows selection of Standby or Operate TCAS Modes.

| 🛞 GTX Install Tool - GTX 3X5   |                        |                 |                    |
|--------------------------------|------------------------|-----------------|--------------------|
| GTX Help                       |                        |                 |                    |
| State Status Configuration Dia | agnostics Product Data | Software Upload |                    |
| State                          | Transponder            |                 |                    |
| Selected Transponder 🗹         | Mode:                  | Standby         |                    |
| Airborne 🗸                     | Flight ID:             | GNDTEST         |                    |
| Ident Active                   | Squawk Code:           | 1200            |                    |
| Reply Active                   | Pressure Altitude      | 0               |                    |
| TIS-A Requested                | Ground Test            | Enable          |                    |
| VFR Mode V                     | Traffic Test           | Test            |                    |
| ADS-B Transmit                 | TCAS Mode              |                 |                    |
| Ground Test                    | Standby                | Operate         |                    |
|                                |                        |                 |                    |
|                                |                        |                 |                    |
|                                |                        |                 |                    |
|                                |                        |                 |                    |
| <u> </u>                       |                        |                 |                    |
|                                |                        |                 |                    |
|                                |                        |                 |                    |
|                                |                        |                 |                    |
|                                |                        |                 |                    |
|                                |                        |                 |                    |
|                                |                        |                 |                    |
|                                |                        |                 |                    |
|                                |                        |                 |                    |
|                                |                        |                 |                    |
|                                |                        |                 |                    |
| Connection Status              |                        | Unit Mode       | Transponder - STBY |
| Port USB                       | Unit Online            | Normal          | Alert 7 Fault 7    |
|                                |                        | Set             |                    |
|                                | Disconnect             | Normal Mode 🔹   | Failure Warning    |
|                                |                        |                 |                    |

# Figure 3-10 GTX 3X5 State Page

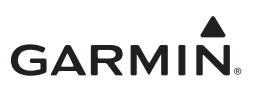

# 3.5.2 Status Page

The Status page reports failures, faults, warnings, and pilot alerts. Information such as whether there is a configuration module present is also displayed.

| iTX Insta  | tall Too | ol - GTX 3X5                | Terrapeut 1                 |                                       |                              |
|------------|----------|-----------------------------|-----------------------------|---------------------------------------|------------------------------|
| TX He      | elp      |                             |                             |                                       |                              |
| tate S     | Status   | Configuration Diagnostics P | roduct Data Software Upload |                                       |                              |
| Pilot Aler | rts      |                             | Failures                    | Faults                                | Info                         |
|            |          | 1090 ADS-B In               | 1030 RX 📃                   | 1090 RX                               | Configuration Module Present |
|            |          | 1090 ADS-B Out              | 1090 TX 🗌                   | 978 RX                                | GPS Keep Alive Present       |
|            |          | ADS-B In                    | Frequency Lock              | ADS-B / ADS-R / TIS-B                 |                              |
|            | A        | DS-B In Traffic Alerting    | High Temperature            | ADS-B In Calibration                  |                              |
|            |          | ADS-B Position Input        | ICAO Address                | ADS-B In Communication                |                              |
|            |          | FIS-B Weather               | Low Temperature             | ADS-B In Configuration                |                              |
|            |          | Ground Test                 | RAM                         | ADS-B In Electrical                   |                              |
| Maxi       | dimum 1  | Temperature Exceeded        | Squitter Monitor            | ADS-B In FPGA ROM                     | Warnings                     |
| Mini       | nimum 1  | Temperature Exceeded        | Transmit Monitor            | ADS-B In ROM                          | No ADS-B Position Input      |
|            |          | Pressure Altitude           | Calibration                 | GAE Calibration 🗸                     | No Pressure Altitude         |
|            |          | Service Soon 🗸              | Configuration               | Audio ROM                             | No TAS/TCAS Input            |
|            |          | TAS / TCAS                  | Electrical                  | Backlight Calibration                 |                              |
|            |          | Traffic                     | FPGA                        | Configuration Module                  |                              |
|            |          | Transponder                 | FPGA ROM                    | CSA                                   |                              |
|            |          | UAT ADS-B In                | Transponder ROM             | GPS 🗸                                 |                              |
|            |          |                             |                             | Non-Volatile Memory                   |                              |
|            |          |                             |                             | Traffic Processing                    |                              |
|            |          |                             |                             | Suppression Bus                       |                              |
|            |          |                             |                             |                                       |                              |
|            |          |                             |                             |                                       |                              |
|            |          |                             |                             |                                       |                              |
|            |          |                             |                             |                                       |                              |
|            |          |                             |                             |                                       |                              |
|            |          |                             |                             |                                       |                              |
|            |          |                             |                             |                                       |                              |
| Connect    | tion Sta | atus                        | Unit Mode                   | Tran                                  | sponder - STBY               |
| Port:      | USB      | ▼ Unit Or                   | line Norr                   | nal                                   | Alert 🗸 🛛 Fault 🗸            |
|            |          | Discon                      | Normal Maria                | Set                                   | Failure Warning              |
|            |          | Discon                      | INORMAL Mode                | · · · · · · · · · · · · · · · · · · · | valling                      |

Figure 3-11 GTX 3X5 Status Page

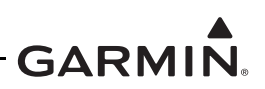

# 3.5.3 Configuration Group

The Configuration group contains the following pages:

- Aircraft page configuration of basic aircraft configuration and flight ID settings
- Airframe page configuration of basic airframe configuration and operational options settings
- Unit page configuration of identification code, unit options, and display options
- Interfaces page configuration of serial, A429, discretes, and HSDB settings
- Sensors page configuration of Garmin altitude encoder, GPS, internal AHRS, and additional sensors
- Audio page configuration of audio options and alerts
- Display page configuration of display and key backlight, photocell and lighting bus curves, and default offsets

All configurable settings must match GTX System Configuration Log retained in the aircraft permanent records.

| 💮 GTX Install Tool - GTX 3X | 5                           | -                         |     |                    |
|-----------------------------|-----------------------------|---------------------------|-----|--------------------|
| GTX Help                    |                             |                           |     |                    |
| State Status Configuration  | on Diagnostics Product Data | a Software Upload         |     |                    |
| Aircraft Airframe Unit      | Interfaces Sensors Audio    | Display                   |     |                    |
| Airframe Configuration      |                             |                           |     |                    |
| Max Airspeed:               | Max airspeed <= 150 kno 💌   | Max airspeed <= 150 knots |     |                    |
| Length:                     | <= 15.0 meters              | <= 15.0 meters            |     |                    |
| Width:                      | <= 23.0 meters              | <= 23.0 meters            |     |                    |
| Category:                   | A: Light (<15,500 lbs)      | A: Light (<15,500 lbs)    |     |                    |
| Operational Options         |                             |                           |     |                    |
| 1090 ES In Capable:         | Yes 🔻                       | Yes                       |     |                    |
| UAT In Capable:             | Yes 🔹                       | Yes                       |     |                    |
| 1090 ES Out Control:        | Always Enabled 🔹            | Always Enabled            |     |                    |
| UAT Out Remote              | Disabled 🔹                  | Disabled                  |     |                    |
| ADS-B In Processing:        | Enabled 🔹                   | Enabled                   |     |                    |
|                             |                             |                           | Set |                    |
|                             |                             |                           |     |                    |
| Connection Status           |                             | Unit Mode                 |     | Iransponder - STBY |
| Port: USB                   | Unit Online                 | Normal                    | Set | Alent              |
|                             | Disconnect                  | Normal Mode               | ▼   | Failure Warning    |
|                             |                             |                           |     |                    |

Figure 3-12 GTX 3X5 Configuration Group

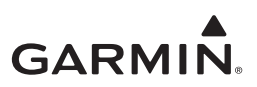

## 3.5.4 Diagnostics Group

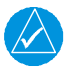

## NOTE

GTX 3X5 must be in configuration mode to view connection status or get assert log.

The Diagnostics group contains the following pages:

- DAP reports status of the necessary data supporting ADS-B requirements
- Discretes reports status of discrete inputs, outputs, and allows the user to override the Output pins for testing purposes
- Connection status reports status of A429 inputs, serial inputs, and HSDB
- Internal GPS reports GPS acquisition status and signal strength
- Bluetooth reports Bluetooth receiver status and paired devices
- Assert log provides ability to download assert log for system troubleshooting

| 💮 GTX Install Tool - GT        | X 3X5                  |                       |                   |                    |                         |                        |  |  |
|--------------------------------|------------------------|-----------------------|-------------------|--------------------|-------------------------|------------------------|--|--|
| GTX Help                       |                        |                       |                   |                    |                         |                        |  |  |
| State Status Configu           | uration Diagnostics    | Product Data Software | Upload            |                    |                         |                        |  |  |
| DAP Discretes Co               | nnection Status Interr | nal GPS Bluetooth As  | sert Log          |                    |                         |                        |  |  |
| Inputs                         |                        | Outputs               |                   | Output Pin Overri  | de                      |                        |  |  |
| Audio Mute:                    | Not Present            | Fail 1:               | Inactive          |                    | Override State          | Assigned Function      |  |  |
| Audio Cancel:                  | Not Present            | Fail 2:               | Inactive          | J3251-15:          | Disabled 🔹              | Fail 2                 |  |  |
| ldent                          | Not Present            | Equipment Status      | Not Present       | J3251-16:          | Disabled 💌              | Traffic Test           |  |  |
| Standby:                       | Not Present            | Altitude Alert:       | Not Present       | J3251-17:          | Disabled 💌              | Fail 1                 |  |  |
| Squat                          | Not Present            | Reply Active:         | Inactive          | J3252-13:          | Disabled 👻              | Reply Active           |  |  |
| Altitude Source                | Not Present            | Traffic Standby:      | Not Present       | J3252-14:          | Disabled 👻              | Traffic Alert          |  |  |
| Air Data Source                | Not Present            | Traffic Test          | Inactive          | Note: Internal dis | screte output states do | not reflect overridden |  |  |
| Install ID Select              | Not Present            | Traffic Alert         | Inactive          |                    |                         |                        |  |  |
|                                |                        | TCAD Sensitivity      | Not Present       |                    |                         |                        |  |  |
|                                |                        |                       |                   |                    |                         |                        |  |  |
| Connection Status<br>Port: USB | ✓ Unit C               | Un                    | it Mode<br>Normal |                    | Transponder - S         | STBY<br>Fault 🗸        |  |  |
|                                | Disco                  | onnect                | ormal Mode        | ▼ Set              | Failure                 | Warning                |  |  |

Figure 3-13 GTX 3X5 Diagnostics Group

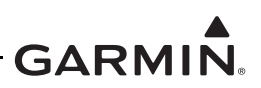

# 3.5.5 Product Data Group

The product data group provides the following pages.

- Transponder page displays basic system, FPGA, Boot Block, and Audio Database information
- ADS-B In page displays basic system, FPGA, and Boot Block information
- GPS page displays GPS and GPS loader information
- Garmin Altitude Encoder page displays altitude encoder serial number
- Configuration page displays configuration status of aircraft, unit, wiring, and display CRCs

| 🛞 GTX Install Tool - GT | X 3X5                            |                 |                    |
|-------------------------|----------------------------------|-----------------|--------------------|
| GTX Help                |                                  |                 |                    |
| State Status Config     | uration Diagnostics Product Data | Software Upload |                    |
| Transponder ADS-B       | In GPS Garmin Altitude Encoder   | Configuration   |                    |
| Configuration Status    |                                  |                 |                    |
| Aircraft CRC:           | 2267692522                       |                 |                    |
| Unit CRC:               | 2646482361                       |                 |                    |
| Wiring CRC:             | 847929533                        |                 |                    |
| Display CRC:            | 1568791449                       |                 |                    |
| Product Features        |                                  |                 |                    |
| rransponder             | Disabled                         |                 |                    |
|                         |                                  |                 |                    |
|                         |                                  |                 |                    |
|                         |                                  |                 |                    |
|                         |                                  |                 |                    |
|                         |                                  |                 |                    |
|                         |                                  |                 |                    |
|                         |                                  |                 |                    |
|                         |                                  |                 |                    |
|                         |                                  |                 |                    |
|                         |                                  |                 |                    |
|                         |                                  |                 |                    |
|                         |                                  |                 |                    |
|                         |                                  |                 |                    |
|                         |                                  |                 |                    |
|                         |                                  |                 |                    |
|                         |                                  |                 |                    |
| Connection Status       |                                  | Unit Mode       | Transponder - STBY |
| Port: USB               | ▼ Unit Online                    | Normal          | Alert Fault        |
|                         | Disconnect                       | Normal Mode 👻   | Failure Warning    |
|                         |                                  |                 |                    |
|                         |                                  |                 |                    |

Figure 3-14 GTX 3X5 Product Data Group

## 3.5.6 Software Upload

Refer to Section 7.3 for details.

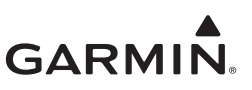

# 4 INSTRUCTIONS FOR CONTINUED AIRWORTHINESS

| 4.1 | Applicability             | 4-2 |
|-----|---------------------------|-----|
| 4.2 | Airworthiness Limitations | 4-2 |
| 4.3 | Servicing Information     | 4-3 |
| 4.3 | .1 On Condition Servicing | 4-3 |
| 4.3 | 2 Special Tools           | 4-3 |
| 4.4 | Maintenance Intervals     | 4-4 |
| 4.5 | Visual Inspection         | 4-5 |
| 4.6 | Electrical Bonding Test   | 4-7 |
| 4.7 | Additional Instructions   | 4-7 |

This section provides Instructions for Continued Airworthiness for the GTX 33X and GTX 3X5 with ADS-B installation. This section satisfies the requirements for continued airworthiness as defined by 14 CFR Part 23.1529 and Part 23 appendix G. Information in this section is required to maintain the continued airworthiness of the GTX 33X and GTX 3X5 as installed under this AML STC.

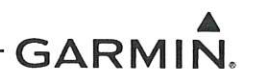

# 4.1 Applicability

This document applies to all aircraft equipped with GTX 33X and GTX 3X5 units with ADS-B per STC SA01714WI.

Modification of an aircraft by this STC obligates the aircraft operator to include the maintenance information provided by this document in the operator's Aircraft Maintenance Manual and the operator's Aircraft Scheduled Maintenance Program.

# 4.2 Airworthiness Limitations

There are no new (or additional) airworthiness limitations associated with this equipment and/or installation..

The Airworthiness Limitations section is FAA approved and specifies maintenance required under §§43.16 and 91.403 of Title 14 of the Code of Federal Regulations unless an alternative program has been FAA approved.

ronell

FAA APPROVED

JR Brownell ODA STC Unit Administrator ODA-240087-CE

6/16/2021 Date

190-00734-11 Rev. 8

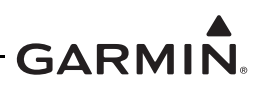

# 4.3 Servicing Information

GTX 33X and GTX 3X5 LRU maintenance is "on condition" only. Component-level overhaul is not required for the GTX 33X and GTX 3X5 with ADS-B installation.

# 4.3.1 On Condition Servicing

On Condition replacement and/or servicing should occur when an item exhibits conditions, symptoms, and/or abnormalities as defined in Section 5 of this manual. Replacement and/or servicing should be made only after the technician troubleshoots the system by using the guidance in this manual along with common avionics maintenance practices.

# 4.3.2 Special Tools

The following tools are needed to perform maintenance tasks.

- Calibrated milliohm meter with an accuracy of  $\pm 0.1$  milliohm or better
- Calibrated transponder ramp tester
- Calibrated Pitot/static ramp tester
- GTX 3X5 Install Tool (remote units only)
- $50 \Omega 5$  watt antenna load

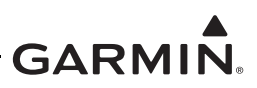

# 4.4 Maintenance Intervals

Table 4-1 shows systems and components, installed by this STC, which must undergo tests or checks at specific intervals. The inspections based on calendar elapsed time have specifically stated intervals.

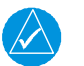

# NOTE

*The maintenance intervals listed in the table below must be adhered to for each installed GTX.* 

| ltem                                 | Description/Procedure                                                                                                    | Section | Interval                                                                          |
|--------------------------------------|----------------------------------------------------------------------------------------------------|---------|-----------------------------------------------------------------------------------|
| Equipment Removal and Reinstallation | Removal and reinstallation of GTX LRUs.                                                                                                   | 6       | On Condition                                                                      |
|                                      | The GTX 330 and GTX 335/335D/345/<br>345D display and bezel may be<br>cleaned periodically.                                               |         |                                                                                   |
| Cleaning                             | Cleaning is accomplished using a soft<br>cotton cloth dampened with clean<br>water.                                                       | N/A     | On Condition                                                                      |
|                                      | <b>DO NOT</b> use any chemical cleaning agents. Avoid scratching the surface of the display.                                              |         |                                                                                   |
| Antenna Visual<br>Inspection         | Removal and replacement.                                                                                                    | 4.5     | On Condition                                                                      |
| Lightning Strike -                   | Inspect the coaxial cable connections,<br>GTX bonding hardware (including<br>bonding straps and tape), antenna, and<br>surrounding areas. | 4.5     | On Condition                                                                      |
| Actual or Suspected                  | The GTX 33/330 and GTX 3X5 receiver<br>sensitivity must be tested and shown to<br>comply with Title 14 CFR Part 43<br>Appendix F.         | 4.      | On Condition                                                                      |
| Testing                              | The GTX 33/330 and GTX 3X5 must be tested and shown to comply with Title 14 CFR Part 91.227.                                              | 8.7     | Replacement of GPS<br>Position source(s).                                         |
| Equipment Visual<br>Inspection       | A visual inspection of the equipment installed by this STC must be performed.                                                             | 4.5     | 12 Calendar Months                                                                |
| Testing                              | The GTX 33/330 and GTX 3X5 must be tested and shown to comply with Title 14 CFR Part 91.411, 91.413, and Part 43 Appendix E and F.        | 4.      | Refer to Title 14 CFR<br>Part 91.411, 91.413,<br>and Part 43 Appendix<br>E and F. |
| Electrical Bonding Test              | An electrical bonding test must be performed on equipment installed by this STC.                                                          | 4.6     | 10 Years or 2000<br>hours                                                         |

Table 4-1 Maintenance Intervals

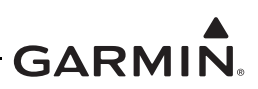

# 4.5 Visual Inspection

Perform a visual inspection in accordance with requirements in this section. Check for corrosion, damage, or other defects for each of the installed items. Replace any damaged parts as required. Inspection may require the temporary removal of a unit or units to gain access to connectors. Follow guidance in Section 6 for equipment removal and replacement. Refer to Appendix A of this manual for equipment locations. Refer to the specific Aircraft Maintenance Manual for instructions on removing any access panels.

# GTX 330/330D/335/335D/345/345D Visual Inspection

During normal aircraft inspections not to exceed 12 calendar month intervals, conduct a visual inspection of the GTX 330/330D/335/335D/345/345D installation in the following locations.

## Instrument Panel

- 1. Inspect all GTX 330/330D/335/335D/345/345D keys for legibility of labels and markings.
- 2. Inspect GTX 330/330D/335/335D/345/345D units for security of attachment.
- 3. Inspect mounting rack and hardware for integrity.
  - a. Verify the racks, fasteners, and support structure are in good condition and securely fastened.
  - b. Inspect for signs of corrosion.
  - c. For composite aircraft, inspect any aluminum foil tape used to ground the GTX and verify that it is not torn, damaged, or showing signs of corrosion. If any of these occur then the tape must be replaced. Refer to Appendix B for details.
- 4. Inspect any bonding straps for corrosion, loose connections, or signs of damage. Refer to Appendix B for details.
- 5. Inspect the condition of the wiring harnesses and coaxial cables.
  - a. Inspect all instrument panel wiring and coax for chafing, damage, proper routing of wire bundles and security of attachment in accordance with AC 43.13-1B, chapter 11, section 8, paragraph 11-96. Pay particular attention to possible areas of chafing.
  - b. Verify that the harness shows no signs of cracking, chafing, abrasion, melting, or any other form of damage.
  - c. Inspect the GTX 330/330D/335/335D/345/345D connectors for corrosion or other defects. Check the integrity of the shield block ground attachments to the harness connector assembly as well as the integrity of the individual shields and their attachment.

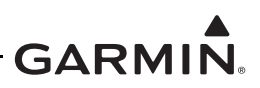

## GTX 33/33D/335R/335DR/345R/345DR Visual Inspection

During normal aircraft inspections not to exceed 12 calendar month intervals, conduct a visual inspection of the GTX 33/33D/335R/345R/345DR installation in the following locations.

#### Remote Mount Rack

- 1. Inspect GTX 33/33D/335R/335DR/345R/345DR units for security of attachment.
- 2. Inspect mounting rack and hardware for integrity.
  - a. Verify the racks, fasteners, and support structure are in good condition and are securely fastened.
  - b. Inspect for signs of corrosion.
  - c. For composite aircraft, inspect any aluminum foil tape used to ground the GTX and verify that it is not torn, damaged, or showing signs of corrosion. If any of these occur then the tape must be replaced. Refer to Appendix B for details.
- 3. Inspect any bonding straps for corrosion, loose connections, or signs of damage. Refer to Appendix B for details.
- 4. Inspect the condition of the wiring harnesses and coaxial cables.
  - a. Verify that all wiring and cables are securely fastened.
  - b. Verify that the harness shows no signs of cracking, chaffing, abrasion, melting, or any other form of damage.
  - c. Inspect the GTX 33/33D/335R/335DR/345R/345DR connectors for corrosion or other defects. Check the integrity of the shield block ground attachments to the harness connector assembly as well as the integrity of the individual shields and their attachment.

## Antenna Visual Inspection

During normal aircraft inspections not to exceed 12 calendar month intervals, conduct a visual inspection of the transponder antennas for the following.

- 1. Erosion, cracks, dents, or broken antenna. If these conditions are present, antenna must be replaced. Refer to antenna manufacturer's replacement instructions for details.
- 2. If the attachment is not secure, re-work the installation and complete electrical bonding test specified in Section 4.6.
- 3. Condition of base seals. In the event the antenna seal shows sign of damage or decomposition, reseal and complete the electrical bonding test specified in Section 4.6.

## Post Lightning Strike Inspection

A post lightning strike inspection must be performed for a suspected or actual lightning strike to antennas or any temperature sensor connected to the GTX unit. Inspect antenna or sensor and surrounding installation to verify that structural damage has not occurred around the areas where lightning may have attached. If there is visible sign of damage to the antenna or sensor, then it should be replaced.

Inspect the antenna coax connection to GTX unit, grounding hardware, bonding straps or tape, and surrounding areas of the remotely mounted GTX to verify damage has not occurred. Repair any damaged areas and components, then complete the electrical bonding test specified in Section 4.6.

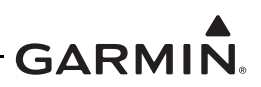

# 4.6 Electrical Bonding Test

- 1. Disconnect the antenna coaxial cable from the GTX 33X or GTX 3X5.
- 2. Disconnect all connectors from the GTX 33X or GTX 3X5.
- 3. Measure the DC resistance between each of the following test points and the aircraft ground reference as defined in Table B-1 and verify the resistance is less than or equal to the appropriate periodic test resistance value.
  - Top metal case of GTX 330/330D/335/335D/345/345D #1 (if installed)
  - Top metal case of GTX 330/330D/335/335D/345/345D #2 (if installed)
  - GTX 33/33D/335R/335DR/345R/345DR #1 chassis (if installed)
  - GTX 33/33D/335R/335DR/345R/345DR #2 chassis (if installed)
- 4. If the resistance is more than the periodic test resistance value in Table B-1, the bond must be improved enough to meet the reconditioned resistance value.

# 4.7 Additional Instructions

Electrical load information for the GTX is provided in Section 2.6.

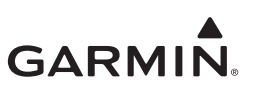

# **5 TROUBLESHOOTING**

| X General Troubleshooting          |                                                                                                    |
|------------------------------------|----------------------------------------------------------------------------------------------------|
| X Failure Annunciations            | 5-4                                                                                                    |
| X 33X Connector Pinout Information | 5-11                                                                                                    |
| GTX 33X (J3301)                    | 5-11                                                                                                    |
| Altitude Functions                 | 5-13                                                                                                    |
| Discrete Functions                 | 5-13                                                                                                    |
| RS-232 Input/Output                | 5-14                                                                                                    |
| ARINC 429 Input/Output             | 5-14                                                                                                    |
| X 3X5 Connector Pinout Information | 5-15                                                                                                    |
| GTX 3X5 (J3251)                    | 5-15                                                                                                    |
| GTX 345/345D/345R/345DR (J3252)    | 5-17                                                                                                    |
| Altitude Functions                 | 5-18                                                                                                    |
| Discrete Functions                 | 5-19                                                                                                    |
| RS-232 Input/Output                |                                                                                                    |
| ARINC 429 Input/Output             |                                                                                                    |
| RS-422 Out                         | 5-21                                                                                                    |
| HSDB Input/Output                  |                                                                                                    |
|                                    | X General Troubleshooting<br>X Failure Annunciations<br>X 33X Connector Pinout Information<br>GTX 33X (J3301)<br>Altitude Functions<br>Discrete Functions<br>RS-232 Input/Output<br>ARINC 429 Input/Output<br>X 3X5 Connector Pinout Information<br>GTX 3X5 (J3251)<br>GTX 345/345D/345R/345DR (J3252)<br>Altitude Functions<br>Discrete Functions<br>Discrete Functions<br>RS-232 Input/Output<br>RS-232 Input/Output<br>RS-232 Input/Output<br>RS-232 Input/Output<br>ARINC 429 Input/Output |

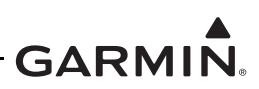

# 5.1 GTX General Troubleshooting

This section provides information to assist troubleshooting if problems occur after completing maintenance. Refer to the GTX System Configuration Log retained in the aircraft permanent records for a list of the interfaced equipment and system configuration data. When troubleshooting the GTX, refer to the wire routing drawings and interconnect wiring diagrams that are retained in the aircraft permanent records.

The following table describes possible symptoms associated with the Garmin transponders and provides corresponding actions for troubleshooting.

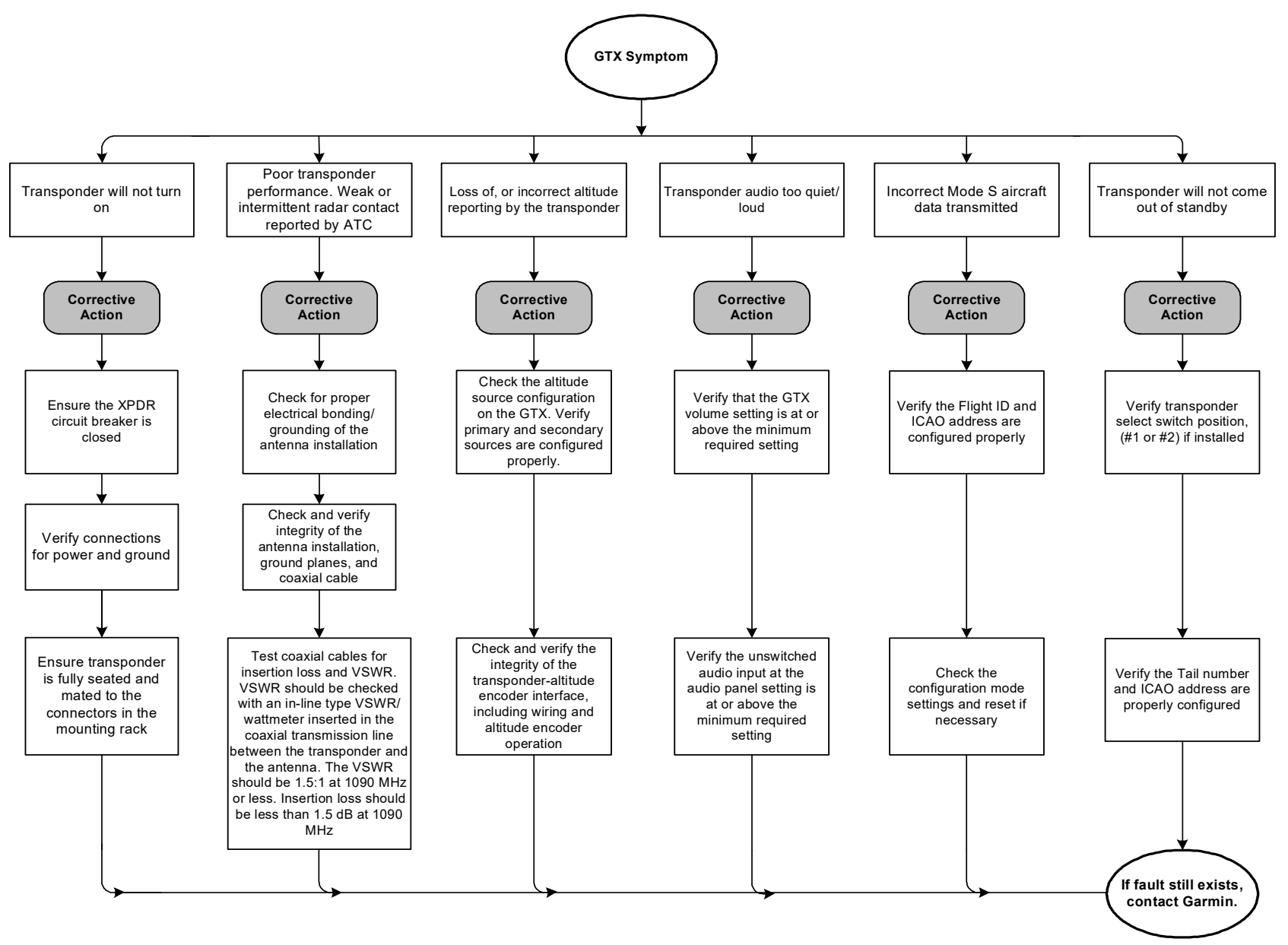

Figure 5-1 GTX (All Models) Transponder Troubleshooting

# 5.2 GTX Failure Annunciations

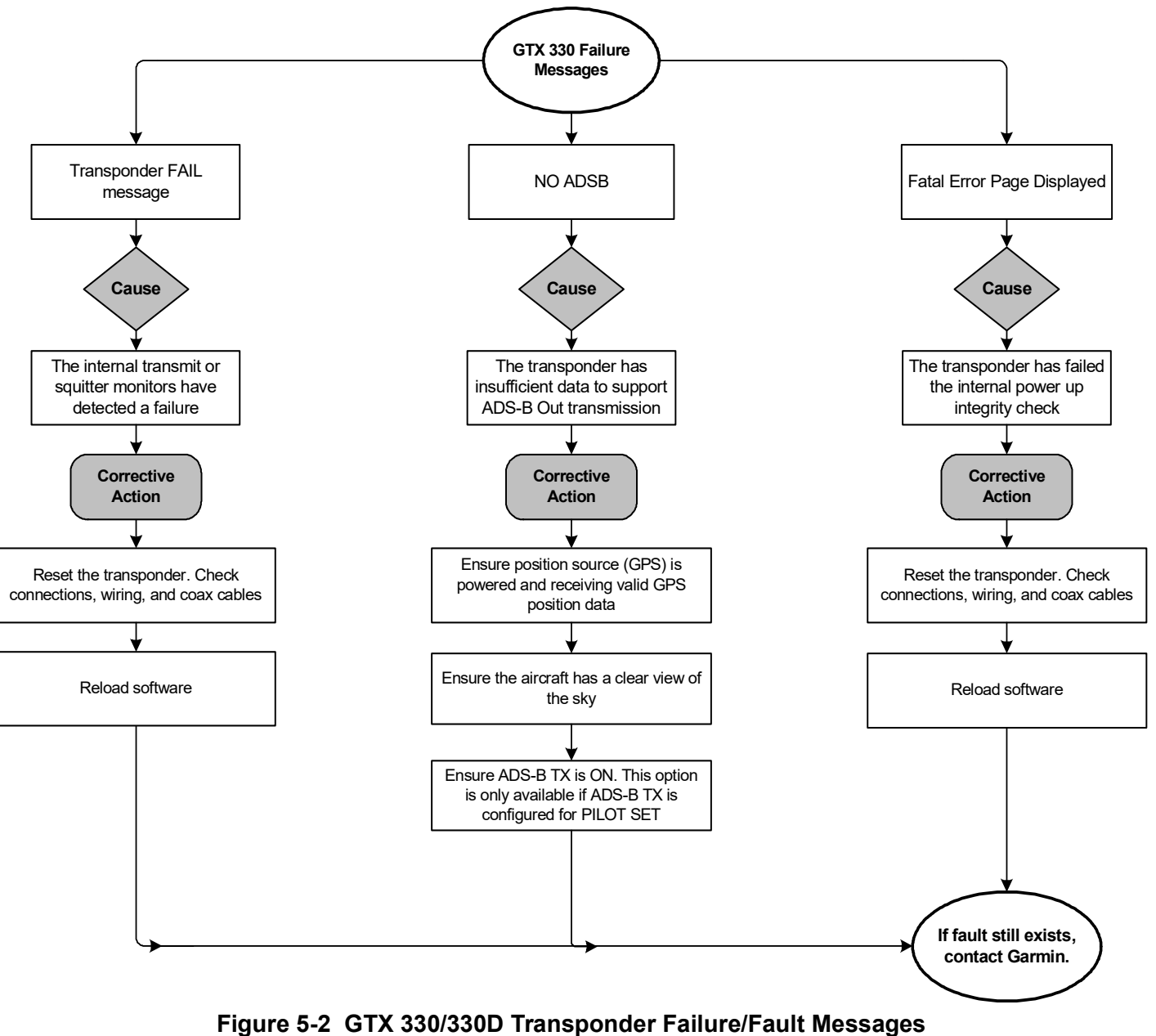

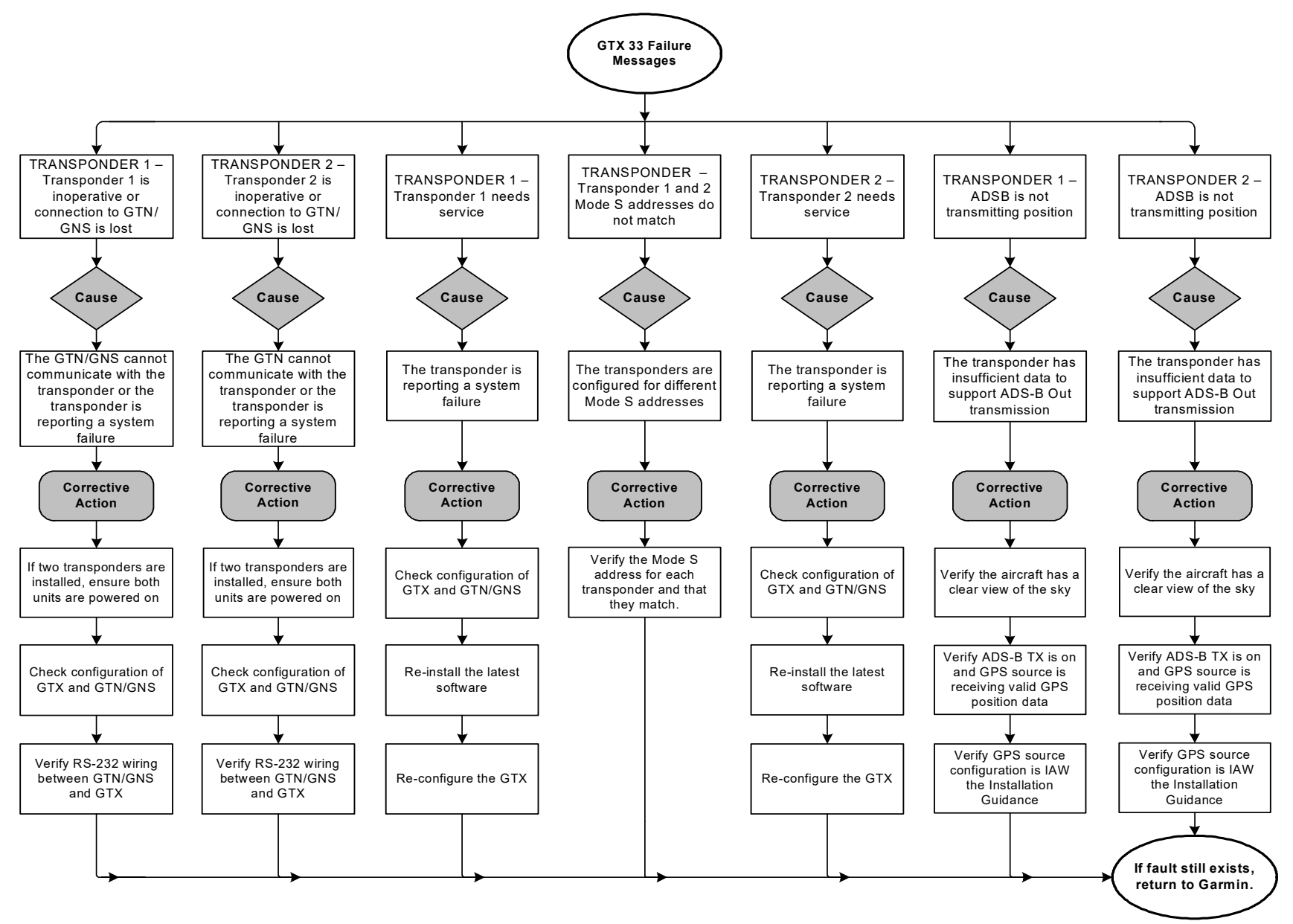

Figure 5-3 GTX 33/33D Transponder Failure/Fault Messages

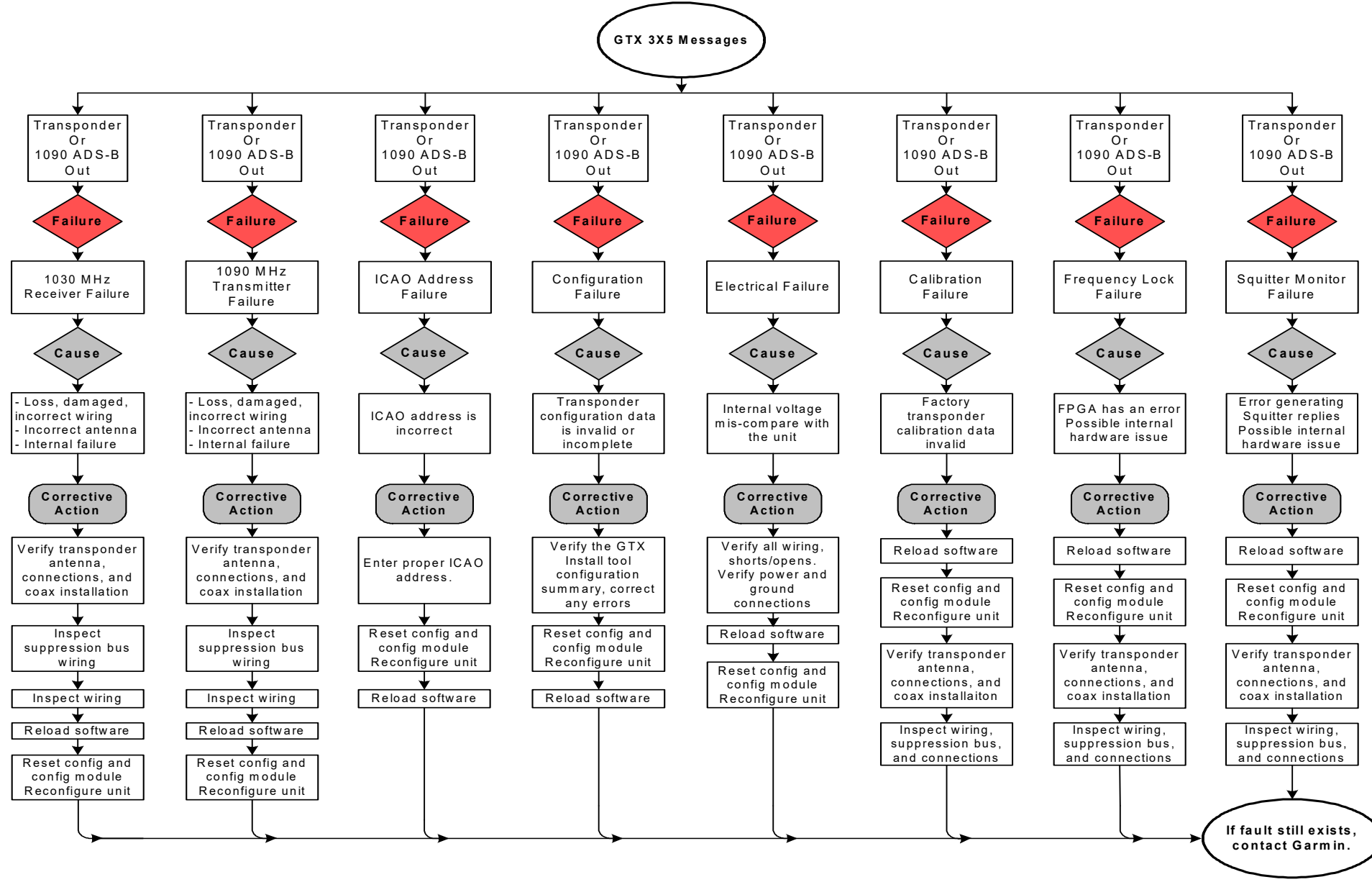

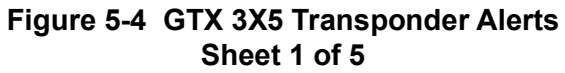

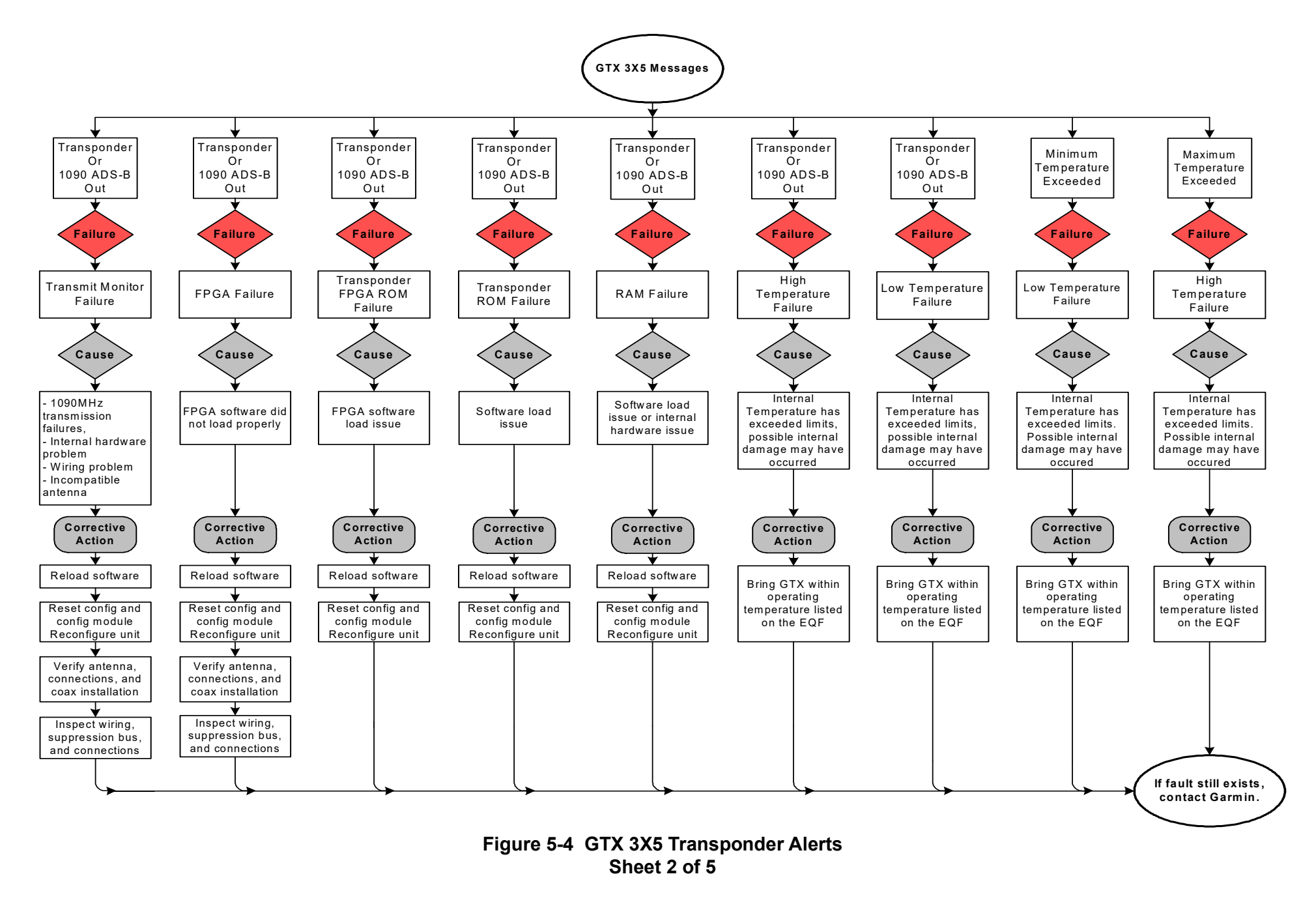

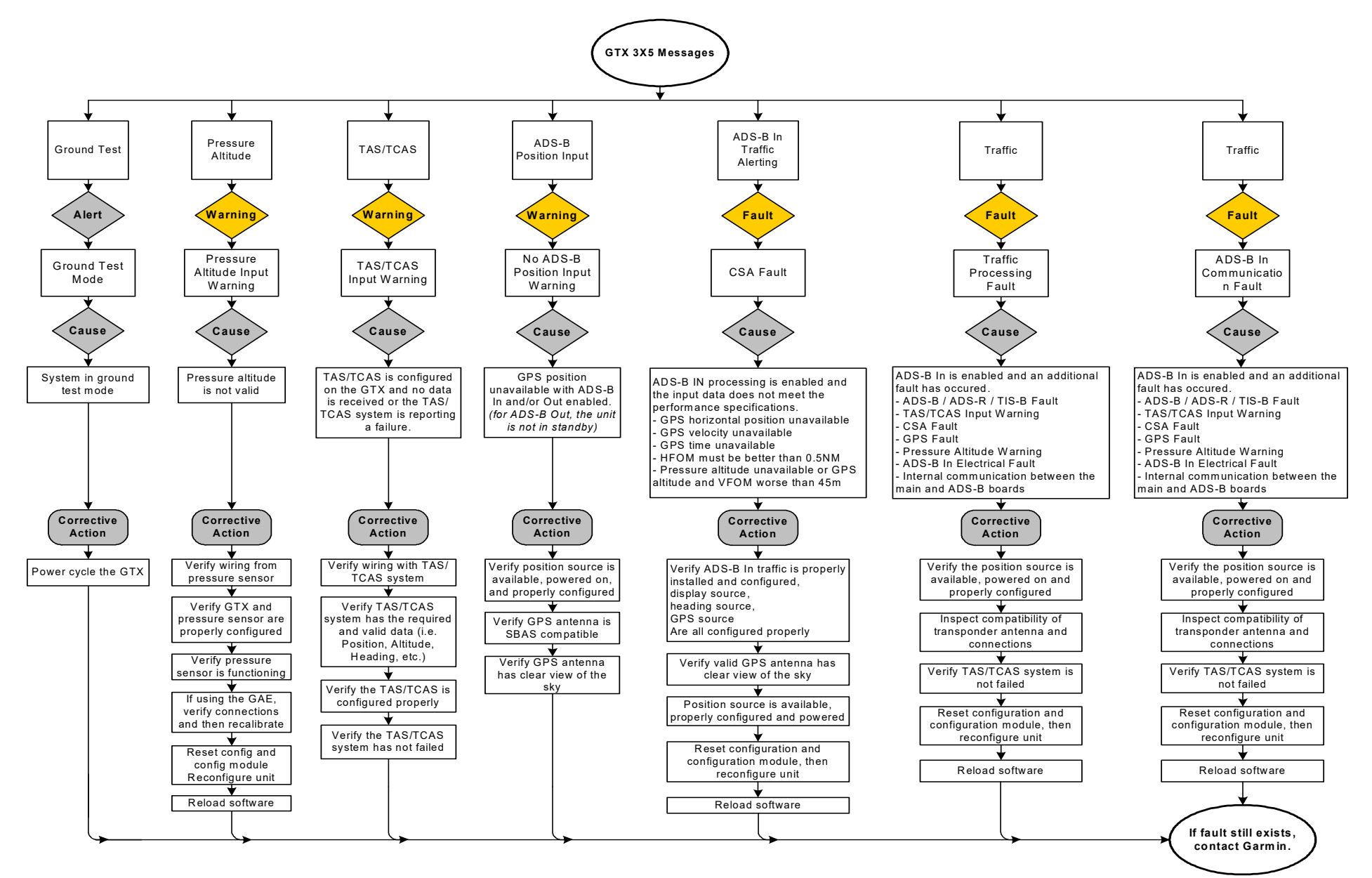

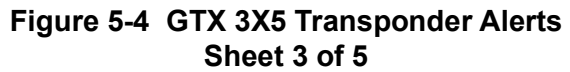

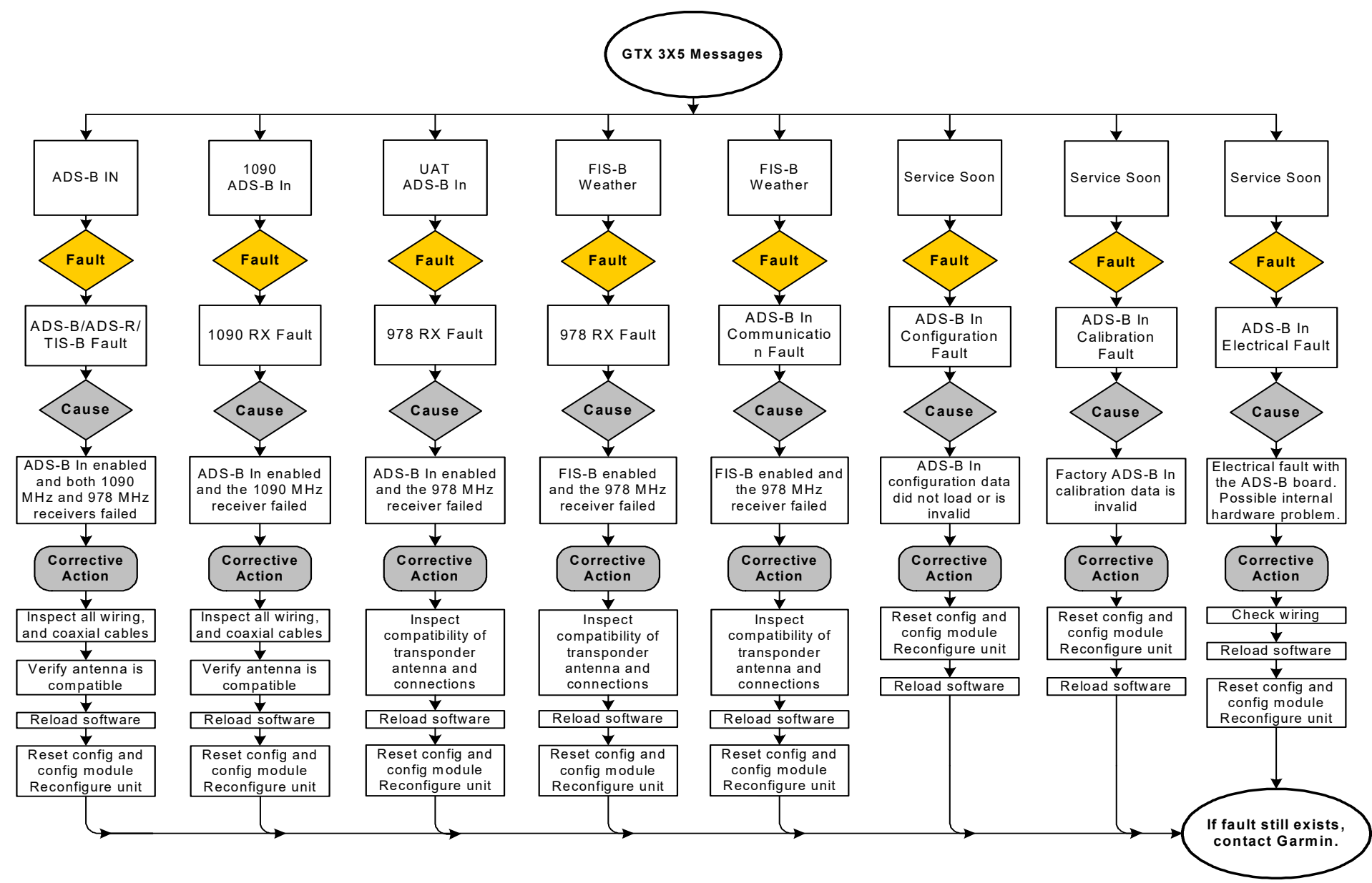

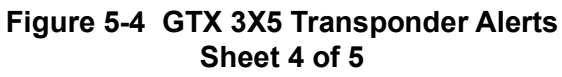

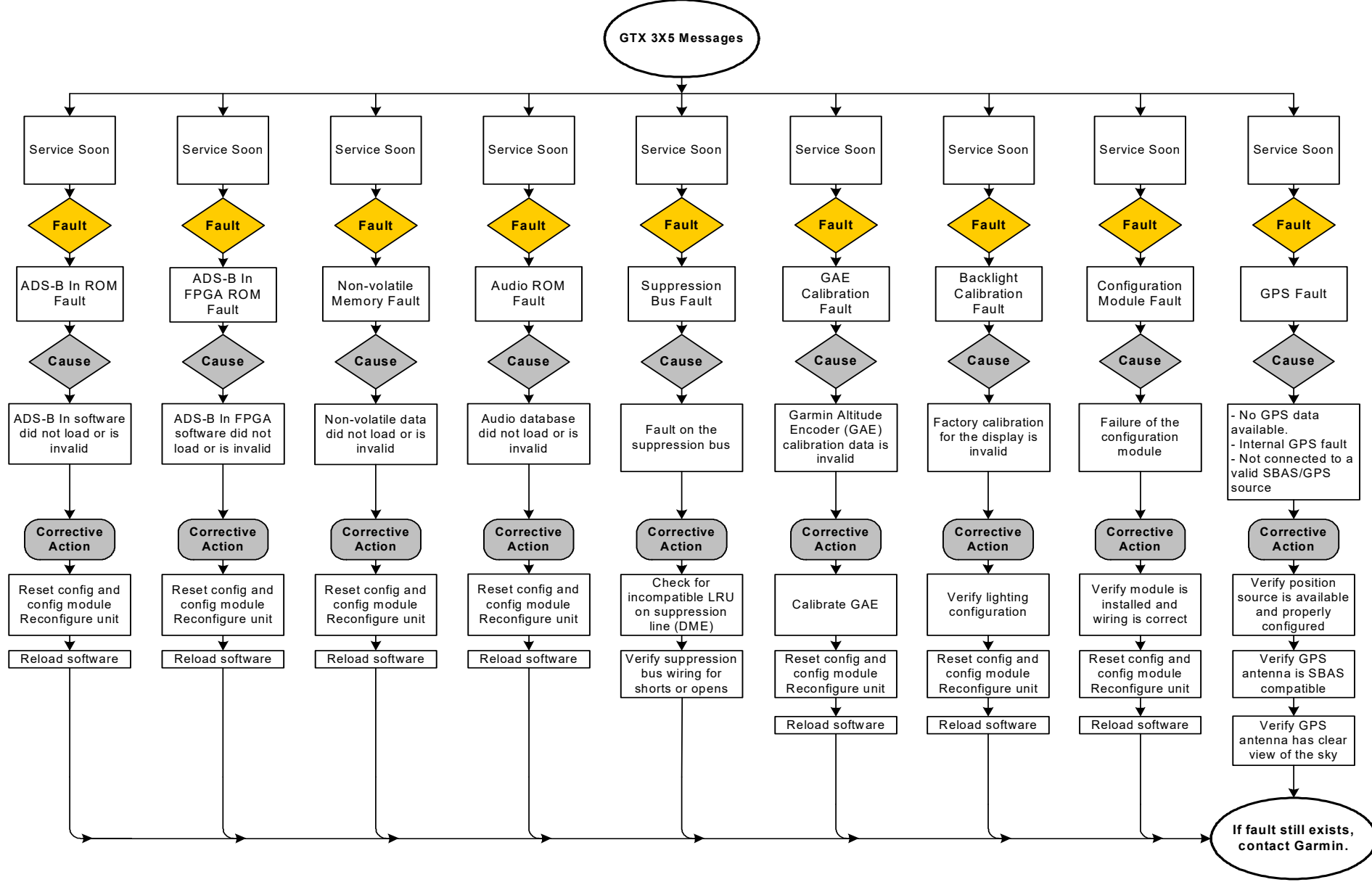

Figure 5-4 GTX 3X5 Transponder Alerts Sheet 5 of 5

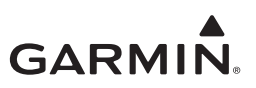

# 5.3 GTX 33X Connector Pinout Information

5.3.1 GTX 33X (J3301)

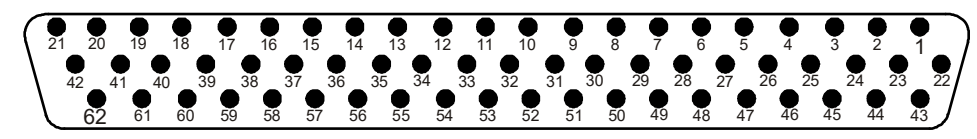

| Figure 5-5 | Rear | View, | Connector | P3301 |
|------------|------|-------|-----------|-------|
|------------|------|-------|-----------|-------|

| Pin | GTX 33/33D Pin Name        | GTX 330/330D Pin Name      | I/O |
|-----|----------------------------|----------------------------|-----|
| 1   | RESERVED                   | AVIONICS MASTER ON SELECT  | IN  |
| 2   | ALTITUDE A1                | ALTITUDE A1                | IN  |
| 3   | ALTITUDE C2                | ALTITUDE C2                | IN  |
| 4   | ALTITUDE A2                | ALTITUDE A2                | IN  |
| 5   | ALTITUDE A4                | ALTITUDE A4                | IN  |
| 6   | ALTITUDE C4                | ALTITUDE C4                | IN  |
| 7   | ALTITUDE B1                | ALTITUDE B1                | IN  |
| 8   | ALTITUDE C1                | ALTITUDE C1                | IN  |
| 9   | ALTITUDE B2                | ALTITUDE B2                | IN  |
| 10  | ALTITUDE B4                | ALTITUDE B4                | IN  |
| 11  | ALTITUDE D4                | ALTITUDE D4                | IN  |
| 12  | EXTERNAL IDENT SELECT*     | EXTERNAL IDENT SELECT*     | IN  |
| 13  | EXTERNAL STANDBY SELECT*   | EXTERNAL STANDBY SELECT*   | IN  |
| 14  | NOT USED                   | 28 V LIGHTING BUS HI       | IN  |
| 15  | AUDIO OUT HI               | AUDIO OUT HI               | OUT |
| 16  | AUDIO OUT LO               | AUDIO OUT LO               | OUT |
| 17  | SQUAT SWITCH IN            | SQUAT SWITCH IN            | IN  |
| 18  | RESERVED                   | RESERVED                   |     |
| 19  | ALTITUDE ALERT ANNUNCIATE* | ALTITUDE ALERT ANNUNCIATE* | OUT |
| 20  | RESERVED                   | RESERVED                   |     |
| 21  | AIRCRAFT POWER 1           | AIRCRAFT POWER 1           | IN  |
| 22  | RS-232 IN 1                | RS-232 IN 1                | IN  |
| 23  | RS-232 OUT 1               | RS-232 OUT 1               | OUT |
| 24  | RS-232 IN 2                | RS-232 IN 2                | IN  |
| 25  | RS-232 OUT 2               | RS-232 OUT 2               | OUT |
| 26  | ARINC 429 IN 3 A           | ARINC 429 IN 3 A           | IN  |
| 27  | POWER GROUND               | POWER GROUND               |     |
| 28  | ARINC 429 OUT 2 B          | ARINC 429 OUT 2 B          | OUT |
| 29  | ARINC 429 IN 3 B           | ARINC 429 IN 3 B           | IN  |

| Table 5-1 | <b>GTX 33X</b> | <b>Pinout</b> |
|-----------|----------------|---------------|
|-----------|----------------|---------------|

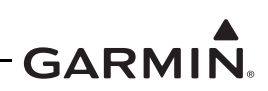

| Pin | GTX 33/33D Pin Name           | GTX 330/330D Pin Name         | I/O |
|-----|-------------------------------|-------------------------------|-----|
| 30  | ARINC 429 OUT 2 A             | ARINC 429 OUT 2 A             | OUT |
| 31  | EXTERNAL SUPPRESSION I/O      | EXTERNAL SUPPRESSION I/O      | I/O |
| 32  | ARINC 429 IN 1 A              | ARINC 429 IN 1 A              | IN  |
| 33  | ARINC 429 IN 2 A              | ARINC 429 IN 2 A              | IN  |
| 34  | ARINC 429 OUT 1 B             | ARINC 429 OUT 1 B             | OUT |
| 35  | ARINC 429 IN 1 B              | ARINC 429 IN 1 B              | IN  |
| 36  | ARINC 429 IN 2 B              | ARINC 429 IN 2 B              | IN  |
| 37  | ARINC 429 OUT 1 A             | ARINC 429 OUT 1 A             | OUT |
| 38  | RESERVED                      | RESERVED                      |     |
| 39  | RESERVED                      | RESERVED                      |     |
| 40  | SPARE                         | SPARE                         |     |
| 41  | CURRENT TEMPERATURE PROBE OUT | CURRENT TEMPERATURE PROBE OUT | OUT |
| 42  | AIRCRAFT POWER 1              | AIRCRAFT POWER 1              | IN  |
| 43  | POWER GROUND                  | POWER GROUND                  |     |
| 44  | CURRENT TEMPERATURE PROBE IN  | CURRENT TEMPERATURE PROBE IN  | IN  |
| 45  | NOT USED                      | 14 V/5 V LIGHTING BUS HI      | IN  |
| 46  | TIS CONNECT SELECT*           | TIS CONNECT SELECT*           | IN  |
| 47  | AUDIO MUTE SELECT*            | AUDIO MUTE SELECT*            | IN  |
| 48  | ARINC 429 IN 4 A              | ARINC 429 IN 4 A              | IN  |
| 49  | ARINC 429 IN 4 B              | ARINC 429 IN 4 B              | IN  |
| 50  | ALTITUDE COMMON (GROUND)      | ALTITUDE COMMON (GROUND)      | IN  |
| 51  | SIGNAL GROUND                 | SIGNAL GROUND                 |     |
| 52  | RESERVED                      | RESERVED                      |     |
| 53  | RESERVED                      | RESERVED                      |     |
| 54  | XPDR REMOTE POWER OFF         | RESERVED                      | IN  |
| 55  | NOT USED                      | SPARE                         |     |
| 56  | AIRCRAFT POWER 2              | AIRCRAFT POWER 2              | IN  |
| 57  | NOT USED                      | SPARE                         |     |
| 58  | SIGNAL GROUND                 | RESERVED                      |     |
| 59  | NOT USED                      | SPARE                         |     |
| 60  | AIRCRAFT POWER 2              | AIRCRAFT POWER 2              | IN  |
| 61  | NOT USED                      | SPARE                         |     |
| 62  | SWITCHED POWER OUT            | SWITCHED POWER OUT            | OUT |

\* Denotes Active-Low (Ground to activate)

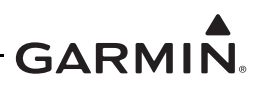

# 5.3.2 Altitude Functions

Gillham code altitude inputs are considered active if either the voltage to ground is < 1.9 V or the resistance to ground is  $< 375 \Omega$ . These inputs are considered inactive if the voltage to ground is 11-33 VDC.

| Pin Name        | Pin Number | I/O | Unit (33X) |
|-----------------|------------|-----|------------|
| ALTITUDE D4     | 11         | IN  | Both       |
| ALTITUDE A1     | 2          | IN  | Both       |
| ALTITUDE A2     | 4          | IN  | Both       |
| ALTITUDE A4     | 5          | IN  | Both       |
| ALTITUDE B1     | 7          | IN  | Both       |
| ALTITUDE B2     | 9          | IN  | Both       |
| ALTITUDE B4     | 10         | IN  | Both       |
| ALTITUDE C1     | 8          | IN  | Both       |
| ALTITUDE C2     | 3          | IN  | Both       |
| ALTITUDE C4     | 6          | IN  | Both       |
| ALTITUDE COMMON | 50         |     | Both       |

Table 5-2 GTX 33X Encoded Altitude Pin Assignments

# 5.3.3 Discrete Functions

## Discrete Outputs

| Table 5-3 | GTX 33/330 | <b>Discrete Outputs</b> |
|-----------|------------|-------------------------|
|-----------|------------|-------------------------|

| Pin Name                                                                                                    | Pin Number | I/O | Unit (33X) |  |
|----------------------------------------------------------------------------------------------------|------------|-----|------------|--|
| ALTITUDE ALERT ANNUNCIATE*                                                                                  | 19         | OUT | Both       |  |
| EXTERNAL SUPPRESSION I/O                                                                                    | 31         | I/O | Both       |  |
| *This output is considered active if either the voltage to ground is < 1.9 V or the resistance to ground is |            |     |            |  |
| < 375 $\Omega$ . This output is considered inactive if the voltage to ground is 11-33 Vdc.                  |            |     |            |  |

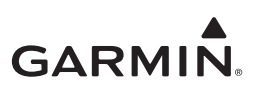

# Discrete Inputs

| Pin Name                                                                                   | Pin Number | I/O | Unit (33X) | Connector |  |
|--------------------------------------------------------------------------------------------|------------|-----|------------|-----------|--|
| AVIONICS MASTER ON SELECT                                                                  | 1          | IN  | 330 Only   | P3301     |  |
| EXTERNAL IDENT SELECT*                                                                     | 12         | IN  | Both       | P3301     |  |
| EXTERNAL STANDBY SELECT*                                                                   | 13         | IN  | Both       | P3301     |  |
| SQUAT SWITCH IN                                                                            | 17         | IN  | Both       | P3301     |  |
| TIS CONNECT SELECT*                                                                        | 46         | IN  | Both       | P3301     |  |
| AUDIO MUTE SELECT* 47 IN Both P3301                                                        |            |     |            | P3301     |  |
| * INACTIVE: $10 \le \text{Vin} \le 33 \text{ VDC}$ or Rin $\ge 100 \text{ k}\Omega$ (Open) |            |     |            |           |  |
| ACTIVE: Vin ≤ 1.9 VDC with ≥75 uA sink current, or Rin ≤ 375 $\Omega$ (GND)                |            |     |            |           |  |
| Sink current is internally limited to 200 uA max for a grounded input.                     |            |     |            |           |  |

# 5.3.4 RS-232 Input/Output

#### Table 5-5 GTX 33/330 RS-232 Connections

| Pin Name     | Pin Number | I/O | Unit (33X) |
|--------------|------------|-----|------------|
| RS-232 OUT 1 | 23         | OUT | Both       |
| RS-232 IN 1  | 22         | IN  | Both       |
| RS-232 OUT 2 | 25         | OUT | Both       |
| RS-232 IN 2  | 24         | IN  | Both       |

# 5.3.5 ARINC 429 Input/Output

# Figure 5-6 GTX 33/330 ARINC 429 Connections

| Pin Name         | Pin Number | I/O | Unit (33X) |
|------------------|------------|-----|------------|
| ARINC 429 OUT 1A | 37         | Out | Both       |
| ARINC 429 OUT 1B | 34         | Out | Both       |
| ARINC 429 IN 1A  | 32         | In  | Both       |
| ARINC 429 IN 1B  | 35         | In  | Both       |
| ARINC 429 IN 2A  | 33         | In  | Both       |
| ARINC 429 IN 2B  | 36         | In  | Both       |
| ARINC 429 OUT 2A | 30         | Out | Both       |
| ARINC 429 OUT 2B | 28         | Out | Both       |
| ARINC 429 IN 3A  | 26         | In  | Both       |
| ARINC 429 IN 3B  | 29         | In  | Both       |
| ARINC 429 IN 4A  | 48         | In  | Both       |
| ARINC 429 IN 4B  | 49         | In  | Both       |

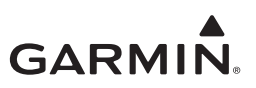

# 5.4 GTX 3X5 Connector Pinout Information

5.4.1 GTX 3X5 (J3251)

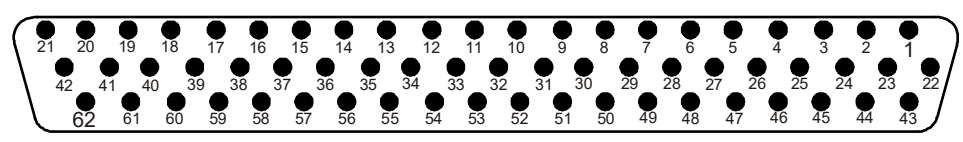

# Figure 5-7 Rear View, Connector J3251

# Table 5-6 J3251 Pinout

| Pin | GTX 3X5 Pin Name                | I/O    |
|-----|---------------------------------|--------|
| 1   | ALT ENCODER/CONFIG MODULE CLOCK | IN/OUT |
| 2   | USB DATA HI                     | IN/OUT |
| 3   | TEMP PROBE IN                   | IN     |
| 4   | TIME MARK A                     | OUT    |
| 5   | ARINC 429 OUT A                 | OUT    |
| 6   | ARINC 426 OUT B                 | OUT    |
| 7   | RS-232 OUT 3                    | OUT    |
| 8   | RS-232 OUT 2                    | OUT    |
| 9   | RS-232 OUT 1                    | OUT    |
| 10  | ALITTUDE A1                     | IN     |
| 11  | ALTITUDE B1                     | IN     |
| 12  | ALTITUDE C1                     | IN     |
| 13  | ALTITUDE D4                     | IN     |
| 14  | EXTERNAL STANDBY SELECT         | IN     |
| 15  | CONFIGURABLE DISCRETE 1         | IN/OUT |
| 16  | CONFIGURABLE DISCRETE 2         | IN/OUT |
| 17  | XPDR FAIL 1                     | OUT    |
| 18  | EXTERNAL SUPPRESSION            | IN/OUT |
| 19  | LIGHTING BUS HI                 | IN     |
| 20  | AIRCRAFT GROUND                 | IN     |
| 21  | AIRCRAFT POWER 1                | IN     |
| 22  | ALT ENCODER/CONFIG MODULE DATA  | IN/OUT |
| 23  | ALT ENCODER/CONFIG MODULE GND   | IN     |
| 24  | USB DATA LO                     | IN/OUT |
| 25  | TEMP PROBE OUT                  | OUT    |
| 26  | TIME MARK B                     | OUT    |
| 27  | ARINC 426 IN 1A                 | IN     |
| 28  | ARINC 429 IN 1B                 | IN     |
| 29  | RS-232 IN 3                     | IN     |

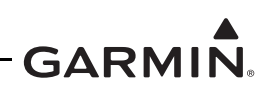

| Pin | GTX 3X5 Pin Name                | I/O    |
|-----|---------------------------------|--------|
| 30  | RS-232 IN 2                     | IN     |
| 31  | RS-232 IN 1                     | IN     |
| 32  | ALTITUDE A2                     | IN     |
| 33  | ALTITUDE B2                     | IN     |
| 34  | ALTITUDE C2                     | IN     |
| 35  | RESERVED                        | IN     |
| 36  | EXTERNAL IDENT SELECT           | IN     |
| 37  | AUDIO INHIBIT 2                 | IN     |
| 38  | POWER CONTROL                   | IN     |
| 39  | SWITCHED POWER OUT              | OUT    |
| 40  | LIGHTING BUS LO                 | IN     |
| 41  | AIRCRAFT GROUND                 |        |
| 42  | AIRCRAFT POWER 1                |        |
| 43  | ALT ENCODER/CONFIG MODULE POWER |        |
| 44  | USB VBUS POWER                  | IN/OUT |
| 45  | USB GND                         |        |
| 46  | AUDIO OUT HI                    | OUT    |
| 47  | AUDIO OUT LO                    | OUT    |
| 48  | ARINC 429 IN 2A                 | IN     |
| 49  | ARINC 429 IN 2B                 | IN     |
| 50  | RS-232 GND 3                    |        |
| 51  | RS-232 GND 2                    |        |
| 52  | RS-232 GND 1                    |        |
| 53  | ALTITUDE A4                     | IN     |
| 54  | ALTITUDE B4                     | IN     |
| 55  | ALTITUDE C4                     | IN     |
| 56  | ALTITUDE GROUND                 |        |
| 57  | SQUAT SWITCH                    | IN     |
| 58  | AIR DATA SELECT                 | IN     |
| 59  | POWER CONFIG                    | IN     |
| 60  | GPS KEEP ALIVE                  |        |
| 61  | AIRCRAFT POWER 2                |        |
| 62  | AIRCRAFT POWER 2                |        |

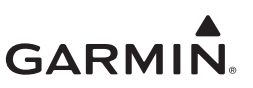

# 5.4.2 GTX 345/345D/345R/345DR (J3252)

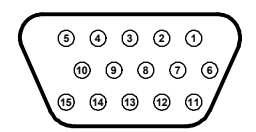

Figure 5-8 Rear View, Connector J3252

| Table 5 | -7 J3252 | Pinout |
|---------|----------|--------|
|---------|----------|--------|

| Pin | GTX 345/345R Pin Name    | I/O    |
|-----|--------------------------|--------|
| 1   | ETHERNET OUT 1B          | OUT    |
| 2   | ETHERNET IN 1B           | IN     |
| 3   | ETHERNET OUT 2B          | OUT    |
| 4   | ETHERNET IN 2B           | IN     |
| 5   | RS-232 OUT 4             | OUT    |
| 6   | ETHERNET OUT 1A          | OUT    |
| 7   | ETHERNET IN 1A           | IN     |
| 8   | ETHERNET OUT 2A          | OUT    |
| 9   | ETHERNET IN 2A           | IN     |
| 10  | RS-232 IN 4              | IN     |
| 11  | RS-422 A                 | OUT    |
| 12  | RS-422 B                 | OUT    |
| 13  | CONFIGURABLE DISCRETE 11 | IN/OUT |
| 14  | CONFIGURABLE DISCRETE 12 | IN/OUT |
| 15  | RS-232 GND 4             |        |

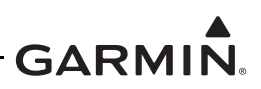

# 5.4.3 Altitude Functions

Gillham code altitude inputs are considered active if either the voltage to ground is < 1.9 V or the resistance to ground is  $< 375 \Omega$ . These inputs are considered inactive if the voltage to ground is 11-33 VDC. The GTX 3X5/3X5R discrete I/O pins are configurable. If the Gillham input is not enabled in the configuration menu, then the Gillham code altitude pins can be used for other discrete input functions. If the Gillham input is enabled, these pins will not be available for selection on other discrete inputs in the configuration menu.

| Pin Name        | Pin Number | I/O | Connector |
|-----------------|------------|-----|-----------|
| ALTITUDE D4     | 13         | IN  | J3251     |
| ALTITUDE A1     | 10         | IN  | J3251     |
| ALTITUDE A2     | 32         | IN  | J3251     |
| ALTITUDE A4     | 53         | IN  | J3251     |
| ALTITUDE B1     | 11         | IN  | J3251     |
| ALTITUDE B2     | 33         | IN  | J3251     |
| ALTITUDE B4     | 54         | IN  | J3251     |
| ALTITUDE C1     | 12         | IN  | J3251     |
| ALTITUDE C2     | 34         | IN  | J3251     |
| ALTITUDE C4     | 55         | IN  | J3251     |
| ALTITUDE COMMON | 56         |     | J3251     |

Table 5-8 GTX 3X5/3X5R Encoded Altitude Pin Assignments

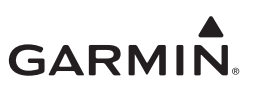

## 5.4.4 Discrete Functions

## **Discrete Outputs**

| Table 5-9 GTA 3A9/3A5K Discrete Outputs                              |            |        |                           |             |  |
|----------------------------------------------------------------------|------------|--------|---------------------------|-------------|--|
| Pin Name                                                             | Pin Number | I/O    | Unit                      | Connector   |  |
| TRANSPONDER FAIL #1                                                  | 17         | OUT    | All                       | J3251       |  |
| EXTERNAL SUPPRESSION                                                 | 18         | IN/OUT | All                       | J3251       |  |
| REPLY ACTIVE                                                         | Х          | OUT    | All                       | J3251/J3252 |  |
| TRANSPONDER FAIL #2                                                  | Х          | OUT    | All                       | J3251/J3252 |  |
| ALTITUDE ALERT*                                                      | Х          | OUT    | All                       | J3251/J3252 |  |
| EQUIPMENT STATUS                                                     | Х          | OUT    | All                       | J3251/J3252 |  |
| TRAFFIC ALERT                                                        | x          | OUT    | 345/345D/<br>345R/345DR   | J3251/J3252 |  |
| TRAFFIC STANDBY                                                      | x          | OUT    | 345/345D/<br>345R/345DR   | J3251       |  |
| TRAFFIC TEST                                                         | x          | OUT    | 345/345D/<br>345R/345DR   | J3251       |  |
| TCAD SENSITIVITY                                                     | х          | OUT    | 345/345D/<br>345R/345DR   | J3251/J3252 |  |
| ADS-B OUT FUNCTION FAIL                                              | Х          | OUT    | All                       | J3251/J3252 |  |
| STANDBY ALERT                                                        | Х          | OUT    | All                       | J3251/J3252 |  |
| TRANSPONDER ACTIVE                                                   | Х          | OUT    | All                       | J3251/J3252 |  |
| DIVERSITY FAIL                                                       | x          | OUT    | 335D/335DR/<br>345D/345DR | J3251/J3252 |  |
| * INACTIVE: $10 \le Vin \le 33$ VDC or Rin > $100 \text{ kO}$ (Open) |            |        |                           |             |  |

# Table 5-9 GTX 3X5/3X5P Discrete Outputs

INACTIVE:  $10 \le Vin \le 33$  VDC or Rin  $\ge 100 \text{ k}\Omega$  (Open)

ACTIVE: Vin  $\leq$  1.9 VDC with  $\geq$ 75 uA sink current, or Rin  $\leq$  375  $\Omega$  (GND)

Sink current is internally limited to 200 uA max for a grounded input.

X Denotes that this discrete output can be configured to any available discrete output pin on either the J3251 or J3252 connectors. Refer to table 5-10 for a list of configurable output pins.

#### Table 5-10 GTX 3X5/3X5R Configurable Output Pins

| Pin Name                  | Pin Number | I/O    | Unit (335/345/<br>335R/345R) | Connector |
|---------------------------|------------|--------|------------------------------|-----------|
| TRANSPONDER FAIL #1       | 17         | OUT    | All                          | J3251     |
| CONFIGURABLE DISCRETE #1  | 15         | IN/OUT | All                          | J3251     |
| CONFIGURABLE DISCRETE #2  | 16         | IN/OUT | All                          | J3251     |
| CONFIGURABLE DISCRETE #11 | 13         | IN/OUT | 345/345R                     | J3252     |
| CONFIGURABLE DISCRETE #12 | 14         | IN/OUT | 345/345R                     | J3252     |

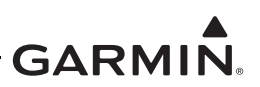

# Discrete Inputs

| Pin Name                                                                                                    | Pin Number | I/O    | Unit (335/345/<br>335R/345R) | Connector   |  |  |
|----------------------------------------------------------------------------------------------------|------------|--------|------------------------------|-------------|--|--|
| TIS-A SELECT*                                                                                                    | X          | IN     | 335/335R                     | J3251       |  |  |
| ALTITUDE SOURCE*                                                                                                    | Х          | IN     | All                          | J3251/J3252 |  |  |
| AUDIO MUTE                                                                                                    | Х          | IN     | All                          | J3251/J3252 |  |  |
| AUDIO CANCEL                                                                                                    | 37         | IN     | All                          | J3251       |  |  |
| TRAFFIC AUDIO MUTE                                                                                                    | Х          | IN     | All                          | J3251/J3252 |  |  |
| TRAFFIC AUDIO CANCEL                                                                                                    | Х          | IN     | All                          | J3251/J3252 |  |  |
| AIR DATA SOURCE*                                                                                                    | 58         | IN     | All                          | J3251       |  |  |
| SQUAT                                                                                                    | 57         | IN     | All                          | J3251       |  |  |
| IDENT*                                                                                                    | 36         | IN     | All                          | J3251       |  |  |
| STANDBY*                                                                                                    | 14         | IN     | All                          | J3251       |  |  |
| INSTALL ID SELECT                                                                                                    | 13         | IN     | All                          | J3251       |  |  |
| EXTERNAL SUPPRESSION I/O                                                                                                    | 18         | IN/OUT | All                          | J3251       |  |  |
| * INACTIVE: $10 \le \text{Vin} \le 33 \text{ VDC}$ or $\text{Rin} \ge 100 \text{ k}\Omega$ (Open)<br>ACTIVE: $\text{Vin} \le 1.9 \text{ VDC}$ with $\ge 75 \text{ uA}$ sink current, or $\text{Rin} \le 375 \Omega$ (GND) |            |        |                              |             |  |  |

Table 5-11 GTX 3X5/3X5R Discrete Inputs

Sink current is internally limited to 200 uA max for a grounded input.

X Denotes that this discrete input can be configured to any available discrete input pin on either the J3251 or J3252 connectors. Refer to table 5-12 for a list of configurable input pins.

## Table 5-12 GTX 3X5/3X5R Configurable Input Pins

| Pin Name                  | Pin Number | I/O    | Unit (335/345/<br>335R/345R) | Connector |
|---------------------------|------------|--------|------------------------------|-----------|
| AUDIO INHIBIT #2          | 37         | IN     | All                          | J3251     |
| AIR DATA SELECT           | 58         | IN     | All                          | J3251     |
| SQUAT SWITCH              | 57         | IN     | All                          | J3251     |
| EXTERNAL IDENT            | 36         | IN     | All                          | J3251     |
| EXTERNAL STANDBY          | 14         | IN     | All                          | J3251     |
| EXTERNAL SUPPRESSION I/O  | 18         | IN/OUT | All                          | J3251     |
| CONFIGURABLE DISCRETE #1  | 15         | IN/OUT | All                          | J3251     |
| CONFIGURABLE DISCRETE #2  | 16         | IN/OUT | All                          | J3251     |
| CONFIGURABLE DISCRETE #11 | 13         | IN/OUT | 345/345R                     | J3252     |
| CONFIGURABLE DISCRETE #12 | 14         | IN/OUT | 345/345R                     | J3252     |

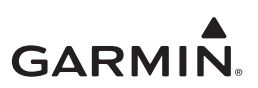

## 5.4.5 RS-232 Input/Output

| Table 5-13 | GTX 3X5/3X5R RS-232 Connections |
|------------|---------------------------------|
|------------|---------------------------------|

| Pin Name     | Pin Number | I/O | Unit (335/345/<br>335R/345R) | Connector |
|--------------|------------|-----|------------------------------|-----------|
| RS-232 OUT 1 | 9          | OUT | All                          | J3251     |
| RS-232 IN 1  | 31         | IN  | All                          | J3251     |
| RS-232 OUT 2 | 8          | OUT | All                          | J3251     |
| RS-232 IN 2  | 30         | IN  | All                          | J3251     |
| RS-232 OUT 3 | 7          | OUT | All                          | J3251     |
| RS-232 IN 3  | 29         | IN  | All                          | J3251     |
| RS-232 OUT 4 | 5          | OUT | 345/345R                     | J3252     |
| RS-232 IN 4  | 10         | IN  | 345/345R                     | J3252     |

# 5.4.6 ARINC 429 Input/Output

## Table 5-14 GTX 3X5/3X5R ARINC 429 Connections

| Pin Name         | Pin Number | I/O | Unit (335/345/<br>335R/345R) | Connector |
|------------------|------------|-----|------------------------------|-----------|
| ARINC 429 IN 1A  | 27         | IN  | All                          | J3251     |
| ARINC 429 IN 1B  | 28         | IN  | All                          | J3251     |
| ARINC 429 OUT 1A | 5          | OUT | All                          | J3251     |
| ARINC 429 OUT 1B | 6          | OUT | All                          | J3251     |
| ARINC 429 IN 2A  | 48         | IN  | All                          | J3251     |
| ARINC 429 IN 2B  | 49         | IN  | All                          | J3251     |

#### 5.4.7 RS-422 Out

## Table 5-15 GTX 345/345R RS-422 Connections

| Pin Name | Pin Number | I/O | Unit (335/345/<br>335R/345R) | Connector |
|----------|------------|-----|------------------------------|-----------|
| RS-422 A | 11         | OUT | 345/345R                     | J3252     |
| RS-422 B | 12         | OUT | 345/345R                     | J3252     |

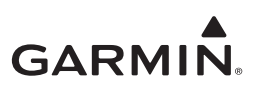

# 5.4.8 HSDB Input/Output

| Pin Name        | Pin Number | I/O | Unit (335/345/<br>335R/345R) | Connector |
|-----------------|------------|-----|------------------------------|-----------|
| ETHERNET OUT 1A | 6          | OUT | 345/345R                     | J3252     |
| ETHERNET IN 1A  | 7          | IN  | 345/345R                     | J3252     |
| ETHERNET OUT 1B | 1          | OUT | 345/345R                     | J3252     |
| ETHERNET IN 1B  | 2          | IN  | 345/345R                     | J3252     |
| ETHERNET OUT 2A | 8          | OUT | 345/345R                     | J3252     |
| ETHERNET IN 2A  | 9          | IN  | 345/345R                     | J3252     |
| ETHERNET OUT 2B | 3          | OUT | 345/345R                     | J3252     |
| ETHERNET IN 2B  | 4          | IN  | 345/345R                     | J3252     |

## Table 5-16 GTX 345/345R HSDB Connections
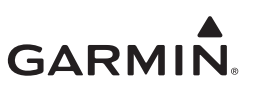

# 6 UNIT REMOVAL AND RE-INSTALLATION

| 6.1 | GTX 330/330D                                               | 6-2  |
|-----|------------------------------------------------------------|------|
| 6.2 | GTX 33/33D                                                 | 6-4  |
| 6.3 | GTX 3X5                                                    | 6-5  |
| 6.3 | .1 GTX 335/335D/345/345D Panel Mounted Units               | 6-11 |
| 6.3 | .2 GTX 3X5R/3X5DR with Standard or GX000 System Rack Mount | 6-13 |
| 6.3 | .3 GTX 3X5R/3X5DR with Vertical Mount                      | 6-15 |
| 6.3 | .4 Garmin Altitude Encoder                                 | 6-17 |
| 6.4 | Transponder Antenna                                        | 6-19 |

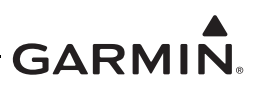

# 6.1 GTX 330/330D

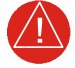

#### WARNING

*Ensure that the aircraft power is off before removal or reinstallation of the GTX 330/330D. Unplug any auxiliary power supply.* 

This section contains procedures and requirements for removal and re-installation of equipment installed under STC SA01714WI. After removal and reinstallation, the GTX 330/330D return to service procedures must be performed in accordance with Section 9.

#### Removal

- 1. Insert the hex drive tool into the access hole at the bottom of the unit face and turn counterclockwise until the unit is forced out about 3/8 inch.
- 2. Pull the unit straight out of the rack.

# **Re-installation**

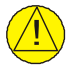

# CAUTION

Do not over-tighten the unit in the rack. Torque exceeding 15 in-lbs can damage the locking mechanism.

| $\Delta$ |
|----------|

# NOTE

It may be necessary to insert the hex drive tool into the access hole and turn the cam mechanism 90° counterclockwise to ensure correct position prior to placing the unit in the rack.

- 1. Slide the GTX 330/330D straight in the rack until it stops, about one inch short of the final position.
- 2. Insert a 3/32-inch hex drive tool into the access hole at the bottom of the unit face.
- 3. Turn the hex tool clockwise while pressing on the left side of the bezel until the unit is firmly seated in the rack.
- 4. Count the number of complete revolutions the hex screw can be turned until it cannot turn any more. Take care not to over-tighten. Three turns is the minimum for proper installation. If fewer than three turns are possible, ensure nothing obstructs the unit from fully seating in the rack. The mounting rack may need to be moved aft (toward the pilot) so that the aircraft panel does not obstruct the unit from properly engaging in the rack.
- 5. Complete the appropriate return to service procedures in Section 9.

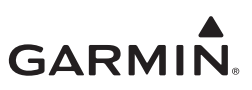

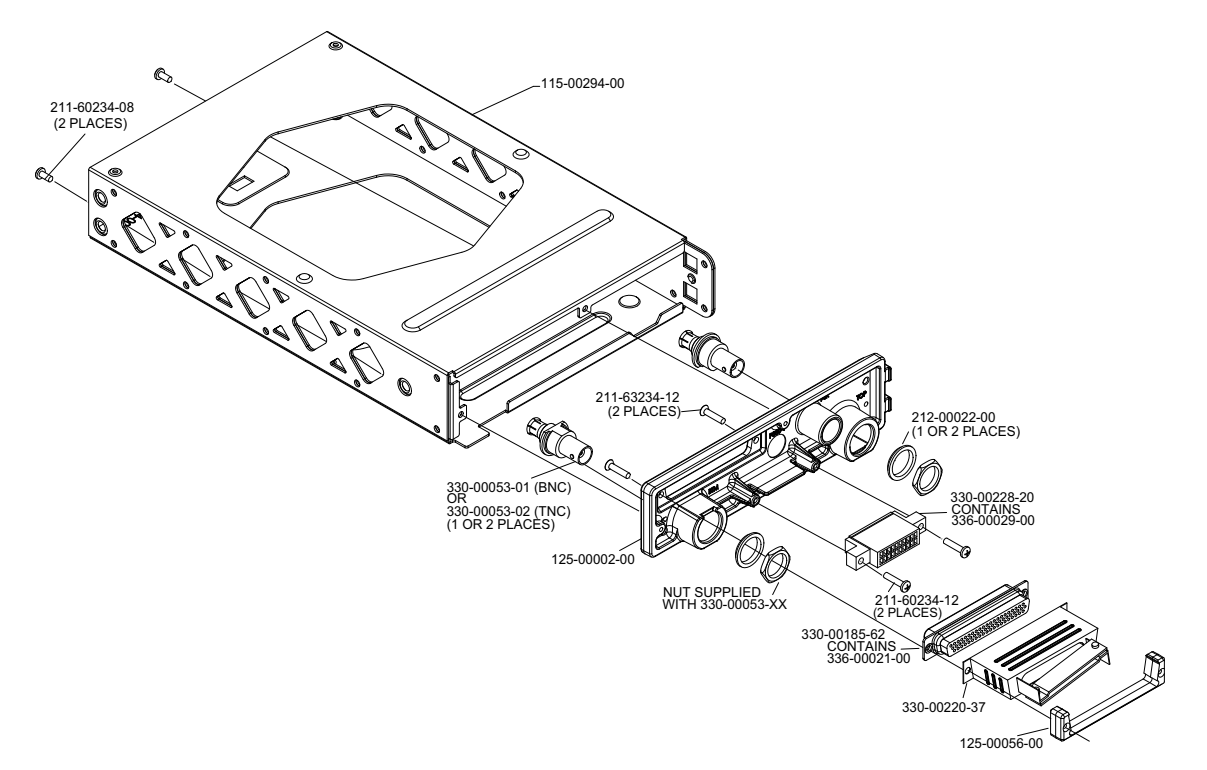

Figure 6-1 GTX 330 Mounting Rack/Connector Assembly

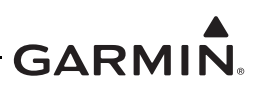

# 6.2 GTX 33/33D

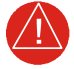

#### WARNING

*Ensure that the aircraft power is off before removal or re-installation of the GTX 33/33D. Unplug any auxiliary power supply.* 

This section contains procedures and requirements for removal and installation of equipment installed under STC SA01714WI. After removal and re-installation, the GTX 33/33D return to service procedures must be performed in accordance with Section 9.

#### Removal

- 1. Gain access to the transponder.
- 2. Unlock the GTX 33/33D handle by loosening the Phillips screw on the handle.
- 3. Pull the handle upward to unlock the GTX 33/33D. Gently remove the unit from the rack.

#### **Re-installation**

- 1. Visually inspect the connectors to verify there are not bent or damaged pins. Repair any damage.
- 2. Gently insert the GTX 33/33D into its rack. The handle should engage the locking mechanism used to secure the unit in place.
- 3. Press down on the GTX 33/33D handle to lock the unit into the rack.
- 4. Lock the handle to the GTX 33/33D body by tightening the Phillips head screw.

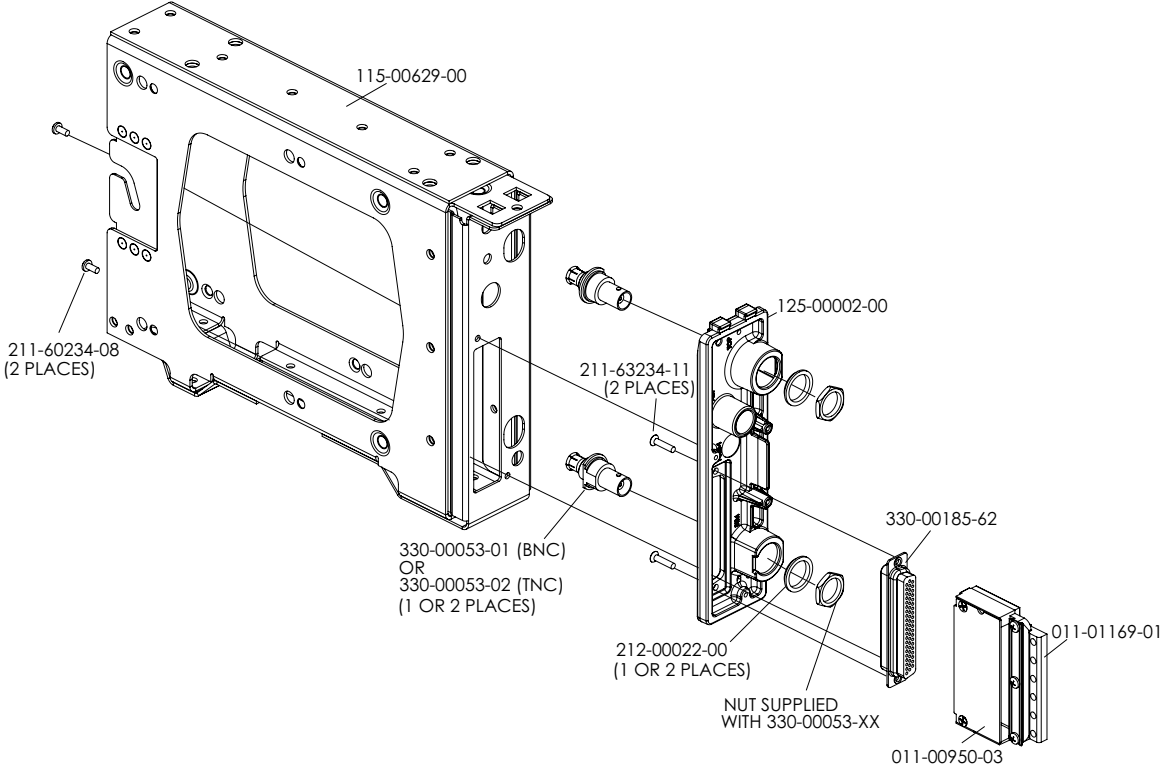

Figure 6-2 GTX 33 Mounting Rack/Connector Assembly

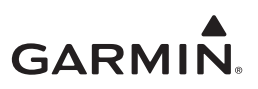

# 6.3 GTX 3X5

This section contains parts, procedures, and requirements for assembly, removal, and re-installation of GTX 3X5 equipment installed under STC SA01714WI. After removal and re-installation, the GTX 3X5 return to service procedures must be performed in accordance with Section 9.

| Description                                      | P/N          | Qty            |
|--------------------------------------------------|--------------|----------------|
| Connector, hi-dense, D-sub, mil crimp 62 ckt     | 330-00185-62 | 1              |
| Sub-assembly, backshell with hardware, 37/62 pin | 011-00950-03 | 1              |
| Sub-assembly, ground adapter, shell 4&5          | 011-01169-01 | 1              |
| Screw, 4-40 x .250, FLHP 100, SS/P, nylon        | 211-63234-06 | 2 ea connector |
| Connector, hi-dense, D-sub, mil crimp, 15 ckt    | 330-00185-15 | 1              |
| Sub-assembly, backshell with hardware, 9/15 pin  | 011-00950-00 | 1              |
| Sub-assembly, ground adapter, shell 1-3          | 011-01169-00 | 1              |

#### Table 6-1 GTX 3X5 Connector Kit Hardware

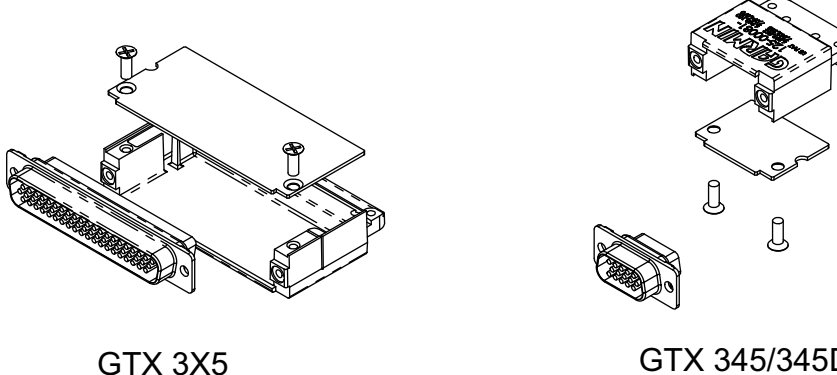

P3251

GTX 345/345D/ 345R/345DR Only

#### Figure 6-3 GTX 3X5 Connector Kits

Refer to Table 6-2 for the list of backplate items for the standard/G1000 mounting assembly. Refer to Figure 6-4 and Figure 6-5 for the backplate assembly.

| ltem | Description                                  | P/N          | Qty |
|------|----------------------------------------------|--------------|-----|
| 1    | DCP, connector plate, GTX 3X5, w/secondaries | 125-00307-10 | 1   |
| 2    | Connector, male/female special, BNC          | 330-00053-01 | 1   |
| 3    | Washer, shoulder, GNC 400                    | 212-00022-00 | 2   |
| 4    | Connector, male/female, special, BNC/TNC     | 330-00053-02 | 1   |
| 5    | Screw, 4-40 X .250, PHP, SS/P, nylon         | 211-60234-08 | 4   |

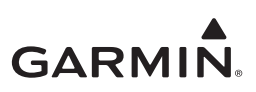

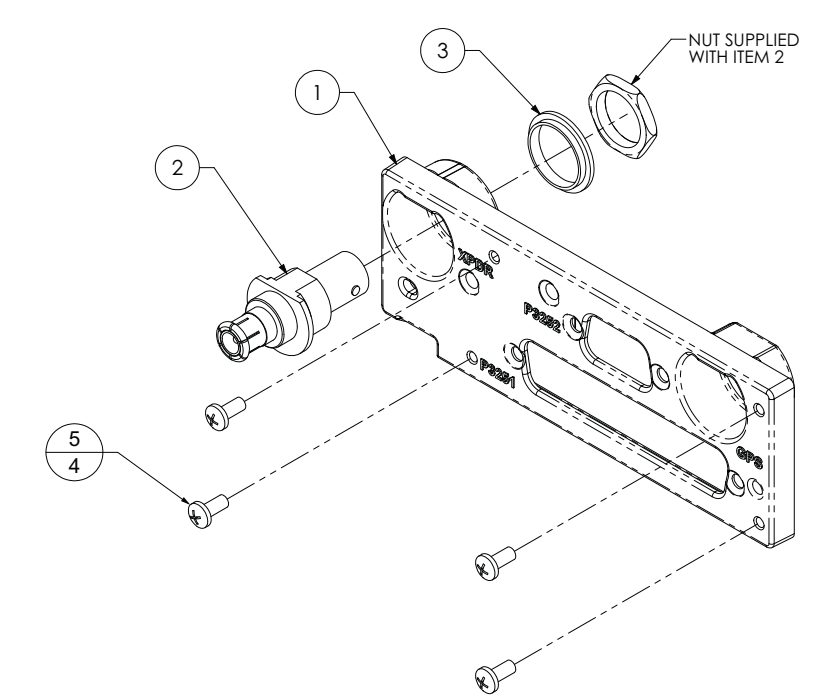

Figure 6-4 GTX 3X5 without GPS Back Plate Assembly (P/N 011-02976-00)

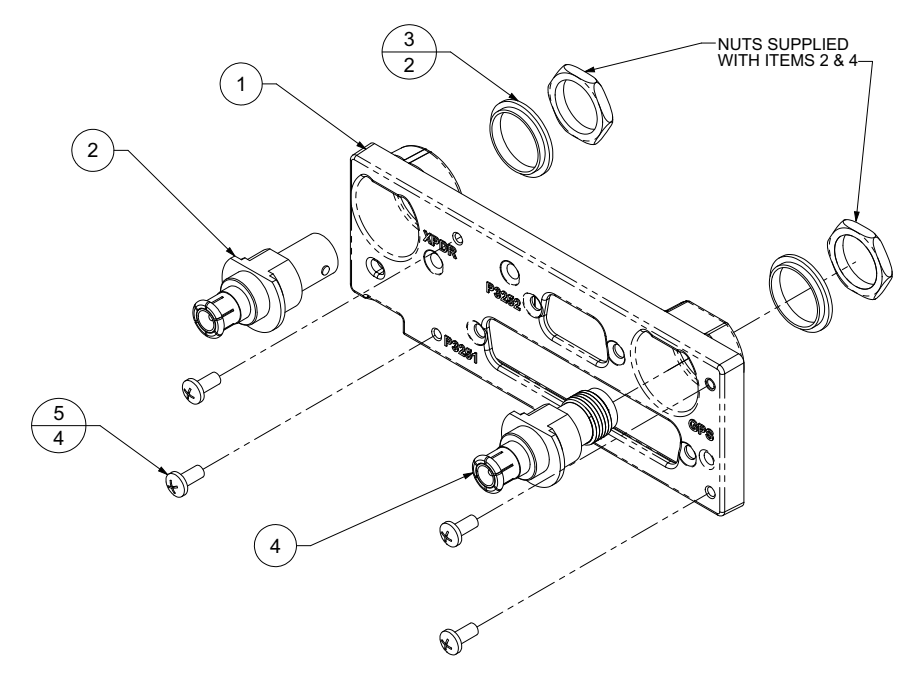

Figure 6-5 GTX 3X5 with GPS Back Plate Assembly (P/N 011-02976-01)

Refer to Table 6-3 for the list of backplate items for the vertical mounting assembly. Refer to Figure 6-6, Figure 6-7, and Figure 6-8 for the backplate assemblies.

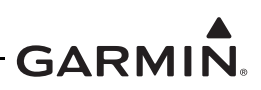

| ltem | Description                                          | P/N          | Qty |
|------|------------------------------------------------------|--------------|-----|
| 1    | DCP, connector plate, remote, GTX 3X5, w/secondaries | 125-00343-10 | 1   |
| 2    | Connector, male/female special, BNC                  | 330-00053-01 | 1   |
| 3    | Washer, shoulder, GNC 400                            | 212-00022-00 | 2   |
| 4    | Connector, male/female, special, BNC/TNC             | 330-00053-02 | 1   |
| 7    | Washer, centering, no float                          | 212-00022-10 | 1   |
| 8    | Washer, split lock, size 8                           | 212-00018-04 | 2   |
| 9    | Screw, captive, 8-32, .62", 3/832 hex drv            | 211-00290-00 | 2   |

#### Table 6-3 Vertical Mount Back Plate Hardware

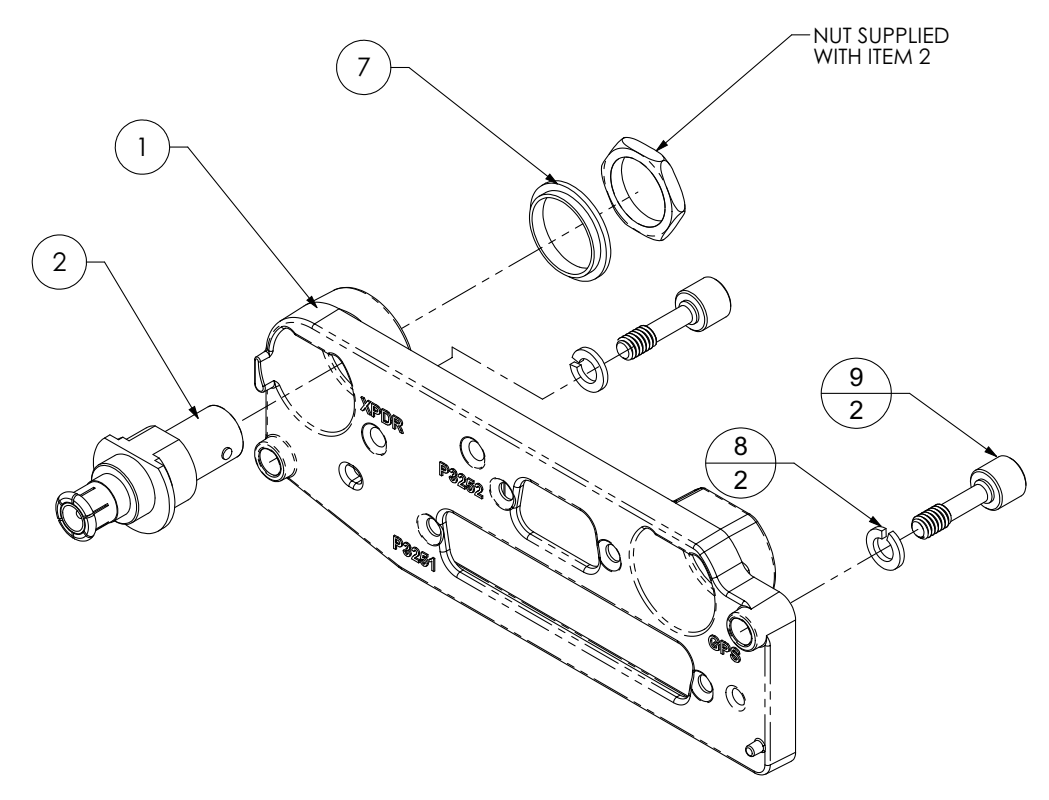

Figure 6-6 GTX 3X5 Vertical Mount without GPS, Back Plate Assembly (P/N 011-02976-10)

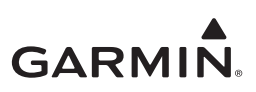

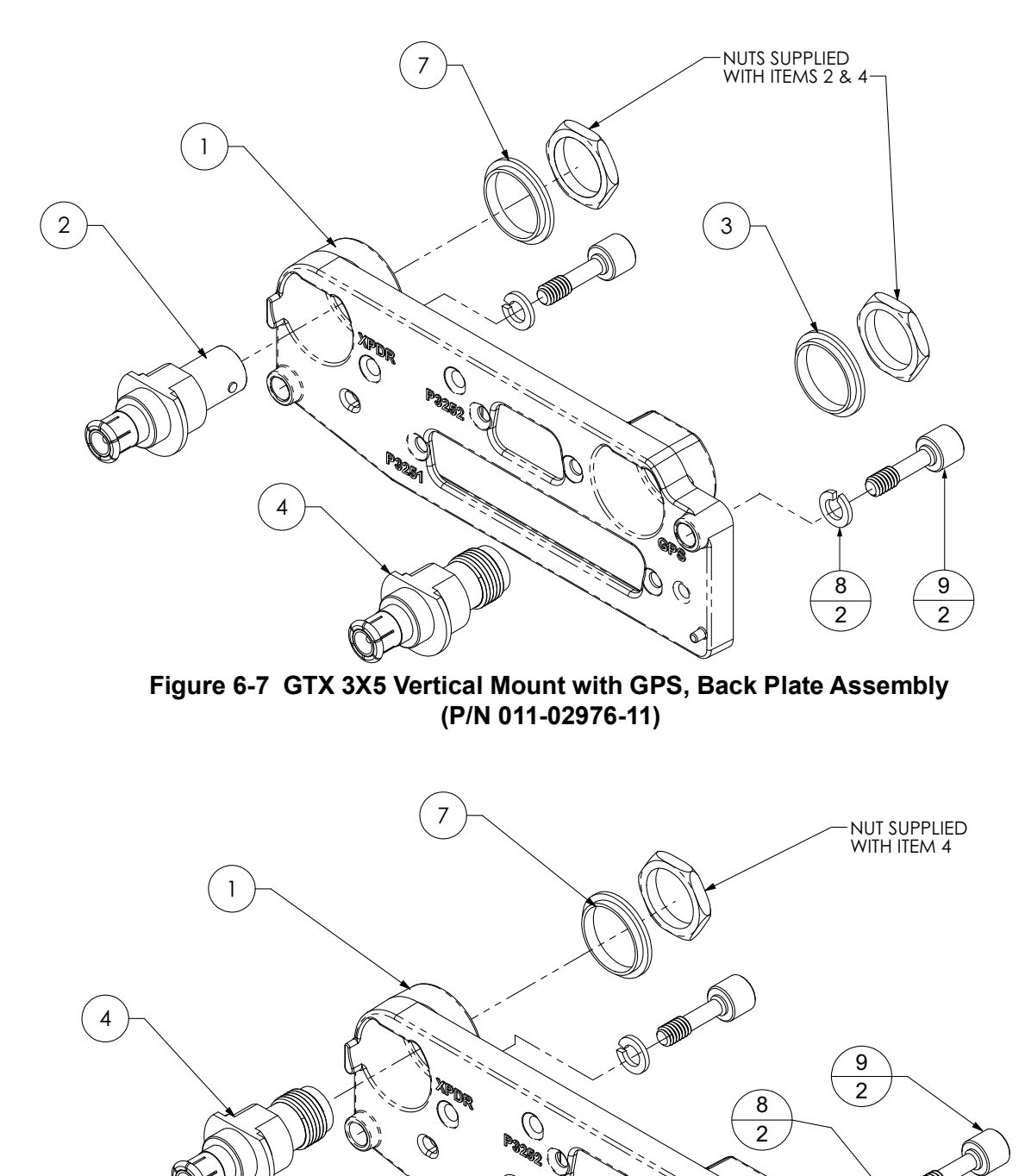

Ø

(O)

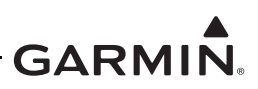

Refer to Table 6-4 for the list of backplate items for the standard/G1000 mounting assembly for the GTX 3X5D, and refer to Figure 6-9 for the backplate assembly. Refer to Table 6-5 for the list of backplate items for the vertical mounting assembly for the GTX 3X5D, and refer to Figure 6-10 for the backplate assembly.

| Item | Description                                      | P/N          | QTY |
|------|--------------------------------------------------|--------------|-----|
| 1    | DCP, connector plate, GTX 3X5D, with secondaries | 125-00473-01 | 1   |
| 2    | Conn, male/female special BNC                    | 330-00053-01 | 2   |
| 3    | Washer, shoulder, GNC400                         | 212-00022-00 | 3   |
| 4    | Conn, M/F, special BNC/RP-SMA                    | 330-00053-08 | 1   |
| 5    | Screw, 4-40 x 0.250, PHP, SS/P, w/ nylon         | 211-60234-08 | 4   |

| Table 6-4 | Standard and | G1000 Mount | Backplate | Hardware |
|-----------|--------------|-------------|-----------|----------|
|-----------|--------------|-------------|-----------|----------|

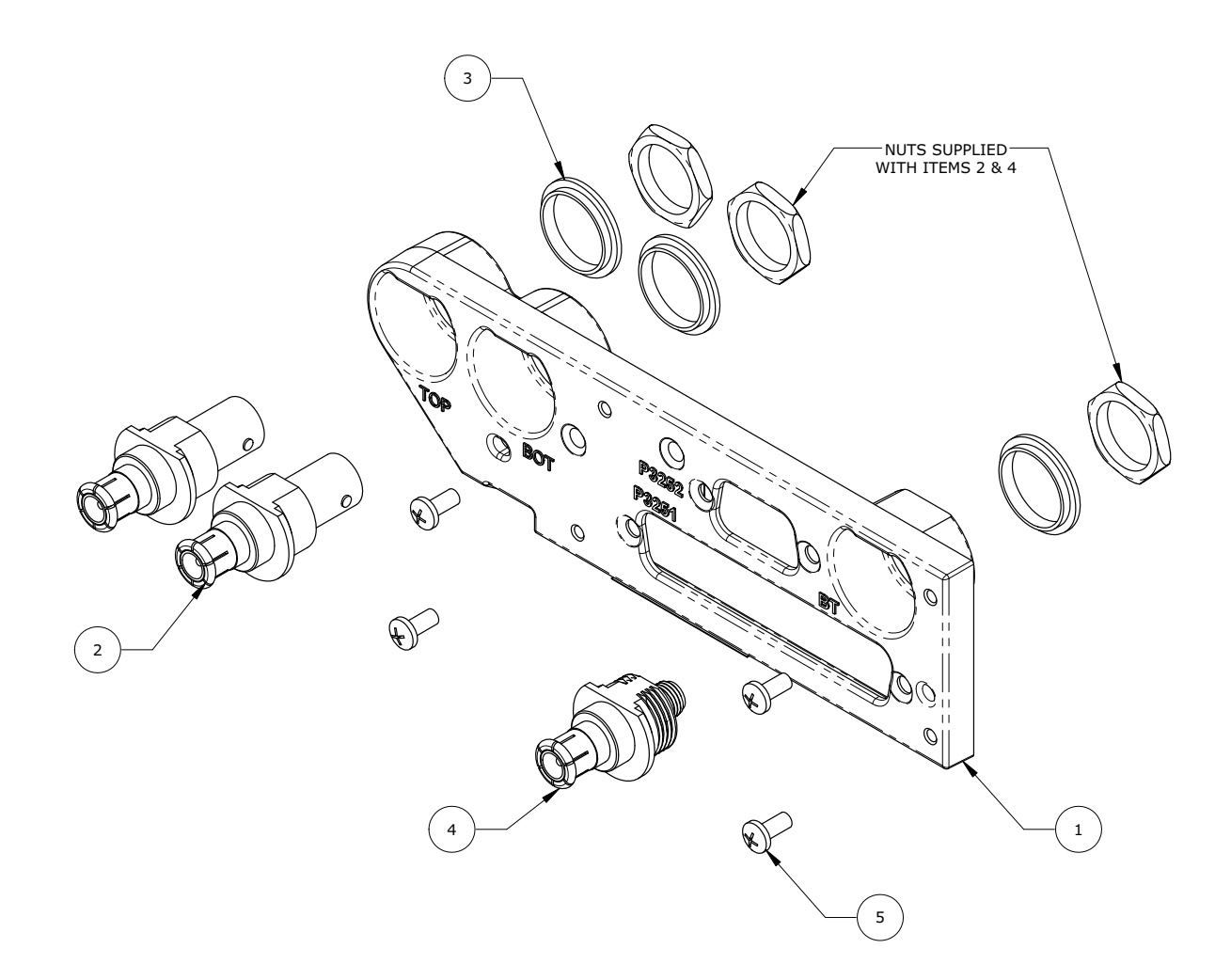

Figure 6-9 GTX 3X5D with Backplate Assembly (P/N 011-04340-02)

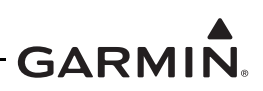

| ltem | Description                                             | P/N          | QTY |
|------|---------------------------------------------------------|--------------|-----|
| 1    | DCP, connector plate, vert, GTX 3X5DR, with secondaries | 125-00474-01 | 1   |
| 2    | Conn, male/female special BNC                           | 330-00053-01 | 2   |
| 3    | Washer, shoulder, GNC400                                | 212-00022-00 | 3   |
| 4    | Conn, M/F, special BNC/RP-SMA                           | 330-00053-08 | 1   |
| 5    | Screw, captive, 8-32, 0.62", 3/32 hex drive             | 211-00290-00 | 2   |
| 6    | Washer, split lock, size 8                              | 212-00018-04 | 2   |

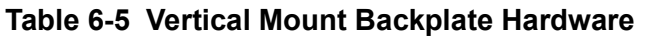

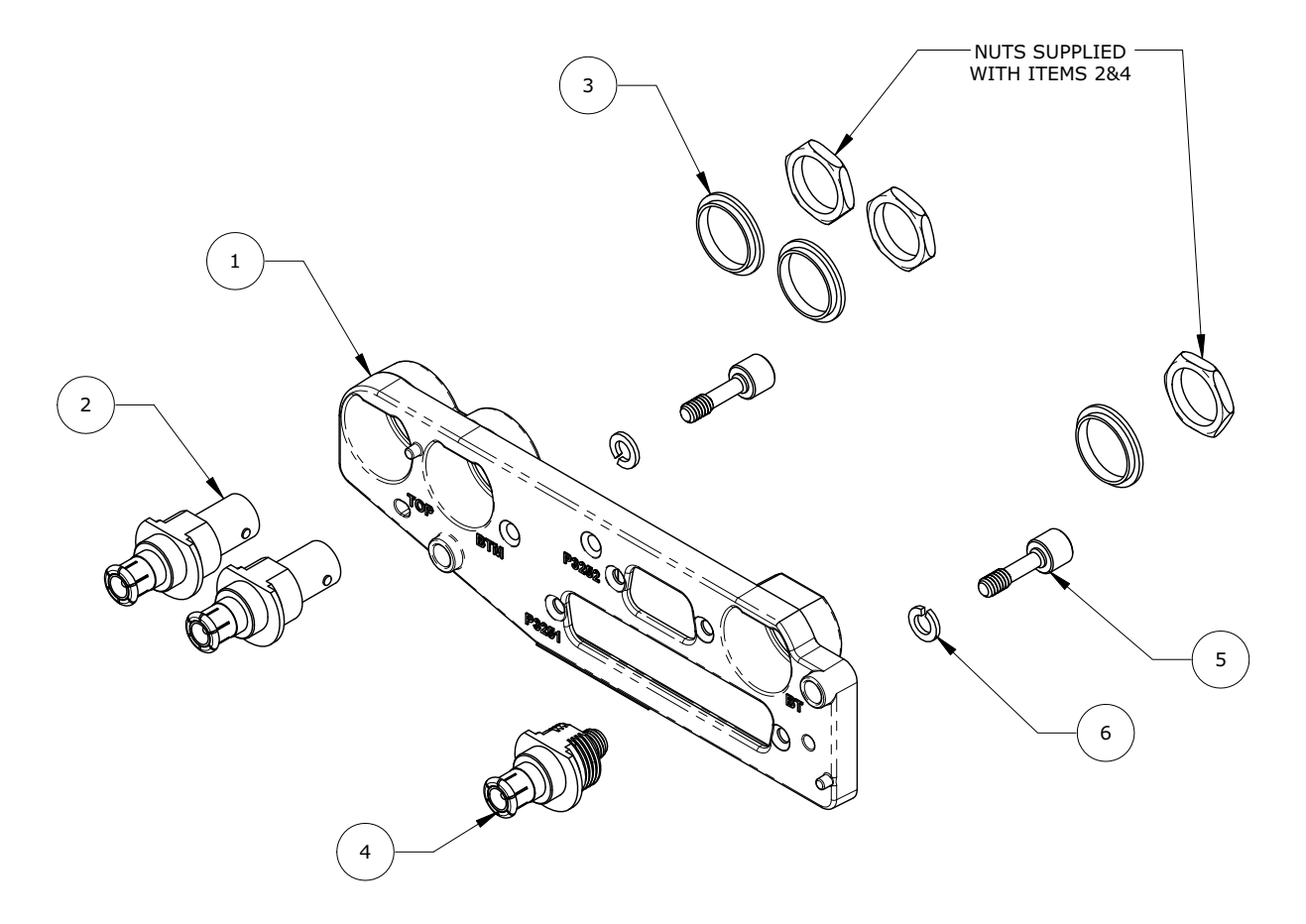

Figure 6-10 GTX 3X5DR with Backplate Assembly (P/N 011-04340-10)

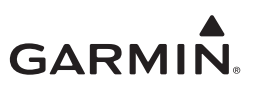

#### 6.3.1 GTX 335/335D/345/345D Panel Mounted Units

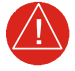

# WARNING

*Ensure that the aircraft power is off before removal or re-installation of the GTX 3X5. Unplug any auxiliary power supply.* 

This section contains procedures and requirements for removal and re-installation of the GTX 335/335D/ 345/345D panel-mounted units installed under STC SA01714WI. After removal and re-installation, the GTX 335/335D/345/345D return to service procedures must be performed in accordance with Section 9.

#### Removal

- 1. Insert the hex drive tool into the access hole on the unit face and rotate counterclockwise until the unit is forced out about 3/8 inch.
- 2. Pull the unit straight out of the rack.

#### **Re-installation**

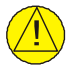

# CAUTION

*Be sure not to over-tighten the unit into the rack. Torque exceeding 8 in-lbs can damage the locking mechanism.* 

# NOTE

It may be necessary to insert the hex drive tool into the access hole and rotate the cam mechanism 90° counterclockwise to ensure correct position prior to placing the unit in the rack.

- 1. Slide the GTX 3X5 straight in the rack until it stops, about one inch short of the final position.
- 2. Insert a 3/32-inch hex drive tool into the access hole at the bottom of the unit face.
- 3. Turn the hex tool clockwise while pressing on the left side of the bezel until the unit is firmly seated in the rack.
- 4. Count the number of complete revolutions the hex screw can be turned until it cannot turn any more. Be careful not to over-tighten. Three turns is the minimum for proper installation. If fewer than three turns are possible, ensure nothing obstructs the unit from fully seating in the rack. The mounting rack may need to be moved aft (toward the pilot) so that the aircraft panel does not obstruct the unit from properly engaging in the rack.
- 5. Complete the applicable return to service procedures in Section 9.

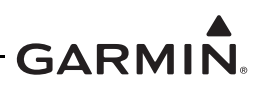

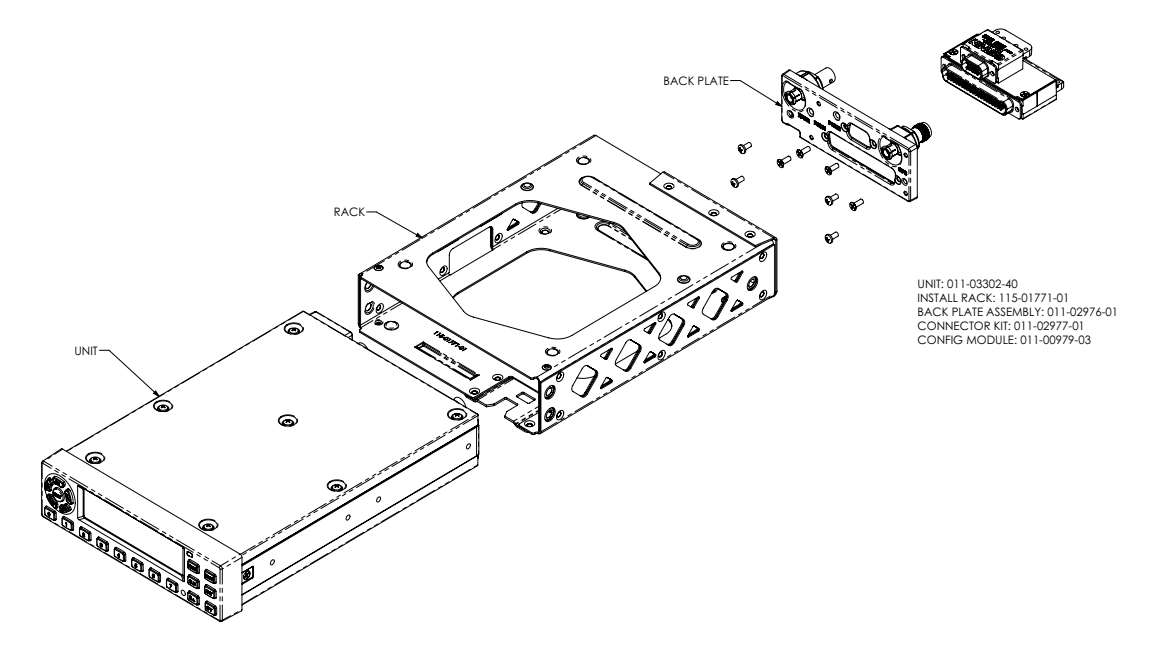

Figure 6-11 GTX 3X5 Mounting Rack/Connector Assembly

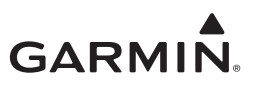

# 6.3.2 GTX 3X5R/3X5DR with Standard or GX000 System Rack Mount

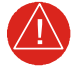

#### WARNING

*Ensure that the aircraft power is off before removal or re-installation of the GTX 3X5R. Unplug any auxiliary power supply.* 

This section contains procedures and requirements for removal and installation of GTX 335R/335DR/ 345R/345DR equipment installed using a standard remote mount or GX000 system rack mount. After removal and re-installation, the GTX 335R/335DR/345R/345DR return to service procedures must be performed in accordance with Section 9.

#### Removal

- 1. Gain access to the transponder.
- 2. Insert the hex drive tool into the access hole on the unit face and rotate counterclockwise until the unit is forced out about 3/8 inch.
- 3. Grab the pull-tab on the front of the unit and pull the unit straight out of the rack.

#### **Re-installation**

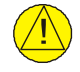

# CAUTION

*Be sure not to over-tighten the unit into the rack. Torque exceeding 8 in-lbs can damage the locking mechanism.* 

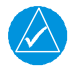

# NOTE

It may be necessary to insert the hex drive tool into the access hole and rotate the cam mechanism 90° counterclockwise to ensure correct position prior to placing the unit in the rack.

- 1. Visually inspect the connectors and pins to ensure they are not bent or damaged. Repair any damage.
- 2. Slide the GTX 3X5 straight in the rack until it stops, about one inch short of the final position.
- 3. Insert a 3/32-inch hex drive tool into the access hole at the bottom of the unit face.
- 4. Turn the hex tool clockwise while pressing on the left side of the bezel until the unit is firmly seated in the rack.
- 5. Count the number of complete revolutions the hex screw can be turned until it cannot turn any more. Be careful not to over-tighten. Three turns is the minimum for proper installation. If fewer than three turns are possible, ensure nothing obstructs the unit from fully seating in the rack.
- 6. Complete the applicable return to service procedures in Section 9.

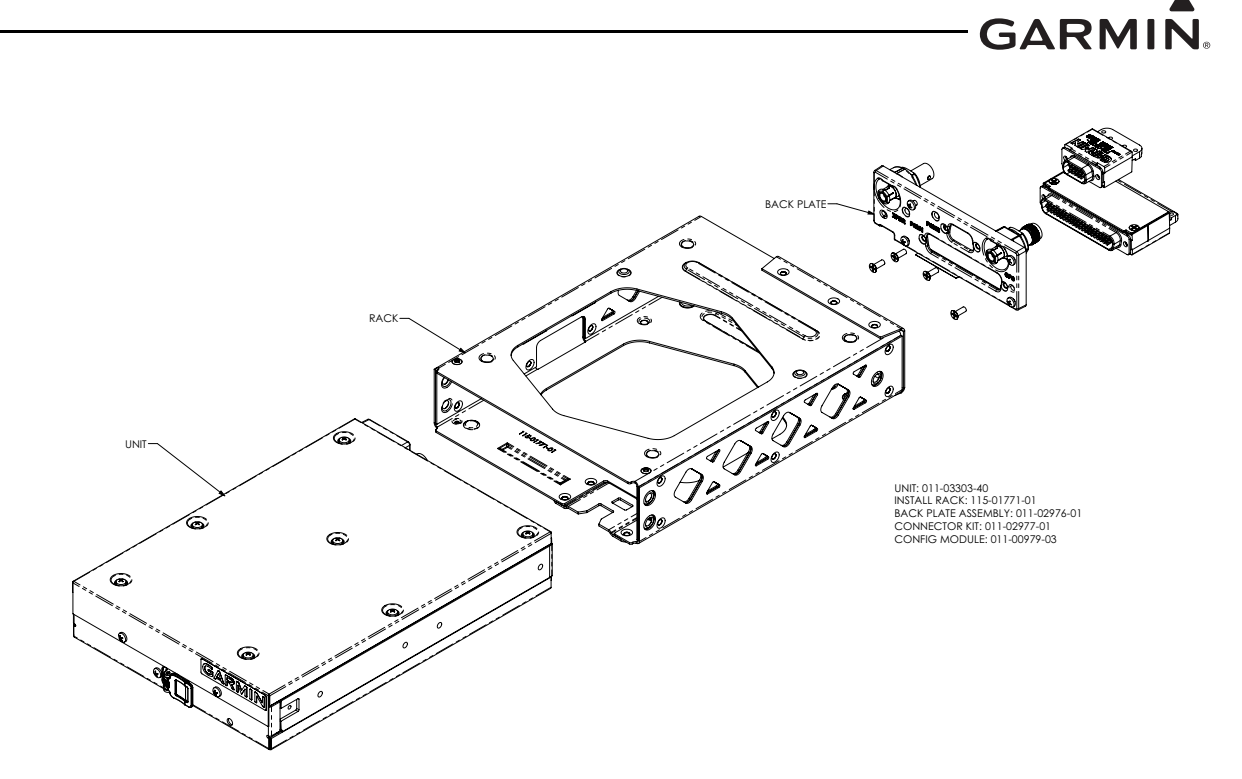

Figure 6-12 GTX 3X5R Standard Mounting Rack/Connector Assembly

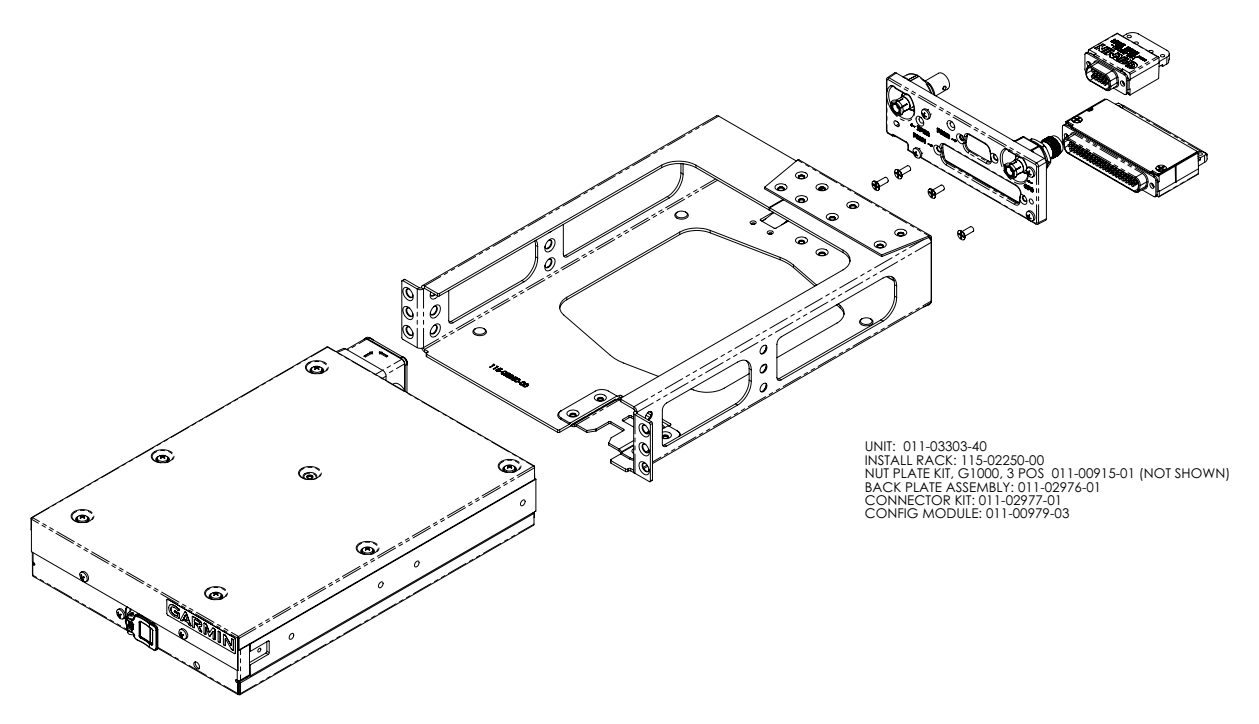

Figure 6-13 GTX 3X5R G1000 Mounting Rack/Connector Assembly

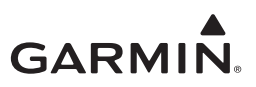

#### 6.3.3 GTX 3X5R/3X5DR with Vertical Mount

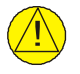

# CAUTION

*Before removal or re-installation of the GTX 3X5R, ensure the aircraft power is off. Unplug any auxiliary power supply.* 

This section contains procedures for removal and installation of the GTX 335R/335DR/345R/345DR equipment installed using a vertical mount. After removal and re-installation, the GTX 335R/335DR/ 345R/345DR return to service procedures must be performed.

#### Removal

- 1. Gain access to the transponder.
- 2. Remove the two captive screws securing the back plate to the transponder body using a 3/32" hex tool.
- 3. Carefully remove the back plate and connector assembly from the unit.
- 4. While pulling, turn the large knob at the base of the unit counterclockwise until it can be pulled off the tab at the base of the unit.
- 5. Slide the unit forward and up until it clears the base plate.

#### Installation

- 1. Tilt the unit so that the toe of the GTX 3X5 shoe fully engages the base plate.
- 2. Ensure that the unit is fully engaged and in line with the base.
- 3. Lift the large knob on the install rack up and over the round protrusion on the base plate.
- 4. Turn the large knob clockwise until the unit is secure.
- 5. Carefully install the back plate onto the unit.
- 6. Secure with the two captive screws using a 3/32" hex tool.
- 7. Complete the applicable return to service procedures.

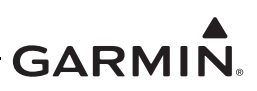

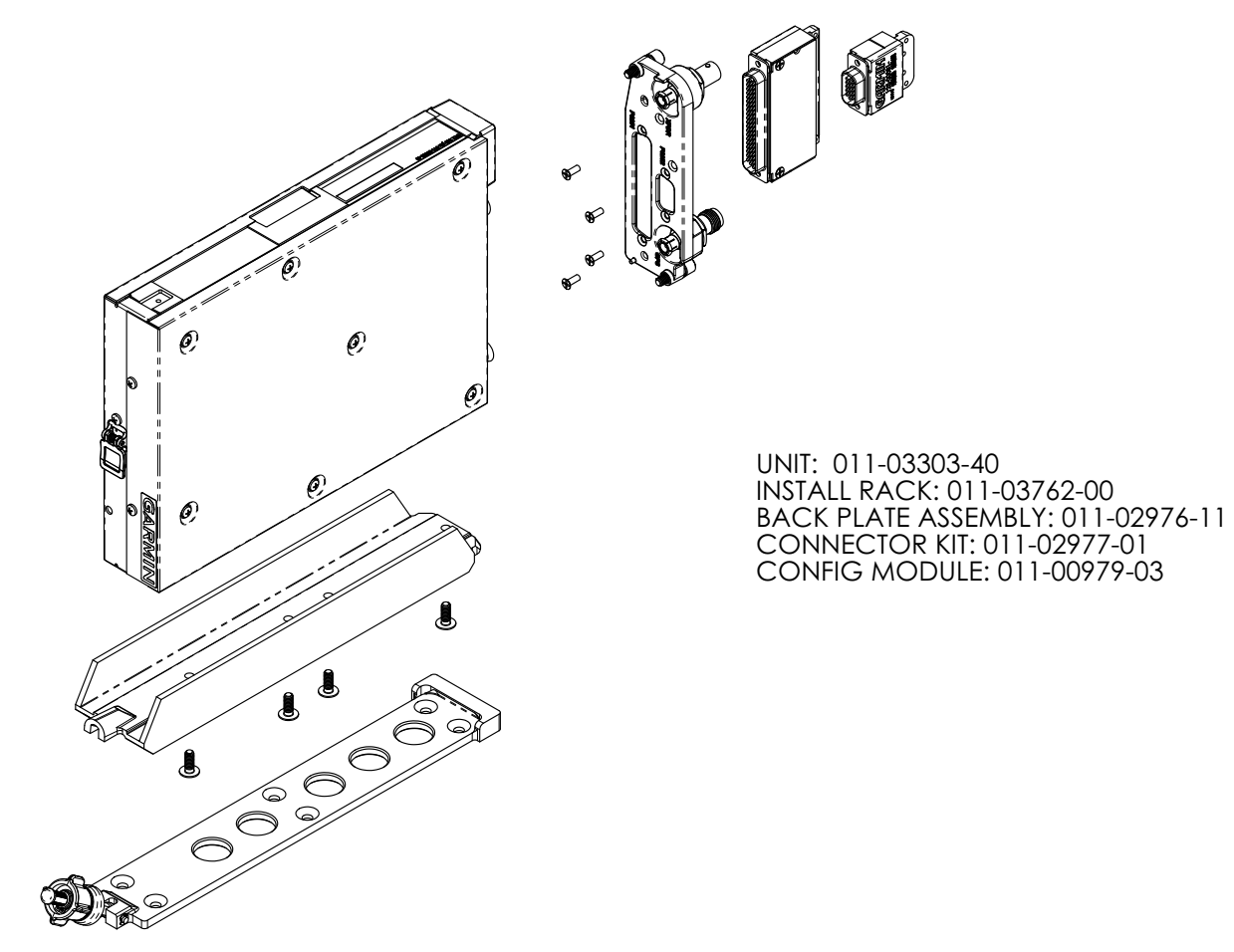

Figure 6-14 GTX 3X5R Vertical Mounting Rack/Connector Assembly

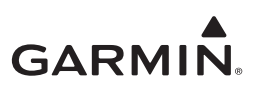

# 6.3.4 Garmin Altitude Encoder

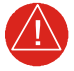

# WARNING

*Ensure that the aircraft power is off before removal or re-installation of the GTX 3X5. Unplug any auxiliary power supply.* 

This section contains procedures and requirements for removal and installation of the Garmin altitude encoder equipment installed under STC SA01714WI. After removal and re-installation, the GTX 3X5 return to service procedures must be performed in accordance with Section 9.

#### Removal

- 1. Remove the transponder. Refer to Section 6.3 for details.
- 2. Remove the static line attached to the altitude encoder.
- 3. Disconnect wiring harness at the altitude encoder.
- 4. Remove two screws securing the unit to the back plate.

#### **Re-installation**

- 1. Secure altitude encoder to back plate assembly with two screws, torque to 8 in-lbs.
- 2. Connect wiring harness to altitude encoder.
- 3. Secure the static line to the altitude encoder using standard practices.
- 4. Install transponder. Refer to Section 6.3 for details.
- 5. Complete the applicable return to service procedures in Section 9.
- 6. Complete the static system and transponder checks described in Section 4.

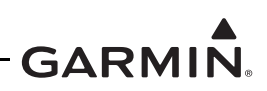

| Description                               | P/N          | Qty |
|-------------------------------------------|--------------|-----|
| Sub-assembly, altitude encoder, unit only | 011-03080-01 | 1   |
| Screw, 4-40 x .250, PHP, SS/P, w/nyl      | 211-60234-08 | 2   |
| Screw, 4-40 x .312, FLHP 100, SS/P, nyl   | 211-63234-09 | 2   |
| Harness, 4 cond, Garmin altitude encoder  | 325-00421-00 | 1   |

 Table 6-6 Garmin Altitude Encoder Kit - P/N 011-03080-00

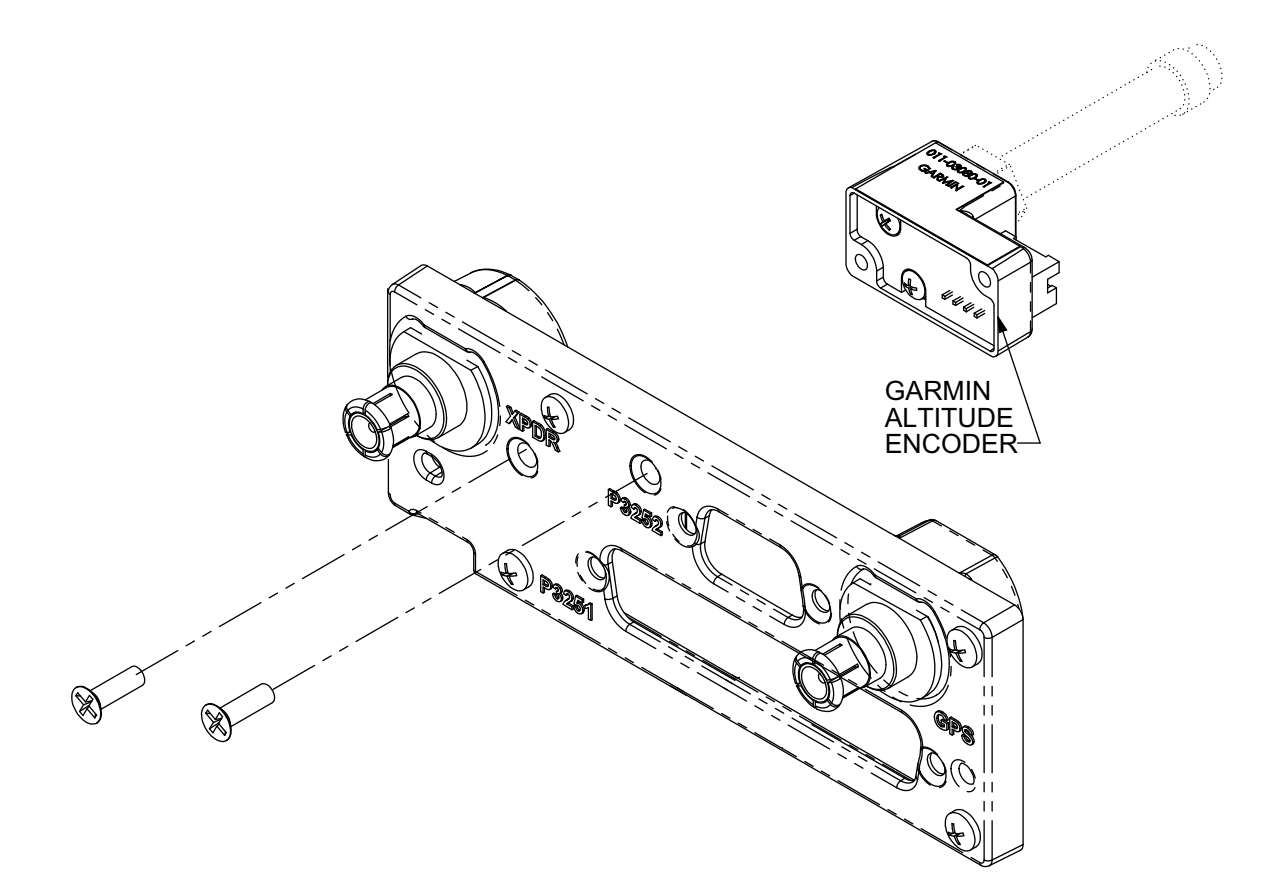

Figure 6-15 Garmin Altitude Encoder with Back Plate Assembly

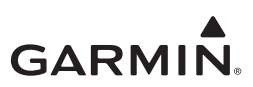

# 6.4 Transponder Antenna

The transponder antenna(s) are not installed by this STC. Refer to the antenna manufacturer's maintenance information for removal and re-installation instructions.

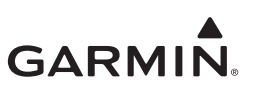

# 7 SOFTWARE

| 7.1 | Software Check                  | .7-2 | ) |
|-----|---------------------------------|------|---|
| 7.2 | GTX 33/330 Software Update      | .7-5 | 5 |
| 7.2 | 2.1 Download Procedures         | .7-5 | 5 |
| 7.2 | C.2 GTX 33/330 Software Loading | .7-6 | 5 |
| 7.3 | GTX 3X5 Software Update         | .7-7 | 1 |

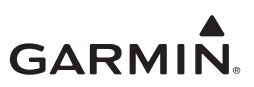

# 7.1 Software Check

If software is loaded during maintenance, conduct a final software review.

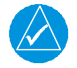

# NOTE

It is essential that the software version is correct. Earlier GTX 33X software versions are non-compliant with ADS-B Out Version 2 requirements. If the software version and/or part number does not match those specified, or if the software is not successfully loaded, **DO NOT** continue. Troubleshoot and resolve the issue before continuing.

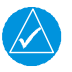

# NOTE

Screen shots in this section are provided for reference only. For approved GTX software versions, refer to GTX 33X and GTX 3X5 ADS-B AML STC Equipment List.

#### GTX 330/330D Software Version Check

- 1. Start the GTX 330/330D in normal mode.
- 2. Observe the start up screen. Refer to Figure 7-1 for details.

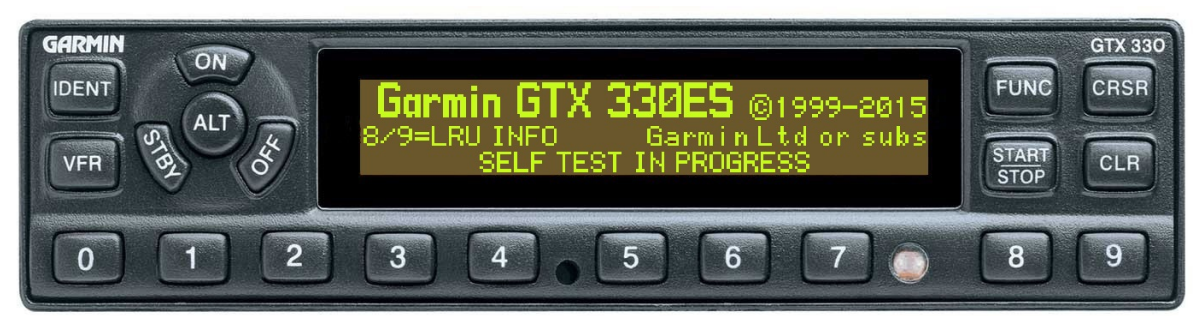

Figure 7-1 GTX 330 Start-Up Screen

- 3. Press either the 8 key or the 9 key until you see the SYS software version screen.
- 4. Verify the version number matches the approved version listed in the Equipment List. Refer to Figure 7-2 for details.

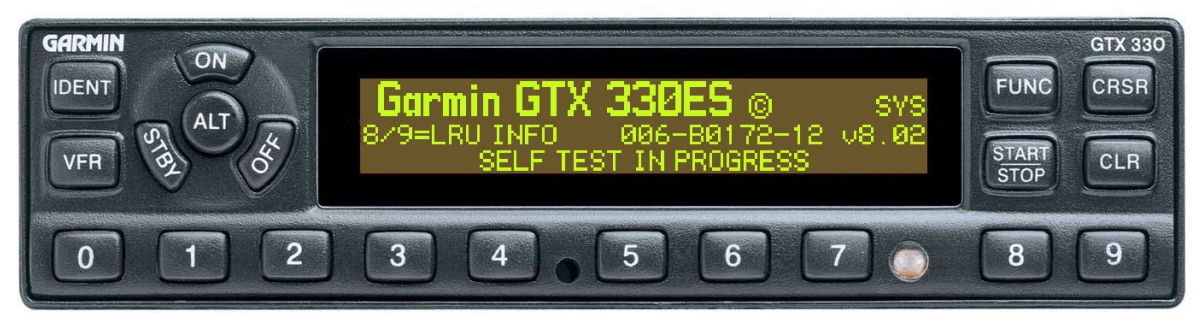

Figure 7-2 GTX 330 Product Data Page

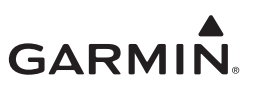

#### GTX 3X5 Software Version Check

- 1. Start the GTX 3X5 in normal mode.
- 2. Observe the start-up screen until you see "PRESS ENT FOR PRODUCT DATA." Refer to Figure 7-3 for details.

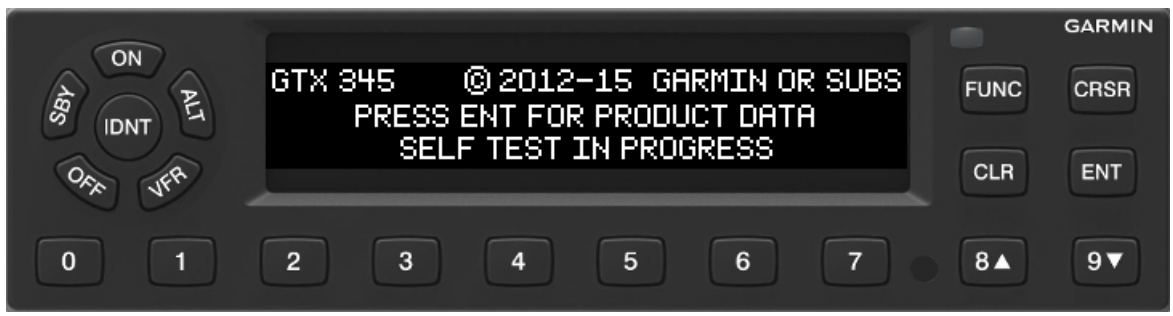

Figure 7-3 GTX 3X5 Start-Up Screen

- 3. Press the ENT key to navigate to the software version screen.
- 4. Verify the version number matches the approved version listed in the Equipment List. Refer to Figure 7-4 for details.

| ON     | -                               |           |      | GARMIN |
|--------|---------------------------------|-----------|------|--------|
| Ag PL  | COMPONENT: XPDR -               | ITEM: SYS | FUNC | CRSR   |
| On the | P/N: 006-01607-00 VERSION: 2.00 |           |      | ENT    |
| -X 41. |                                 |           |      |        |
| 0 1    | 2 3 4 5                         | 5 6 7     | 8 🔺  | 9▼     |

Figure 7-4 GTX 3X5 Product Data Page

#### GTX 33/33D/3X5R Software Version Check (GTN 6XX/7XX)

# NOTE

The following procedures provide an overview to verify the software version of the GTX 33/33D/3X5R when interfaced with the GTN 6XX/7XX. Refer to GTN 6XX/7XX Part 23 AML STC Installation Manual for additional details.

- 1. On the GTN 6XX/7XX System Page, touch the External LRUs key.
- 2. Observe the reported GTX software version number. Refer to Figure 7-5 for details.
- 3. Verify the version number matches the approved version listed in the Equipment List.

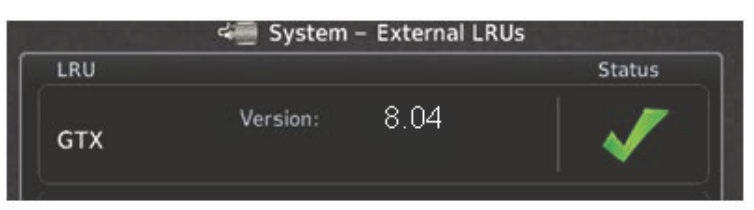

Figure 7-5 GTN 6XX/7XX System Page

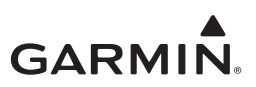

#### GTX 3X5R Software Version Check (GX000)

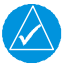

# NOTE

The following procedures provide an overview to verify the software version of the GTX 3X5R when interfaced with the GX000. Refer to the applicable G1000 Series Pilot Guides or Installation Manual for additional details.

- 1. On the GX000 PFD enter the configuration option.
- 2. On the System Status page, scroll to the GTX LRU.
- 3. Observe the reported GTX software version number. Refer to Figure 7-6 for details.
- 4. Verify the version number matches the approved version listed in the Equipment List.

| SYSTEM STATUS        |               |               |      |          |           |  |
|----------------------|---------------|---------------|------|----------|-----------|--|
| GDUS ONLINE          |               | G/GSDS ONLINE |      | OTHER LR | US ONLINE |  |
| MFD1 🗹               | GIA1          | SSC GSC       | 01 🕅 | GDL59 💹  | GWX 💹     |  |
| PFD1 🗹               | GIA2          | SSC GSC       | 02 🕅 | GDL69 💹  | GTS 🐹     |  |
| PFD2 🕅               |               |               |      | GMA1 🔀   | GMA2 💹    |  |
|                      |               |               |      |          |           |  |
| GMA1 FPGA            | R             | 006-B160      | 7-XX |          |           |  |
| GMA1 RGN PRODUCT     |               | 2,12          |      |          |           |  |
| GMU1 DESCRIPTIO      | N             | GTX 345       | 2.12 |          |           |  |
| GMU1 FPGA SERIAL NUM | BER           |               |      |          |           |  |
| GMU2 MODEL NUME      | er<br>Present | Ø             |      |          |           |  |
| GMU2 FPGA STATUS     |               | OK            |      |          |           |  |
| GPS1                 |               |               |      |          |           |  |
| GPS2                 |               |               |      |          |           |  |
| GRS1                 |               |               |      |          |           |  |
| GRS1 FPGA            |               |               |      |          |           |  |
| GRS1 MV DB           |               |               |      |          |           |  |
| GRS2                 |               |               |      |          |           |  |
| GRS2 FPGA            |               |               |      |          |           |  |
| GRS2 MV DB           |               |               |      |          |           |  |
| GS1                  |               |               |      |          |           |  |
| GS2                  |               |               |      |          |           |  |
| GTX1                 |               |               |      |          |           |  |
| MFD1                 |               |               |      |          |           |  |
| ▼▼                   |               |               |      |          |           |  |
| DNLD LOG             |               |               |      |          |           |  |

Figure 7-6 GX000 System Status Page

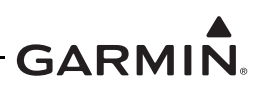

# 7.2 GTX 33/330 Software Update

If a unit is replaced and does not have the approved version of software installed, software can be downloaded from the Dealer Resource Center at <u>www.flyGarmin.com</u>. For dual GTX installations the software loading procedures below must be carried out on each GTX.

The GTX 330 software can be updated in Configuration mode as well as in Test mode. Updating software in Configuration mode does not require the **TEST MODE SELECT** switch. However, the **TEST MODE SELECT** switch is required for the GTX 33 series. Refer to Figure 7-7 for software update connections.

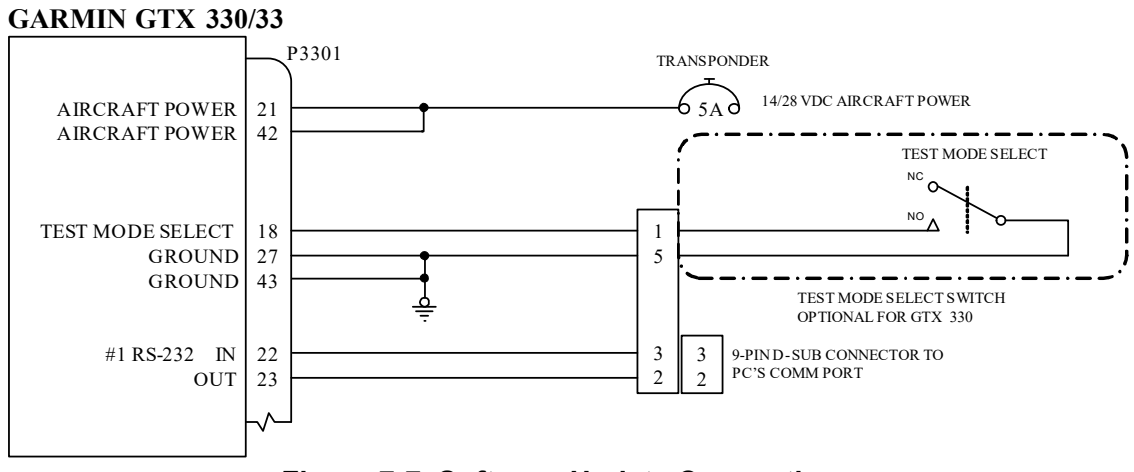

Figure 7-7 Software Update Connection

# 7.2.1 Download Procedures

- 1. Access the <u>Dealer Resource Center</u> on Garmin's website.
- 2. Obtain the transponder software as specified in the Equipment List and download to a laptop computer.
- 3. Access the target directory for the software on the laptop computer.
- 4. Extract the files by double clicking on the downloaded .exe file.

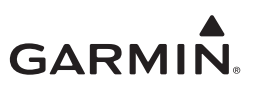

# 7.2.2 GTX 33/330 Software Loading

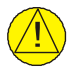

# CAUTION

If the unit is removed from the aircraft and operated, connect J3302 (GTX 33/330/33D/330D) and J3303 (GTX 330D/33D) to a 50  $\Omega$  5 watt load. The GTX transmits Mode S acquisition squitter pulses once per second whether interrogations are received or not. Failure to connect a dummy load or antenna during this procedure will cause the transponder to fail and possibly damage the unit.

- 1. Remove power from the GTX.
- 2. Connect the test harness to the GTX and laptop. Refer to Figure 7-7 for details.
- 3. Enable the **TEST MODE** switch on the test harness.
- 4. Power on the GTX.
- 5. Double click on the file UPLOADXX.BAT (XX is an incremental number assigned to a specific software version). The program will begin communicating with the GTX.
- 6. The upload process could take up to six minutes to complete.

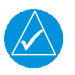

# NOTE

GTX 330 units will show a dynamic display test screen.

- 7. Once the upload is completed, the unit will reset itself, and turn on.
- 8. Remove power from the GTX.
- 9. Remove the test harness between the laptop and the GTX.
- 10. Install GTX into aircraft and power up system.
- 11. Verify the software version is correctly displayed.

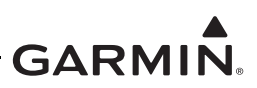

# 7.3 GTX 3X5 Software Update

# CAUTION

If the unit is removed from the aircraft and operated, connect the transponder antenna connection to a 50  $\Omega$  5 watt load. The GTX transmits Mode S acquisition squitter pulses once per second whether interrogations are received or not. Failure to connect a dummy load or antenna during this procedure will cause the transponder to fail and possibly damage the unit.

If a unit is replaced and does not have the approved version of software installed, software can be downloaded from the Dealer Resource Center at <u>www.flyGarmin.com</u>. For dual GTX installations the software loading procedures below must be carried out on each GTX.

For more information on downloading, installing, and utilizing the GTX 3X5 installation tool download the GTX 3X5 Install Tool Manual (P/N: 190-01499-30) from the <u>Dealer Resource Center</u>.

Software may be loaded by performing the following steps on the Software Upload page.

- 1. Download the latest GTX 3X5 software from the Garmin <u>Dealer Resource Center</u>.
- 2. Under "Step 1 Select a File," select the **Browse** key and locate the Boot Block software file containing the GTX 3X5 software previously downloaded.
- 3. Under "Step 2 Upload Options," select the options to be updated.
- 4. Select the Upload key.
- 5. Wait for upload to complete. Individual files will be marked as complete as they are installed.
- 6. Under "Step 1 Select a File," select the **Browse** key and locate the Main System software file containing the GTX 3X5 software previously downloaded.
- 7. Under "Step 2 Upload Options," select the remaining options to be updated.
- 8. Wait for upload to complete. Individual files will be marked as complete as they are installed.
- 9. After successful completion, verify the correct software versions and part numbers display on the Transponder page under the Product Data group.

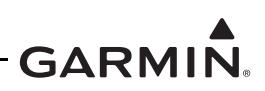

| tep 1 - Select a File   |                                               |            |                   |             |
|-------------------------|-----------------------------------------------|------------|-------------------|-------------|
| :\Users\browner\Deskto  | op\GTX V2.12\SW\006-B2466                     | -05_0A.gca |                   | Browse      |
| tep 2 - Upload Options  |                                               |            |                   |             |
|                         | In Fil                                        | e          | On U              | nit         |
| System:                 | PN:006-B1607-09                               | VER:2.12   | V PN:006-B1607-09 | VER:2.12    |
| Boot Block:             | None None                                     |            | V PN:006-B1607-V2 | VER:1.01.00 |
| FPGA:                   | PN:006-C0153-22                               | VER:2.20   | PN:006-C0153-22   | VER:02.20   |
| Audio:                  | PN:006-D4910-01                               | VER:2.02   | V PN:006-D4910-01 | VER:2.02    |
| Remote Config XHTML:    | None None                                     |            | IV PN:            | VER:        |
| ADS-B System:           | PN:006-B1797-04                               | VER:2.10   | V PN:006-B1797-04 | VER:2.10    |
| ADS-B Boot Block:       | None None                                     |            | V PN:006-B1797-V2 | VER:1.01.00 |
| ADS-B FPGA:             | PN:006-C0157-21                               | VER:2.10   | V PN:006-C0157-21 | VER:2.10    |
| GPS Loader:             | PN:006-B2349-00                               | VER:2.0    | PN:006-B2349-00   | VER:2.0     |
| GPS:                    | PN:006-B1827-00                               | VER:6.0    | PN:006-B1827-00   | VER:6.0     |
| tep 3 - Start Upload    |                                               |            |                   |             |
| Note: Software upload m | ay take some time, <mark>d</mark> o not reset | the unit.  |                   | Upload      |
| onnection Status        |                                               | Unit Mode  |                   |             |
| Port: USB +             | Unit Online                                   | Normal     |                   |             |

Figure 7-8 GTX 3X5 Install Tool Software Upload Page

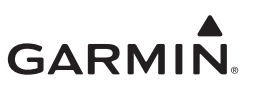

# 8 SYSTEM CONFIGURATION AND CHECKOUT

| 8.1 Overview                                                        | 8-2 |
|---------------------------------------------------------------------|-----|
| 8.2 System Checkout                                                 |     |
| 8.3 GTX 33/330 Configuration                                        | 8-3 |
| 8.3.1 GTX 330/330D Configuration                                    |     |
| 8.3.2 GTX 33/33D Configuration (GTN 6XX/7XX)                        |     |
| 8.3.3 GTX 33/33D Configuration (GNS 480)                            |     |
| 8.4 GTX 3X5 Configuration                                           |     |
| 8.4.1 GTX 3X5/3X5D Configuration                                    |     |
| 8.4.2 GTX 3X5R/3X5DR Configuration (GTN 6XX/7XX, GNS 480, or G1000) |     |
| 8.5 GTX Airborne Test Mode                                          |     |
| 8.5.1 GTX 33/330 Airborne Mode (v8.02 or higher)                    |     |
| 8.5.2 GTX 3X5 Airborne Mode                                         | 8-6 |
| 8.6 Regulatory Test                                                 |     |
| 8.7 ADS-B Out Test                                                  |     |
| 8.8 GTX 3X5 with TCAS System Test (GX000 Only)                      | 8-9 |

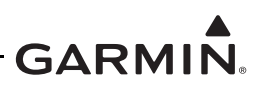

# 8.1 Overview

This section contains instructions for configuring the GTX as well as checks to ensure the system is properly installed and functioning correctly. The steps that are not applicable to a particular installation may be skipped.

# 8.2 System Checkout

# Original GTX is Reinstalled

If the original GTX is reinstalled, configuration and software loading are not required. Continue to GTX Test (Section 8.5).

# New, Repaired, or Exchanged GTX is Installed

If a new, repaired, or exchanged GTX is installed, the AML approved software (refer to Section 7.2 or Section 7.3) and the configuration files from the Post Install Checkout Log in the aircraft permanent records (refer to Section 8.3) must be loaded to the unit.

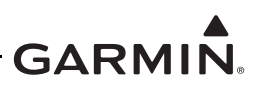

# 8.3 GTX 33/330 Configuration

Retrieve the Post Installation Checkout Log from the aircraft permanent records. For the maintenance activities that repaired or replaced the previous GTX, configure the GTX as defined by the data contained in the Post Installation Checkout Log.

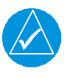

# NOTE

Ensure the Post Installation Checkout Log remains with the aircraft permanent records upon completion of any maintenance activities.

# 8.3.1 GTX 330/330D Configuration

Hold down the FUNC key and press the ON key to access the configuration pages. The FUNC key sequences forward through the configuration pages. The START/STOP key reverses through the pages, stopping at the Menu page. The CRSR key highlights selectable fields on each page. When a field is highlighted, the 0 - 9 keys enter numeric data and the 8 or 9 keys move through list selections. Press the CRSR key to accept changes. When a field is highlighted, pressing the FUNC key moves to the next configuration page without saving the changes.

Changes made through the configuration pages are stored in EEPROM memory. To exit the configuration pages, turn the power off. Then turn on again (without holding the **FUNC** key) for normal operation.

# 8.3.2 GTX 33/33D Configuration (GTN 6XX/7XX)

For GTX 33/33D installations interfacing to a GTN 6XX/7XX, configuration of the GTX is accomplished through the GTN 6XX/7XX. Access the Interfaced Equipment page by touching the **Interfaced Equipment** key on the GTN Setup page. Next, go to the External Systems page and touch the corresponding key for the transponder to be configured, XPDR1 or XPDR2 (if present). This key displays a page which allows the remote transponder to be configured.

# 8.3.3 GTX 33/33D Configuration (GNS 480)

For GTX 33/33D installations interfacing to a GNS 480, configuration of the GTX is accomplished through the GNS 480. Access the GTX configuration page from the GND Maintenance mode display of the GNS 480. This page will allow the remote transponder to be configured. Refer to the Equipment Setup and Configuration section of *GNS 480 (CNX80) Color GPS/NAV/COM Installation Manual* for detailed instructions.

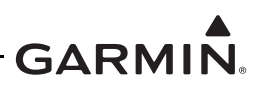

# 8.4 GTX 3X5 Configuration

Retrieve the Post Installation Checkout log from the aircraft permanent records. For the maintenance activities that repaired or replaced the previous GTX, configure the GTX as defined by the data contained in the Post Installation Checkout Log.

# 8.4.1 GTX 3X5/3X5D Configuration

Hold down the ENT key and press the ON key to access the configuration pages. The FUNC key sequences forward through the configuration pages. The CLR key reverses through the pages. The 8 or 9 key scrolls up or down through the items on each configuration page. The CRSR key highlights selectable fields on each page. When a field is highlighted, the 0-9 keys enter numeric data and the 8 or 9 keys move through list selections. Press the ENT key to accept changes. When a field is highlighted, pressing the FUNC key moves to the next configuration page without saving the changes.

Changes made through the configuration pages are stored in EEPROM memory. To exit the configuration pages, reset the system power for normal mode.

# 8.4.2 GTX 3X5R/3X5DR Configuration (GTN 6XX/7XX, GNS 480, or G1000)

For GTX 3X5R installations interfacing to a GTN 6XX/7XX, GNS 480, or G1000 system, configuration of the GTX is accomplished through the GTX Installation Tool. Refer to GTX 3X5/3X5R Software Update (Section 7.3) for instructions on downloading, installing, and connecting the installation tool to the GTX 3X5/3X5R unit.

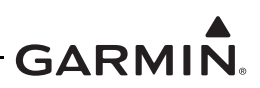

# 8.5 GTX Airborne Test Mode

Operation of the GTX 330/330D and GTX 3X5/3X5D is accomplished using the faceplate of the unit. Refer to Section 3.1 and Section 3.2 for details. The GTX 33/33D and GTX 3X5R/3X5DR are controlled using the GTN 6XX/7XX or GNS 480. Refer to Section 3.3 for details. The GTX 3X5R/3X5DR may be controlled by a G1000 system. Refer to Section 3.4 for details. Refer to the operational documents listed in Table 1-1 for basic GTX operation.

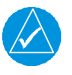

# NOTE

For dual transponder installations, the procedures contained in this section must be completed for each installed transponder.

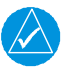

# NOTE

A GTX or GTN in Ground Test mode or Airborne Test mode will automatically return to normal operation of the Air/Ground logic when the unit is powered off and then turned on in normal mode. When the unit is in Ground Test or Airborne Test mode, an alert message will be annunciated on the GTX or GTN screen.

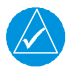

# NOTE

The transponder should only be placed into Airborne Test mode for testing. Once testing is complete, either return the squat switch to original settings or remove the GTX from Ground Test mode.

# 8.5.1 GTX 33/330 Airborne Mode (v8.02 or higher)

The transponder must be placed in an airborne state to reply to any Mode A or Mode C interrogations. The GTX uses advanced Air/Ground logic to determine the state of the transponder. This logic must be temporarily defeated in order to place the transponder in an airborne state for testing. To place the transponder into an airborne state, perform the following procedure for the GTX interface installed in the aircraft.

#### Panel Mounted Transponder

- 1. Start the GTX in Ground Test mode (hold the CRSR key and press the ON key).
- 2. "TEST" will be annunciated on the GTX 330/330D main screen.

# Remote Mounted Transponder (GTN Interface)

- 1. Start the GTN in configuration mode (hold the HOME key while cycling power).
- 2. Navigate to the XPDR 1 Installation Settings page and press the Force Airborne Test key.
- 3. Restart the GTN in normal mode.

# Remote Mounted Transponder (GTX 33/33D, GNS 480 Interface)

- 1. Enter the configuration mode on the GNS 480.
- 2. Navigate to the GTX configuration pages and locate the SQUAT SWITCH setting.
- 3. Set the SQUAT SWITCH to "Yes," and set the SENSE to "LOW." If a squat switch is present in the aircraft, configure the SENSE to override.
- 4. Restart the GNS 480 and transponder in normal mode. The transponder will now be in airborne mode.
- 5. After tests are completed, reconfigure the transponder and the GNS 480 back to their original settings.

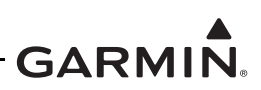

# 8.5.2 GTX 3X5 Airborne Mode

The transponder must be placed in an airborne state to reply to any Mode A or Mode C interrogations. The GTX uses advanced Air/Ground logic to determine the state of the transponder. This logic must be temporarily defeated in order to place the transponder in an airborne state for testing. To place the transponder into an airborne state, perform the following procedure for the GTX interface installed in the aircraft.

#### **Panel Mounted Transponder**

- 1. Start the GTX in Ground Test mode (hold the CRSR key and press the ON key).
- 2. A "GROUND TEST MODE" alert message will be displayed on the GTX 3X5 message screen.

#### **Remote Mounted Transponder (GTN Interface)**

- 1. Start the GTN in configuration mode (hold the HOME key while cycling power).
- 2. Navigate to the XPDR 1 Installation Settings page and press the Force Airborne Test key.
- 3. Restart the GTN in normal mode.

#### Remote Mounted Transponder (GTX 3X5R/3X5DR, GNS 480 Interface)

- 1. Connect the GTX 3X5 installation tool to the GTX 3X5R/3X5DR unit.
- 2. Place unit into ground test mode located on the state page.

#### Remote Mounted Transponder (GTX 3X5R/3X5DR, G1000/G950 Interface)

- 1. Connect the GTX 3X5 installation tool to the GTX 3X5R/3X5DR unit.
- 2. Place unit into ground test mode located on the state page.

# Remote Mounted Transponder (GTX 3X5R/3X5DR, G1000/G950 Interface w/GDU SW v15.00 and higher)

The following is a method of placing a GTX 3X5 in an airborne state while on the ground without the use of the GTX 3X5 Install Tool.

- 1. Place the MFD in normal mode and place only the PFD 1 in configuration mode.
- 2. Go to the Transponder Configuration page and press the GND TEST soft key (only enabled when the aircraft is detected as on the ground).
- 3. Cycle the power on the PFD 1 only after the GND TEST soft key is pressed, ensuring power remains applied to the other displays.
- 4. The transponder is now in an airborne state for test purposes. Cycle aircraft power to take it out of ground test mode.

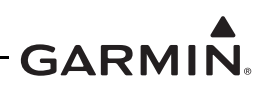

# 8.6 Regulatory Test

With the transponder operating in normal mode and in an airborne state (refer to Section 8.5), the following regulatory tests are required to be performed every 24 calendar months.

- 1. Altitude reporting equipment tests in accordance with 14 CFR Part 91.411 and Part 43 appendix E.
- 2. ATC transponder tests and inspections in accordance with 14 CFR Part 91.413 and Part 43 appendix F.

If the transponder is removed, replaced, or modified, sufficient testing in accordance with Part 43 Appendix E paragraph C must be completed.

For software updates, only a basic system functional test is required to verify normal transponder operation and ADS-B system performance is functional.

These regulatory tests require the use of a Mode S transponder ramp tester such as an Aeroflex IFR-6000 or TIC TR-220. Specific instructions for operating the ramp tester are contained in the applicable operator's manual.

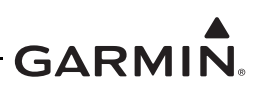

# 8.7 ADS-B Out Test

The following ADS-B Out parameters must be verified in accordance with Title 14 of the Code of Federal Regulations (14 CFR) § 91.227 any time the position source (GPS) is replaced/modified. The test is performed using a transponder ramp test set, such as the Aeroflex IFR-6000 or TIC TR-220. For instructions on operating the ramp tester, refer to the manufacturer's documentation.

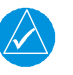

# NOTE

Software version 5.30 or later is required on the TR-220.

- 1. Ensure the aircraft is in a location where a GPS signal can be received (e.g., outdoors with a clear view of the sky).
- 2. Power on the aircraft/avionics and ensure that the GTX is powered on.
- 3. If the GTX is configured for pilot control of the ADS-B transmitter, ensure ADS-B TX is selected ON.
- 4. Temporarily put the GTX into airborne mode. Refer to Section 8.5.
- 5. If dual GPS sources are connected to the GTX, each GPS source must be checked separately by disabling the GPS source not being checked. Disable the GPS source not being checked by covering the GPS antenna or removing power from that navigator. Verify that the GPS source not being checked is no longer receiving satellite data.
- 6. Ensure the GPS source being checked has acquired a position.
- 7. Select ALT mode on the GTX.
- 8. Using the transponder test set, verify the following ADS-B Out parameters are being transmitted:
  - NACv  $\geq 1$
  - SDA  $\geq 2$
  - SIL  $\geq 3$
  - NACp  $\geq 8$
  - NIC  $\geq 7$
- 9. If dual GPS sources are connected to the GTX, repeat steps 5 8 for the other GPS source.
- 10. Revert the GTX squat switch back to its previous configuration as follows.
  - a. If a connected squat switch was defeated in step 4, then place the connected switch back to the on-ground position.
  - b. If the GTX squat switch configuration settings were changed in step 4, revert the GTX settings back to the previous configuration as documented in the aircraft checkout log.
- 11. Select STBY mode on the GTX.

If no other service is to be performed, continue to the return-to-service checks in Section 9.1.

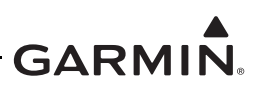

# 8.8 GTX 3X5 with TCAS System Test (GX000 Only)

The aircraft TCAS system test must be done with the GTX 3X5 Install Tool. Use a TCAS ramp tester and these steps to verify the TCAS system operation and surveillance functions correctly.

- 1. Set the aircraft altimeter to 29.92" to find the local pressure altitude.
- 2. Connect the GTX 3X5R/3X5DR unit to the GTX 3X5 Installation Tool.
- 3. Set the TCAS ramp tester to the scenario in Table 8-1.

#### Table 8-1 Ramp Test Pressure Altitude Check Scenario

| Intruder Type | Intruder Start<br>Distance | Intruder Start<br>Altitude                  | Vertical Speed | Velocity |
|---------------|----------------------------|---------------------------------------------|----------------|----------|
| ATCRBS        | 10 NM                      | Local pressure<br>altitude<br>(from step 1) | 0 fpm          | 0 Kts    |

- 4. Select the TCAS **Operate** key on the GTX 3X5 Install Tool State page to put the TCAS system into Operate mode.
- 5. Start the intruder test scenario on the test set.
- 6. Make sure the intruder is shown with a relative altitude of "00" (same altitude as ownship) on the traffic display.
- 7. Select the TCAS **Standby** key on the GTX 3X5 Install Tool State page to put the TCAS system into Standby mode.
- 8. Select the **Disconnect** key on the GTX 3X5 Install Tool State page.
- 9. Disconnect the GTX 3X5R unit from the GTX 3X5 Install Tool.

If no other service is to be performed, continue to the return-to-service checks in Section 9.1.
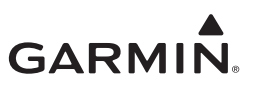

# 9 SYSTEM RETURN TO SERVICE PROCEDURE

After removing and re-installing or replacing the GTX 33X or GTX 3X5, perform the system checkout procedures in Section 8.2.

# 9.1 Maintenance Records

After conducting the required return-to-service procedures in accordance with this document, the aircraft may be returned to service.

Record the following information in appropriate aircraft maintenance logs.

- Part number and version number of any software updates performed during maintenance
- Part number and serial number of any LRU which was replaced
- Any other applicable information related to the maintenance work performed on the aircraft

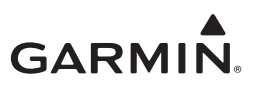

# APPENDIX A INSTALLATION SPECIFIC INFORMATION

An <u>electronic fillable form</u> is available. Acrobat Reader 8.0 or later is necessary to view and fill out the form. You can download Acrobat Reader by visiting <u>www.adobe.com</u>.

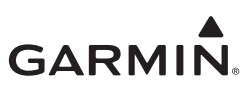

# AIRCRAFT SPECIFIC INFORMATION

## **GENERAL INFORMATION**

| Date:/B            | y:         |
|--------------------|------------|
| AIRCRAFT           |            |
| AIRCRAFT MAKE:     |            |
| AIRCRAFT MODEL:    |            |
| AIRCRAFT SERIAL #: |            |
| AIRCRAFT REG. #:   |            |
| HEX ADDRESS:       |            |
| GTX #1             |            |
| Unit P/N:          | Mod Level: |
| Unit Model:        | Serial #:  |
| GTX #2 [N/A] 🗆     |            |
| Unit P/N:          | Mod Level: |
| Unit Model:        | Serial #:  |

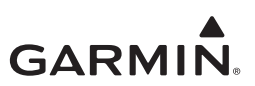

#### ELECTRICAL LOAD ANALYSIS

| ITEMS REMOVED FROM AIRCRAFT | ELECTRICAL LOAD (A) [1] | COMMENT |
|-----------------------------|-------------------------|---------|
|                             |                         |         |
|                             |                         |         |
|                             |                         |         |
|                             |                         |         |
|                             |                         |         |
| Subtotal:                   |                         |         |

| ITEMS ADDED TO AIRCRAFT | ELECTRICAL LOAD (A) [1] | COMMENT |
|-------------------------|-------------------------|---------|
|                         |                         |         |
|                         |                         |         |
|                         |                         |         |
|                         |                         |         |
|                         |                         |         |
| Subtotal                |                         |         |

|  | Net Change in Bus Load: |  |
|--|-------------------------|--|
|--|-------------------------|--|

[1] Use typical current draw when performing this calculation.

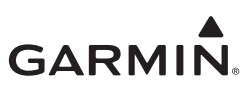

## EQUIPMENT INTERFACED TO THE GTX

Document the equipment which is interfaced to the GTX. Use the following guidance when filling out the information.

- Model(s): Write in the model number or numbers of the equipment which is interfaced to the GTX.
- **GTX Port Numbers**: When applicable, write in the GTX port number or numbers used for the interface. This column is generally applicable only to serial ports such as RS-232 and ARINC 429.

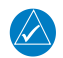

## NOTE

*This information is optional and is not required to be completed or maintained with the aircraft records.* 

#### GTX #1 INTERFACED EQUIPMENT

| Audio Panel      |                  |
|------------------|------------------|
| Model:           | GTX Port Number: |
| Display          |                  |
| Model:           | GTX Port Number: |
| Altitude Encoder |                  |
| Model:           | GTX Port Number: |
| GPS #1           |                  |
| Model:           | GTX Port Number: |
| GPS #2           |                  |
| Model:           | GTX Port Number: |
| Heading          |                  |
| Model:           | GTX Port Number: |
| Air Data         |                  |
| Model:           | GTX Port Number: |
| Traffic          |                  |
| Model:           | GTX Port Number: |
| GDL              |                  |
| Model:           | GTX Port Number: |
|                  |                  |

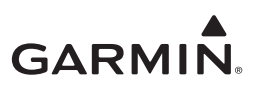

## GTX #2 INTERFACED EQUIPMENT

| Audio Panel      |                  |
|------------------|------------------|
| Model:           | GTX Port Number: |
| Display          |                  |
| Model:           | GTX Port Number: |
| Altitude Encoder |                  |
| Model:           | GTX Port Number: |
| GPS #1           |                  |
| Model:           | GTX Port Number: |
| GPS #2           |                  |
| Model:           | GTX Port Number: |
| Heading          |                  |
| Model:           | GTX Port Number: |
| Air Data         |                  |
| Model:           | GTX Port Number: |
| Traffic          |                  |
| Model:           | GTX Port Number: |
| GDL              |                  |
| Model:           | GTX Port Number: |

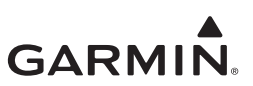

# Wire Routing

#### Single Engine

The following diagram depicts approximate location of all LRUs along with the wire routing for the GTX throughout the aircraft structure for a single-engine aircraft.

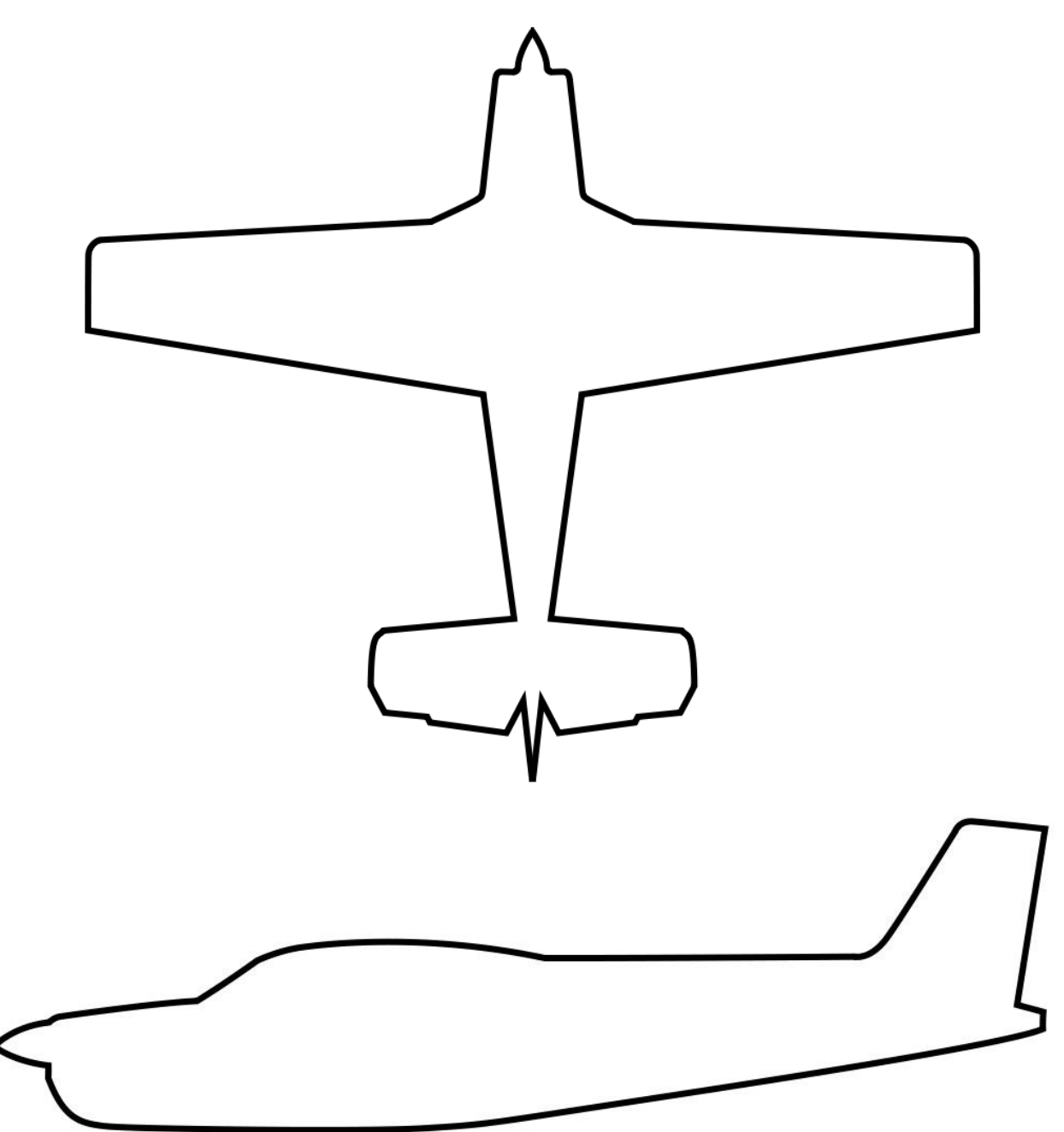

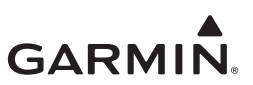

#### **Twin Engine**

The following diagram depicts approximate location of all LRUs along with the wire routing for the GTX throughout the aircraft structure for a twin-engine aircraft.

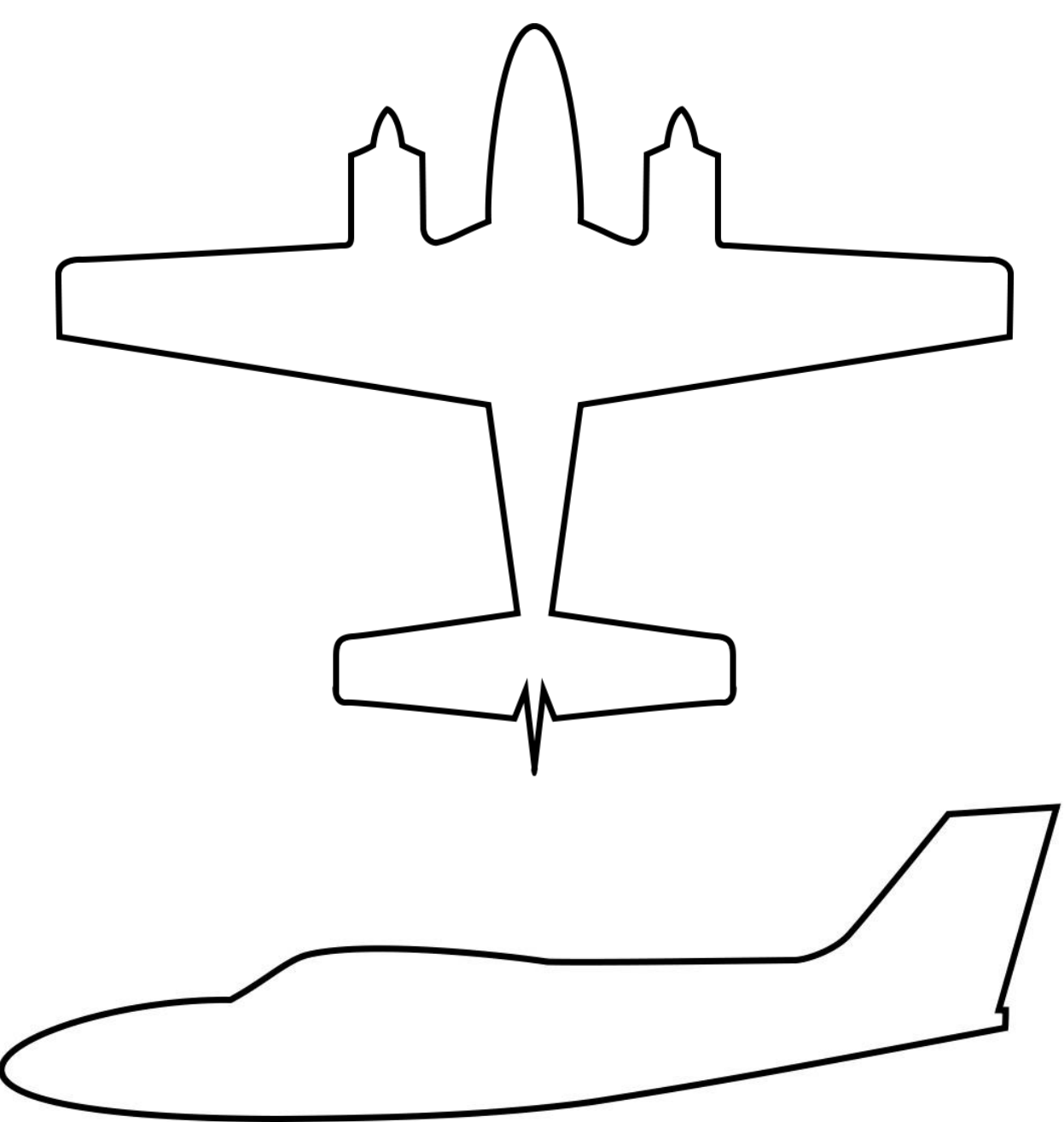

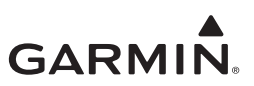

## GTX 33X POST-INSTALLATION CONFIGURATION LOG

#### NOTE

This page applies to both GTX 330 and GTX 33 units. Post-installation configuration logs specific to each unit are included immediately following this page and must be filled out in addition to this page for your specific installation.

| RS-232 Configuration                                                                                                    |                                                                                                    |  |
|----------------------------------------------------------------------------------------------------|----------------------------------------------------------------------------------------------------|--|
| Transponder #1         Port 1: Input         Output         Port 2: Input         Output                                             | Transponder #2           Port 1: Input           Output           Port 2: Input           Output                              |  |
|                                                                                                    | ARINC 429 CONFIGURATION                                                                                                    |  |
| Transponder #1         Port 1: Input         Output         Port 2: Input         Output         Port 3: Input         Port 4: Input | Speed:           Speed:           Speed:           Speed:           Speed:           Speed:           Speed:           Speed: |  |
| Transponder #2         Port 1: Input         Output         Port 2: Input         Output         Port 3: Input         Port 4: Input | Speed:         Speed:           Speed:         Speed:           Speed:         Speed:           Speed:         Speed:         |  |

| DISCRETE                  |                           |  |  |
|---------------------------|---------------------------|--|--|
| INPUT                     | OUTPUT                    |  |  |
| AVIONICS MASTER ON SELECT | ALTITUDE ALERT ANNUNCIATE |  |  |
| EXTERNAL IDENT SELECT     | EXTERNAL SUPPRESION I/O   |  |  |
| EXTERNAL STANDBY SELECT   |                           |  |  |
| SQUAT SWITCH IN E         |                           |  |  |
| TIS CONNECT SELECT        |                           |  |  |
| AUDIO MUTE SELECT         |                           |  |  |

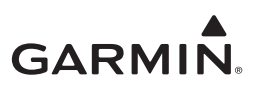

#### **GTX 3X5 POST-INSTALLATION CONFIGURATION LOG**

#### NOTE

This page applies to both GTX 335/335D/335R/335DR and GTX 345/345D/345R/345DR units. Post-installation configuration logs specific to each unit are included immediately following this page and must be filled out in addition to this page for your specific installation.

| RS-232 Configuration                       |                                            |  |
|--------------------------------------------|--------------------------------------------|--|
| Transponder #1                             | Transponder #2                             |  |
| Port 1. Input                              | Port 1. Input                              |  |
|                                            |                                            |  |
| Port 2: Input                              | Port 2: Input                              |  |
| Output                                     | Output                                     |  |
| Port 3: Input                              | Port 3: Input                              |  |
| Output                                     | Output                                     |  |
| Only available for GTX 345/345D/345R/345DR | Only available for GTX 345/345D/345R/345DR |  |
| Port 4: Input                              | Port 4: Input                              |  |
| Output                                     | Output                                     |  |
|                                            |                                            |  |
| ARINC 429 C                                | CONFIGURATION                              |  |
|                                            |                                            |  |
| Transponder #1                             |                                            |  |
| Port 1: Input                              | Speed:                                     |  |
| Output                                     | Speed:                                     |  |
| Port 2: Input                              | Speed:                                     |  |
| Transponder #2                             |                                            |  |
| Port 1: Input                              | Speed:                                     |  |
| Output                                     | Speed:                                     |  |
| Port 2: Input                              | Speed:                                     |  |
|                                            |                                            |  |
| RS-422 Configuration (Only avai            | ilable for GTX 345/345D/345R/345DR)        |  |
|                                            |                                            |  |
| Transponder #1                             | Transponder #2                             |  |
| Port 1: Output                             | Port 1: Output                             |  |
|                                            |                                            |  |
| HSDB Configuration (Only avail             | lable for GTX 345/345D/345R/345DR)         |  |
| Transponder #1                             | Transponder #2                             |  |
| Port 1:                                    | Port 1:                                    |  |
| Port 2:                                    | Port 2:                                    |  |

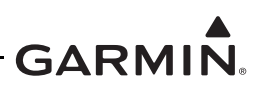

| DISCRETE |                         |     |  |                           |     |
|----------|-------------------------|-----|--|---------------------------|-----|
| INPUT    |                         |     |  | OUTPUT                    |     |
|          | FUNCTION                | PIN |  | FUNCTION                  | PIN |
|          | TIS-A SELECT            |     |  | TRANSPONDER FAIL #1       |     |
|          | ALTITUDE DATA SELECT    |     |  | EXTERNAL SUPRESSION I/O   |     |
|          | AUDIO MUTE              |     |  | REPLY ACTIVE              |     |
|          | AUDIO CANCEL            |     |  | TRANSPONDER FAIL #2       |     |
|          | AIR DATA SELECT         |     |  | ALTITUDE ALERT ANNUNCIATE |     |
|          | SQUAT SWITCH            |     |  | ADS-B FUNCTION FAILURE    |     |
|          | EXTERNAL IDENT SELECT   |     |  | TRAFFIC ALERT             |     |
|          | EXTERNAL STANDBY SELECT |     |  | TRAFFIC STANDBY/OPERATE   |     |
|          | EXTERNAL SUPRESSION I/O |     |  | TRAFFIC TEST              |     |
|          | TRAFFIC AUDIO MUTE      |     |  | ADS-B OUT FUNCTION FAIL   |     |
|          | TRAFFIC AUDIO CANCEL    |     |  | STANDBY ALERT             |     |
|          |                         |     |  | TRANSPONDER ACTIVE        |     |
|          |                         |     |  | DIVERSITY FAIL            |     |

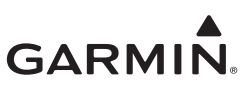

## **GTX 330 POST-INSTALLATION CONFIGURATION LOG**

**NOTE** *A post-installation configuration log is available for the GTX 33 immediately following this configuration log.* 

#### INSTALLATION SETTINGS

(All settings in this section must be the same for each installed transponder)

| Voice Setting                                                                          | Volume                                                                                |
|----------------------------------------------------------------------------------------|---------------------------------------------------------------------------------------|
| Setting:                                                                               | Setting:                                                                              |
| Message                                                                                | Altitude Monitor                                                                      |
| Setting:                                                                               | Setting:                                                                              |
| Count Down Timer                                                                       | Page Change                                                                           |
| Setting:                                                                               | Setting:                                                                              |
| Traffic Messages                                                                       | Display Mode/Level                                                                    |
| Setting:                                                                               | Setting:                                                                              |
| BKLT Source                                                                            | KEY                                                                                   |
| Setting:                                                                               | Setting:                                                                              |
| If <b>MAN</b> selected as BKLT Source, the additional fields below must be configured: | If <b>MAN</b> selected as KEY Source, the additional fields below must be configured: |
| Level                                                                                  | Level                                                                                 |
| Setting:                                                                               | Setting:                                                                              |
| Min                                                                                    | Min                                                                                   |
| Setting:                                                                               | Setting:                                                                              |
| BKLT Source                                                                            | KEY Source                                                                            |
| Setting:                                                                               | Setting:                                                                              |
| Slope                                                                                  | Slope                                                                                 |
| Setting:                                                                               | Setting:                                                                              |
| Offset                                                                                 | Offset                                                                                |
| Setting:                                                                               | Setting:                                                                              |
| RSP Time                                                                               | RSP Time                                                                              |
| Setting:                                                                               | Setting:                                                                              |
| Contrast Mode                                                                          | VFR Key Configuration                                                                 |
| Setting:                                                                               | Setting:                                                                              |
|                                                                                        |                                                                                       |

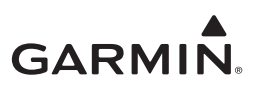

# GTX 330 POST-INSTALLATION CONFIGURATION LOG

| Transponder #1    |                               |
|-------------------|-------------------------------|
| VS Rate           | Format                        |
| Setting:          | Setting:                      |
| VFR ID            | Altitude Alert Deviation      |
| Setting:          | Setting:                      |
| Squat Switch      | Temperature Sensor Installed/ |
| Setting:          | Units Setting: /              |
| Sense             | US Tail                       |
| Setting:          | Setting:                      |
| Delay Time        | Hex Address                   |
| Setting:          | Setting:                      |
| Auto Flight Timer | Mode S Flight ID              |
| Setting:          | Setting:                      |
| GPS X Ofst        | ALLOW PILOT TO EDIT FLT ID    |
| Setting:          | Setting:                      |
| GPS Integrity     | GPS Y Ofst                    |
| Setting:          | Setting:                      |
| Max A/S           | Aircraft Type                 |
| Setting:          | Setting:                      |
| AC Width Type     | AC Length Type                |
| Setting:          | Setting:                      |
| 1090 IN           | ADS-B TX                      |
| Setting:          | Setting:                      |
| EHS               | UAT IN                        |
| Setting:          | Setting:                      |
|                   | Gray Code                     |
|                   | Setting:                      |

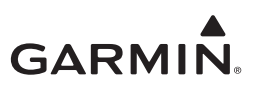

# GTX 330 POST-INSTALLATION CONFIGURATION LOG

Transponder #2

| VS Rate           | Format                             |
|-------------------|------------------------------------|
| Setting:          | Setting:                           |
| VFR ID            | Altitude Alert Deviation           |
| Setting:          | Setting:                           |
| Squat Switch      | Temperature Sensor Installed/Units |
| Setting:          | Setting:/                          |
| Sense             | US Tail                            |
| Setting:          | Setting:                           |
| Delay Time        | Hex Address                        |
| Setting:          | Setting:                           |
| Auto Flight Timer | Mode S Flight ID                   |
| Setting:          | Setting:                           |
| GPS X Ofst        | ALLOW PILOT TO EDIT FLT ID         |
| Setting:          | Setting:                           |
| GPS Integrity     | GPS Y Ofst                         |
| Setting:          | Setting:                           |
| Max A/S           | Aircraft Type                      |
| Setting:          | Setting:                           |
| AC Width Type     | AC Length Type                     |
| Setting:          | Setting:                           |
| 1090 IN           | ADS-B TX                           |
| Setting:          | Setting:                           |
| EHS               | UAT IN                             |
| Setting:          | Setting:                           |
|                   | Gray Code                          |
|                   | Setting:                           |

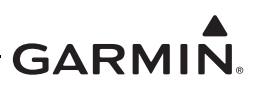

## **GTX 33 POST-INSTALLATION CONFIGURATION LOG**

| INSTALLATI                                  | ON SETTINGS                          |  |
|---------------------------------------------|--------------------------------------|--|
| (All settings on this page will be the      | same for each installed transponder) |  |
| /FR Button Code Flight ID                   |                                      |  |
| Setting:                                    | Setting:                             |  |
| Aircraft Weight                             | Aircraft Length                      |  |
| Setting:                                    | Setting:                             |  |
| Auto Standby Delay                          | Aircraft Width                       |  |
| Setting: 2                                  | Setting:                             |  |
| Altitude Climb Rate for Airborne Transition | Enhanced Surveillance                |  |
| Setting:                                    | Setting:                             |  |
| Air/Ground Logic                            | Surveillance Integrity Level         |  |
| Setting:                                    | Setting: IE-7                        |  |
| Squat Switch Sense                          | Temperature Switch Installed         |  |
| Setting:                                    | Setting:                             |  |
| Max Airspeed                                | 1090 Input                           |  |
| Setting:                                    | Setting:                             |  |
| Address Type                                | UAT Input                            |  |
| Setting:                                    | Setting:                             |  |
| Address                                     | GPS Antenna Longitudinal Offset      |  |
| Setting:                                    | Setting:                             |  |
| Flight ID Type                              | GPS Antenna Lateral Offset           |  |
| Setting:                                    | Setting:                             |  |
| AUDIO CON                                   | IFIGURATION                          |  |
| Altitude Monitor                            | Voice Setting                        |  |

| Altitude Monitor |                     |
|------------------|---------------------|
| Setting:         | N/A – Has no effect |
| Count Down Timer |                     |
| Setting:         | N/A – Has no effect |
| TIS Alert        |                     |
| Setting:         |                     |
|                  |                     |

Setting:

Volume

Setting:\_\_\_\_\_

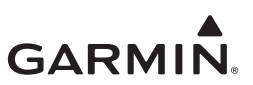

## GTX 335/335D/335R/335DR POST-INSTALLATION CONFIGURATION LOG

#### NOTE

A post- installation configuration log is available for the GTX 345/345D/345R/345DR following this configuration log.

| INSTALLATION SETTINGS                         |                                   |  |
|-----------------------------------------------|-----------------------------------|--|
| (All settings in this section must be the sam | e for each installed transponder) |  |
|                                               |                                   |  |
| Audio Output:                                 | Altitude Alert:                   |  |
| Volume:                                       | Timer Expired Alert:              |  |
| Voice:                                        | Traffic Alert:                    |  |
| Test Audio:                                   |                                   |  |
|                                               |                                   |  |
|                                               | UNIT                              |  |
| Altitude Units:                               | Installation ID:                  |  |
| Temperature Units:                            | VFR ID:                           |  |
| Altitude Alert Deviation:                     |                                   |  |
| Restore Pages On Power-Up:                    |                                   |  |
|                                               | (Only for Panel Mounted unite)    |  |
| Display Backlight                             | Kevnad Backlight                  |  |
| Minimum Level:                                | Minimum Level:                    |  |
| Photocell Transition:                         | Lighting Bus Input VI TG:         |  |
| Slope:                                        |                                   |  |
| Offset:                                       | Offset:                           |  |
| Default Backlight Offset:                     | Default Contrast Offset:          |  |
|                                               |                                   |  |
|                                               | SNSR                              |  |
| OAT Sensor Installed:                         | Altitude Source 1:                |  |
|                                               | Altitude Source 2:                |  |
| GPS 1 SRC:                                    | GPS 2 SRC:                        |  |
| INTGRTY: INTGRTY:                             |                                   |  |
| LAT OFST:                                     | LAT OFST:                         |  |
| LON OFST:                                     | LON OFST:                         |  |
| Internal ALT Encoder Installed                | Internal ALT Encoder Adjustment   |  |
| Installed:                                    | TEST ALT:                         |  |
| Ceiling:                                      | Correction:                       |  |
| Test Points:                                  | Measured:                         |  |
|                                               | ADS-B                             |  |
| ACET CATGRY                                   | Aircraft   ength:                 |  |
| ACTE MAX A/S:                                 | Aircraft Width:                   |  |
| 1090ES OUT Control:                           | 1090ES IN Control:                |  |
|                                               | IIAT IN Canable:                  |  |
| Aircraft Tail Number:                         | Allow Pilot to edit FLT ID:       |  |
| Address: Default FLT ID:                      |                                   |  |
| Number:                                       | FLT ID PREFIX:                    |  |
| ADS-B IN Processing:                          |                                   |  |
|                                               |                                   |  |
|                                               | Diversity                         |  |
| Top Antenna Cable Delay:                      | Bottom Antenna Cable Delay:       |  |
| Top Antenna Cable Loss:                       | Bottom Antenna Cable Loss:        |  |
|                                               |                                   |  |

## GTX 345/345D/345R/345DR POST-INSTALLATION CONFIGURATION LOG

| INSTALLATION SETTINGS          |                                          |
|--------------------------------|------------------------------------------|
|                                |                                          |
| Audio Output:                  | Altitude Alert:                          |
| Volume:                        | Timer Expired Alert:                     |
| Voice:                         | Traffic Alert:                           |
| Test Audio:                    |                                          |
|                                | UNIT                                     |
| FIS-B Processing:              | Altitude Units:                          |
| Installation ID:               | Temperature Units:                       |
| VFR ID:                        | Altitude Alert Deviation:                |
| Bluetooth Control:             | Restore Pages On Power-Up:               |
| DISP (                         | Only for Panel Mounted units)            |
| Display Backlight:             | Keypad Backlight:                        |
| Minimum Level:                 | Minimum Level:                           |
| Photocell Transition:          | Lighting Bus Input VLTG:                 |
| Slope:                         | Slope:                                   |
| Offset:                        | Offset:                                  |
| Default Backlight Offset:      | Default Contrast Offset:                 |
|                                | SNSR                                     |
| OAT Sensor Installed:          | Altitude Source 1:                       |
|                                | Altitude Source 2:                       |
| GPS 1 SRC:                     | GPS 2 SRC:                               |
| INTGRTY:                       | INTGRTY:                                 |
| LAT OFST:                      | LAT OFST:                                |
| LON OFST:                      | LON OFST:                                |
| Internal ALT Encoder Installed | Internal ALT Encoder Adjustment          |
| Installed:                     | TEST ALT:                                |
| Ceiling:                       | Correction:                              |
| Test Points:                   | Measured:                                |
| Internal AHRS Orientation      |                                          |
| Connectors:                    |                                          |
| Vent:                          |                                          |
| Yaw:                           |                                          |
|                                | ADS-B                                    |
| ACFT CATGRY:                   | Aircraft Length:                         |
| ACTF MAX A/S:                  | Aircraft Width:                          |
| 1090ES OUT Control:            | 1090ES IN Control:                       |
| UAT OUT RMT Control:           | UAT IN Capable:                          |
| Aircraft Tail Number:          | Allow Pilot to edit FLT ID:              |
| Address:                       | Default FLT ID:                          |
| Number:                        | FLT ID PREFIX:                           |
| ADS-B IN Processing:           |                                          |
|                                | Diversity                                |
| Top Antenna Cable Delay:       | Bottom Antenna Cable Delay:              |
| Top Antenna Cable Loss:        | Bottom Antenna Cable Loss:               |
|                                |                                          |
| )-00734-11                     | GTX 33X and GTX 3X5 ADS-B Maintenance Ma |

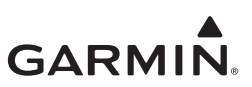

# AIRCRAFT WIRING DIAGRAMS

Attach the aircraft wiring diagrams showing the equipment installed by this STC or a markup of the interconnect diagrams from the STC installation manual detailing which equipment was installed and how it was connected.

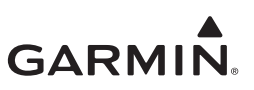

# APPENDIX B SPECIAL BONDING PROCEDURES

| B.1 | Considerations for Untreated or Bare Dissimilar Metals | B-2  |
|-----|--------------------------------------------------------|------|
| B.2 | Preparation of Aluminum Surfaces                       | B-5  |
| B.3 | Composite Aircraft                                     | B-6  |
| B.4 | Tube-and-Fabric Aircraft                               | B-10 |
| B.5 | Bonding Jumper                                         | B-12 |

Refer to SAE ARP1870 Section 5 when surface preparation is required to achieve electrical bond.

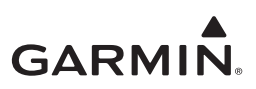

# B.1 Considerations for Untreated or Bare Dissimilar Metals

The correct material finish is important when mating untreated or bare dissimilar metals. Materials should be galvanically-compatible. When corrosion protection is removed to make an electrical bond, any exposed area after the bond is completed should be protected again. Additional guidance can be found in AC 43.13-1B and SAE ARP1870. Typical electrical bonding preparation examples are shown in Figure B-1, Figure B-2, and Figure B-3.

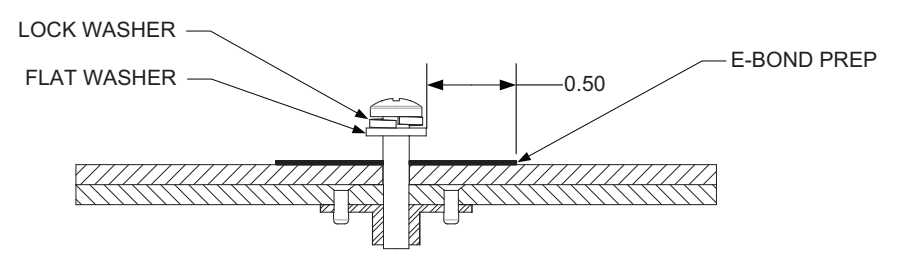

Figure B-1 Electrical Bonding Preparation – Nut Plate

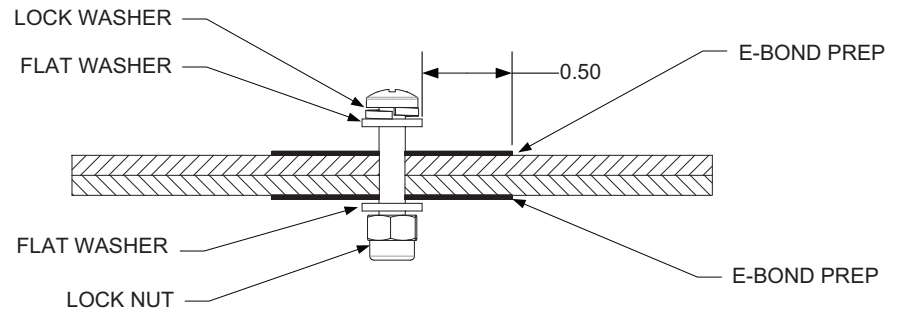

Figure B-2 Electrical Bonding Preparation – Bolt/Nut Joint

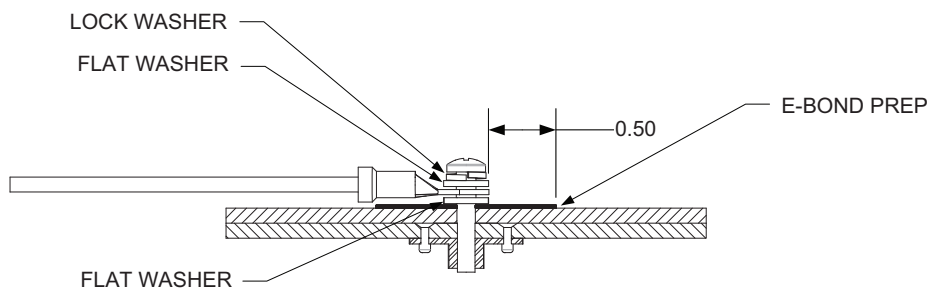

Figure B-3 Electrical Bond Preparation – Terminal Lug

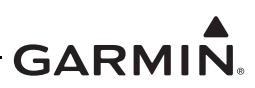

| Table B-1 | Ground Plane Definitions | and Ground Path | Resistance Requirements |
|-----------|--------------------------|-----------------|-------------------------|
|           |                          |                 |                         |

| Aircraft Type/Model                        |                                              | Ground Reference                                                            | Maximum Resistance<br>Between GTX Chassis and<br>Ground Reference (mΩ) |               | Notes |
|--------------------------------------------|----------------------------------------------|-----------------------------------------------------------------------------|------------------------------------------------------------------------|---------------|-------|
|                                            |                                              |                                                                             | Periodic                                                               | Reconditioned |       |
| Metal airframe                             |                                              | Nearby metal structure                                                      | 10.0                                                                   | 2.5           |       |
| Tube and fabric a                          | airframe                                     | Nearby metal structure                                                      | 10.0                                                                   | 2.5           |       |
|                                            |                                              | Composite VFR-only Mod                                                      | els                                                                    |               |       |
| Aermacchi                                  | S.211A                                       | Instrument panel                                                            | 50.0                                                                   | 25.0          |       |
|                                            | DA20-A1<br>DA20-C1                           | Instrument panel                                                            | 50.0                                                                   | 25.0          |       |
| Diamond                                    | DA 40                                        |                                                                             |                                                                        |               |       |
|                                            | DA 40 F<br>DA 40 NG                          | Instrument panel                                                            | 50.0                                                                   | 25.0          |       |
|                                            | G115<br>G115A<br>G115B                       | Instrument panel                                                            | 50.0                                                                   | 25.0          |       |
| GROB                                       | G115C<br>G115C2<br>G115D<br>G115D2<br>G115EG | Instrument panel                                                            | 50.0                                                                   | 25.0          | [2]   |
|                                            | G120A                                        | Instrument panel                                                            | 50.0                                                                   | 25.0          | [2]   |
| Ruschmeyer                                 | R90-230RG                                    | Instrument Panel                                                            | 50.0                                                                   | 25.0          | [2]   |
| Slingsby<br>Aviation                       | T67M260                                      | Instrument Panel                                                            | 50.0                                                                   | 25.0          | [2]   |
| Triton                                     | A500                                         | Instrument panel                                                            | 50.0                                                                   | 25.0          | [2]   |
|                                            |                                              | Composite IFR Models                                                        |                                                                        |               |       |
| Beech                                      | 390                                          | Nearby structure lightning ground foil                                      | 10.0                                                                   | 5.0           |       |
| Cessna                                     | LC40-550FG<br>LC41-550FG<br>LC42-550FG       | Nearby aluminum lightning<br>ground bar/strip                               | 10.0                                                                   | 5.0           |       |
| Cirrus                                     | SR20<br>SR22<br>SR22T                        | Local grounded structure<br>(such as seat support<br>structure, entry step) | 10.0                                                                   | 5.0           |       |
| Construzioni<br>Aeronautiche<br>Tecnam srl | P2010                                        | Local grounded structure                                                    | 10.0                                                                   | 5.0           |       |
| Dismond                                    | DA 40<br>DA 40 F<br>DA 40 NG                 | Nearby structure lightning ground tube                                      | 10.0                                                                   | 5.0           | [1]   |
|                                            | DA 42<br>DA 42 NG<br>DA 62                   | Remote avionic box or local grounded structure                              | 10.0                                                                   | 5.0           |       |
| Liberty                                    | XL-2                                         | Local grounded structure                                                    | 10.0                                                                   | 5.0           |       |

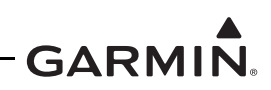

| Aircraft Type/Model |      | Ground Reference         | Maximum Resistance<br>Between GTX Chassis and<br>Ground Reference (mΩ) |               | Notes |
|---------------------|------|--------------------------|------------------------------------------------------------------------|---------------|-------|
|                     |      |                          | Periodic                                                               | Reconditioned |       |
| Triton              | A500 | Local grounded structure | 10.0                                                                   | 5.0           |       |

Notes:

- [1] Diamond DA 40 with Diamond OSB 40-004/3 incorporated, or aircraft with similar factoryinstalled lightning protection supporting IFR operation.
- [2] IFR models must use values of 10.0 and 5.0 for bonding tests, and use aircraft lightning ground per the aircraft SRM or other manufacturer-approved data, as ground reference instead of the instrument panel.

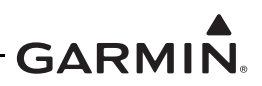

# **B.2 Preparation of Aluminum Surfaces**

The following general procedure is recommended to prepare an aluminum surface for proper electrical bonding.

- 1. Clean grounding location with solvent.
- 2. Remove non-conductive films or coatings from the grounding location.
- 3. Apply a chemical conversion coat such as Alodine 1200 to the bare metal.
- 4. Once the chemical conversion coat is dry, clean the area.
- 5. Install bonding equipment at grounding location.
- 6. After the bond is complete, reapply a suitable film or coating to the surrounding area, if any films or coatings were removed from the surface.

For a more detailed procedure, refer to SAE ARP1870 Sections 5.1 and 5.5.

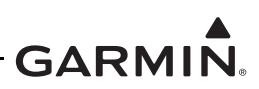

# B.3 Composite Aircraft

Use the following guidance when repairing or replacing special bonding components. Use aluminum tape (3M P/N 436, 438, or other adhesive-backed dead soft aluminum foil with minimum 7.2 mils metal thickness) when replacing existing aluminum foil that has been damaged. A tape maximum length-to-width ratio of 7:1 must be maintained (i.e., up to seven inches in length for every one inch in width). Maintain the existing aluminum tape routing, while maintaining the same width as the tape being replaced. Additional guidance can be found in AC 43.13-1B and SAE ARP1870, sections 5.1 and 5.5.

Additional considerations:

- Isolate tape from carbon composite material
- Verify tape does not have any tears in the joint or along the length of the tape
- Fold tape over twice to itself when bonding to metal part
- Cover folded tape area with thin aluminum plate
- Clean metal-to-metal contact points
- Secure plate and tape to metal part with multiple fasteners

When replacing damaged aluminum foil, the following procedure is recommended for bonding on composite structures.

1. The aluminum tape must be isolated from carbon composite material. Secure a thin layer of fiberglass cloth to the carbon fiber with fiberglass resin as shown in Figure B-4.

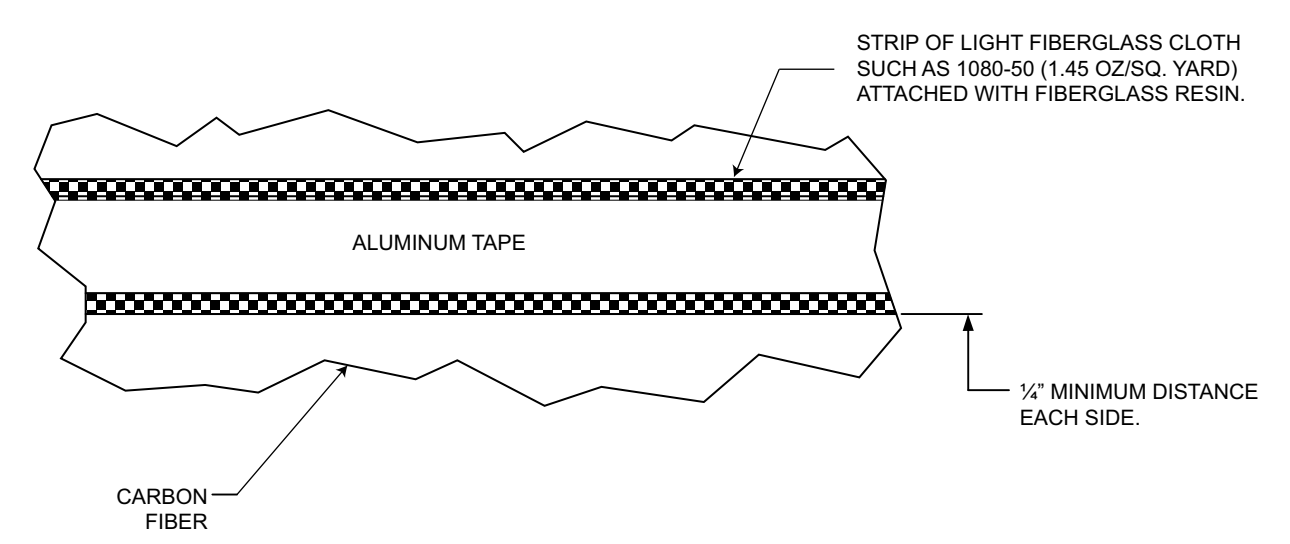

## Figure B-4 Fiberglass Insulation for Carbon Material

- 2. Ensure the existing ground location is prepared in accordance with Section B.2.
- 3. Route the aluminum tape between the GTX install rack and the grounding location. If needed to maintain the length-to-width ratio, the tape width can be overlapped in more than one strip. If two or more pieces of tape must be joined end-to-end, they can be joined as illustrated in Figure B-5.
- 4. Fold the end of the tape over twice for added thickness at the prepared grounding location. The span of the fold should equal or exceed the width of the aluminum plate used to protect the aluminum tape from the fasteners.
- 5. Secure the end of the tape to the composite surface with the existing aluminum plate as shown in Figure B-6.

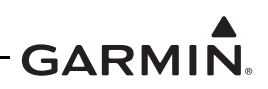

- 6. If any of the existing special bonding components are found to be damaged, use the braid and hardware specified in Table B-2 to replace the damaged items (refer to Figure B-6 and Figure B-7).
- 7. If multiple strips of tape were used, the plate must touch each strip to ensure grounding.
- 8. Ensure the bonding straps, aluminum plate, and associated hardware are reinstalled as shown in Figure B-7.
- 9. Verify the resistance between tape and the local grounding location does not exceed 2.5 m $\Omega$ .
- 10. Reinstall the GTX install rack and aluminum plate on the aluminum tape as shown in Figure B-7. The recommended torque for #6 screws is 12-15 in-lbs and for #10 screws is 20-25 in-lbs.
- Verify the resistance between the GTX chassis and the aircraft ground structure specified in Table B-1 does not exceed the value specified in Table B-1.

| Item Number | Description                                           |
|-------------|-------------------------------------------------------|
|             | Tinned copper flat braid, 3/4", QQB575F36T781         |
| 1           | OR                                                    |
|             | Tinned copper tubular braid, 7/16-inch, QQB575R30T437 |
| 2           | Terminal lug, 5/16-inch, uninsulated, MS20659-131     |
| 3           | Bolt, 5/16-inch, AN5-XA                               |
| 4           | Lock washer, 5/16-inch, NASM35338-45                  |
| 5           | Flat washer, 5/16-inch, NAS1149F0563P                 |
| 6           | Flat washer, 0.063-inch thick, NASM970-5 (AN970-5)    |
| 7           | Locknut, 5/16-inch, AN363-535                         |

## Table B-2 Composite Airframe Bonding Hardware

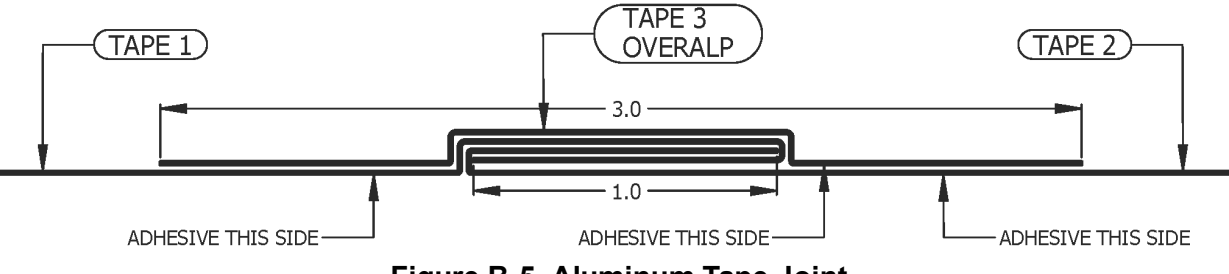

Figure B-5 Aluminum Tape Joint

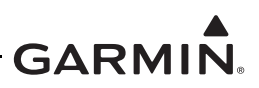

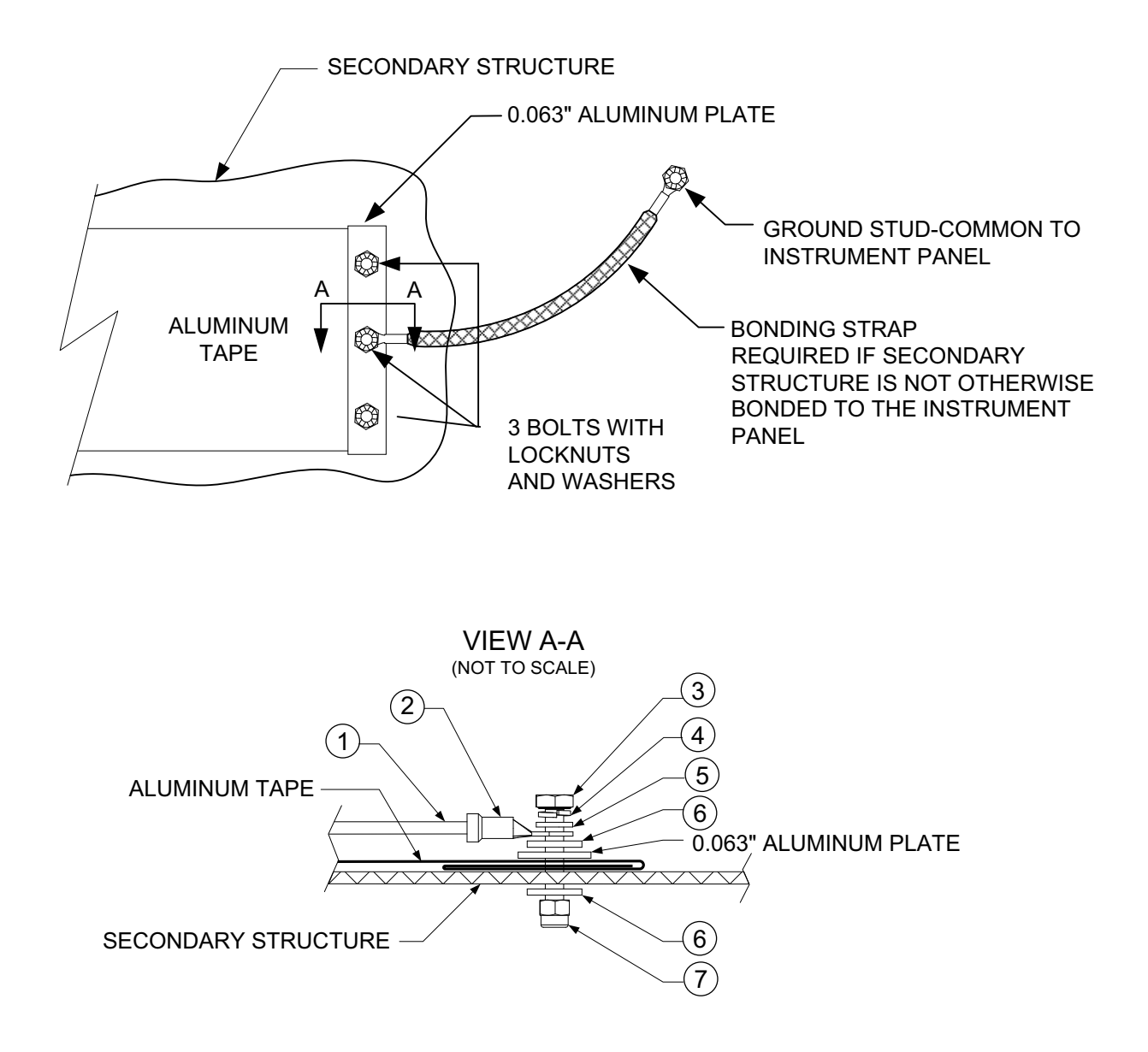

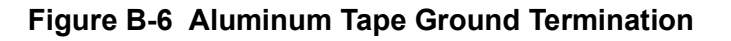

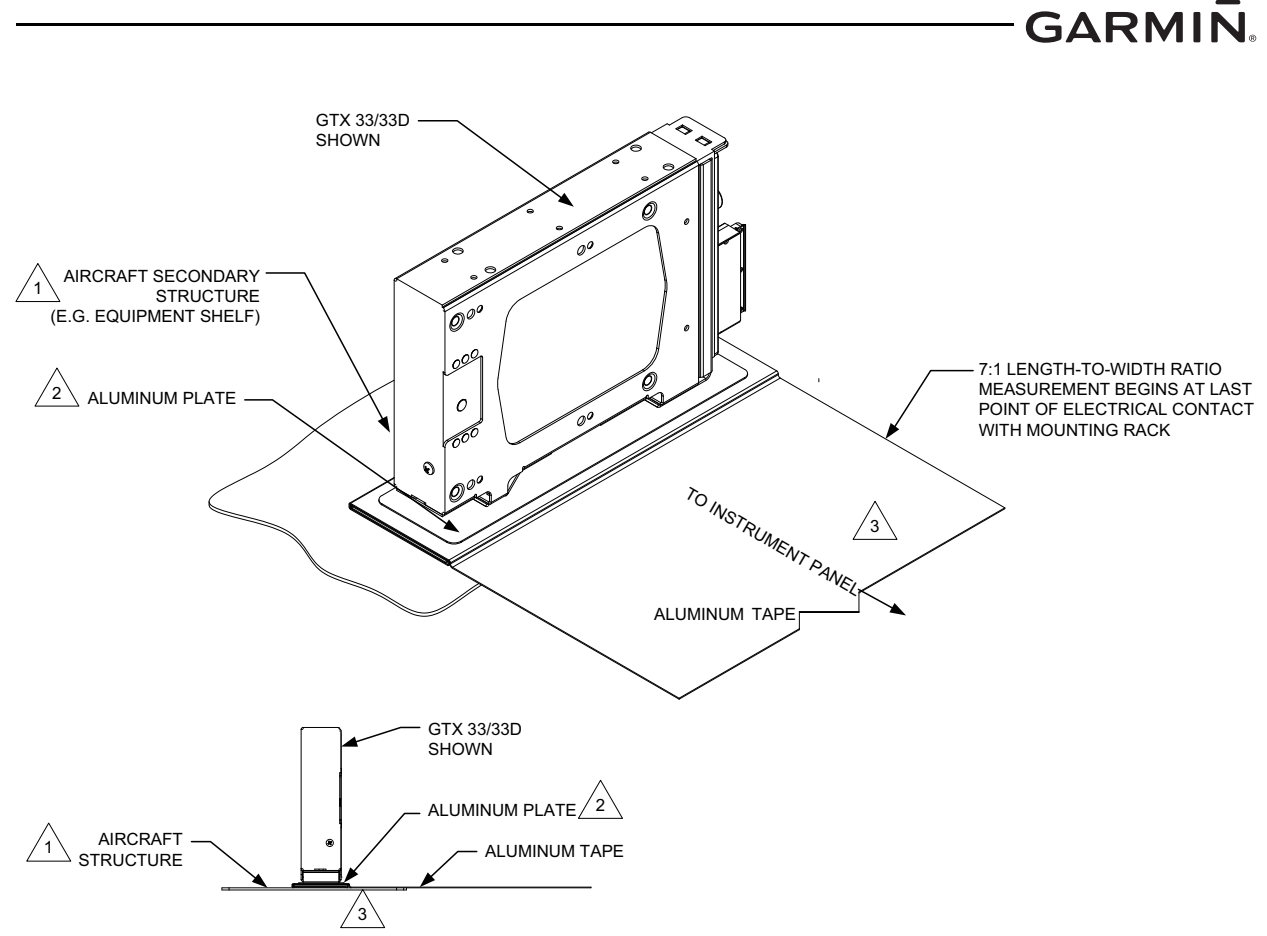

#### NOTES

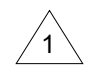

AIRCRAFT SECONDARY STRUCTURE, SUCH AS AN EQUIPMENT SHELF MUST HAVE CLEARANCE ON THE OPPOSITE SIDE FOR HARDWARE NEEDED TO INSTALL THE GTX 33/33D/3X5R TO THE AIRCRAFT STRUCTURE.

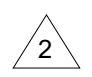

RECOMMENDED THICKNESS OF ALUMINUM PLATE IS 0.032 INCHES. ALUMINUM PLATE LENGTH AND WIDTH MUST BE AT LEAST 0.5 INCHES LARGER THAN THE GTX 33/33D FOOTPRINT (MINIMUM 10.45" X 2.78" FOR SINGLE BONDING PLATE OR 1.75" X 3.11" FOR OPTIONAL DUAL BONDING PLATES). REMOVE ALL BURRS AND SHARP EDGES, RADIUS ALL SHARP CORNERS (1.25 INCHES MINIMUM, 0.25 INCHES RECOMMENDED).

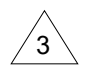

GTX 33/33D UNITS MUST BE INSTALLED ON A HORIZONTAL SURFACE, BUT ORIENTATION IS UNRESTRICTED.

## Figure B-7 Remote GTX Aluminum Tape Installation

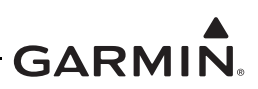

# B.4 Tube-and-Fabric Aircraft

If it is necessary to replace the existing AN742 clamp, install a new AN742 clamp in accordance with AC 43.13-1B Chapter 11, Section 11, *Clamping*, and Section 15, *Grounding and Bonding* and the following criteria.

Refer to Table B-3 for hardware.

Install the conductive clamp on the tubular structure using the following procedure (refer to Figure B-8).

- 1. Ensure all surface preparation material (e.g., primer, paint, etc.) is removed between the clamp and the metallic tube over an area which is equal to the width of the clamp and 1 inch minimum length for steel tubes; 2 inch minimum length for attachment to aluminum tubes, to ensure a good contact surface.
- 2. Reinstall the existing bonding straps from the GTX mounting plate to the bonding clamp.
- 3. Verify the resistance between the GTX chassis and the aircraft ground structure does not exceed  $2.5 \text{ m}\Omega$ .
- 4. After assembly and bonding check, prime the airframe tube and clamp in accordance with one of the following.
  - The approved aircraft maintenance manual
  - MIL-PRF-85285 Type I, Color to suit (36081 Flat Gray Preferable) Coating: Polyurethane, Aircraft And Support Equipment
  - MIL-PRF-23377 Type I, Class N, Primer Coatings: Epoxy, High-Solids

| Refer to<br>Figure B-8 | Conductive Clamp Assembly                                         |
|------------------------|-------------------------------------------------------------------|
| 1                      | Bonding clamp, AN742-XX (Dash number determined by tube diameter) |
| 2                      | Bolt, #10, AN3-XA                                                 |
| 3                      | Flat washer, NASM970-3 (AN970-3)                                  |
| 4                      | Locknut #10, AN363-1032                                           |

#### Table B-3 Tube and Fabric Airframe Bonding Hardware

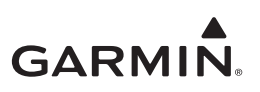

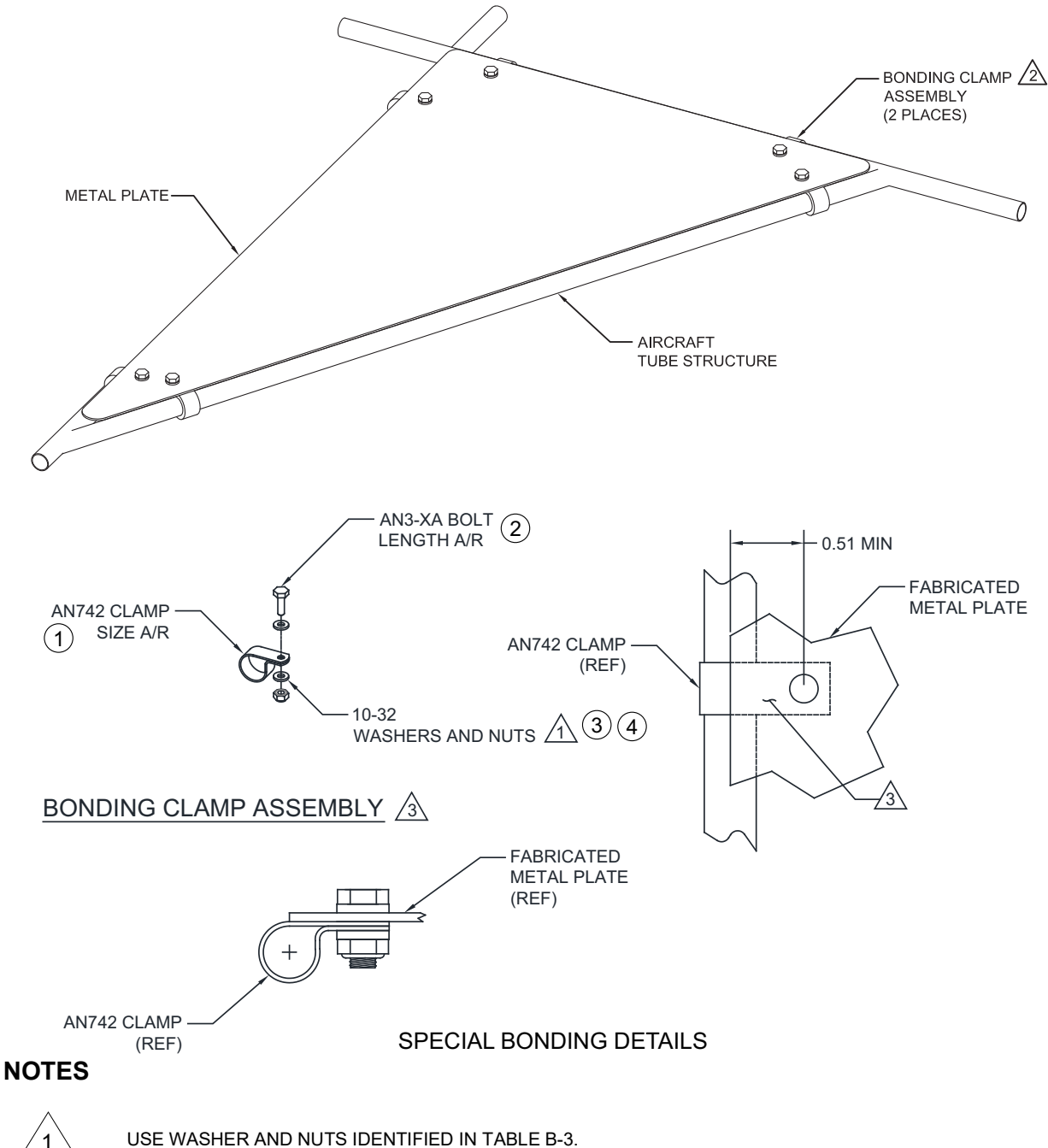

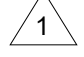

2

IF USING AN742-6 THROUGH AN742-10 CLAMPS, TWO BONDING CLAMP ASSEMBLIES MUST BE USED. IF USING AN742-11 OR LARGER CLAMPS, ONLY ONE BONDING CLAMP ASSEMBLY IS REQUIRED.

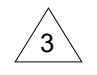

INSTALL BONDING CLAMP UNDER FABRICATED METAL PLATE. ENSURE MAXIMUM CONTACT AREA BETWEEN CLAMP AND FABRICATED METAL PLATE. FOLLOW GUIDANCE IN SECTION B.1 FOR ELECTRICAL BONDING AND REFER TO FIGURE B-2 FOR ELECTRICAL BONDING PREPARATION OF THE BOLT/NUT JOINT.

## Figure B-8 Electrical Bonding Using Conductive Clamp

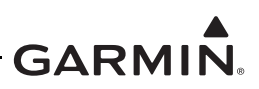

# B.5 Bonding Jumper

To replace any bonding strap from vibration-isolated instrument panel grounding to metallic structure, use the following criteria.

- The bonding strap length must not exceed six inches in length
- The bonding strap must not loop back on itself
- The strap must not bend more than 45 degrees
- Refer to *Bonding Jumper Installations* in AC 43.13-1B Chapter 11 for guidance on attaching the bonding strap to structure

Remove the existing jumper. Install the replacement bonding jumper using the following procedure (refer to Figure B-9 and Table B-4).

- 1. Construct a bonding strap by securely attaching 5/16-inch inside diameter terminal lugs to each end of the overbraid.
- 2. Ensure all surface preparation material (e.g., primer, paint, etc.) is removed between the large diameter flat washer (item 6) under the terminal lug and metallic surface on the aircraft (instrument panel and aircraft metallic structure or aircraft ground).
- 3. After assembly and bonding check, prime the airframe structure or instrument panel in accordance with one of the following.
  - The approved aircraft maintenance manual
  - MIL-PRF-85285 Type I, Color to suit (36081 Flat Gray Preferable) Coating: Polyurethane, Aircraft and Support Equipment
  - MIL-PRF-23377 Type I, Class N, Primer Coatings: Epoxy, High-Solids
- 4. Install one end of the bonding strap to the instrument panel and the other end to aircraft metallic structure (or aircraft ground) as shown in Figure B-9.

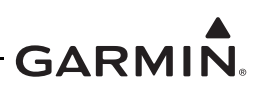

| Refer to<br>Figure B-9 | Description                                        |
|------------------------|----------------------------------------------------|
|                        | Tinned copper flat braid, 3/4-inch, QQB575F36T781  |
| 1                      | OR                                                 |
|                        | Tinned copper tubular braid, 7/16", QQB575R30T437  |
| 2                      | Terminal lug, 5/16-inch, uninsulated, MS20659-131  |
| 3                      | Bolt, 5/16-inch, AN5-XA                            |
| 4                      | Lock washer, 5/16-inch, NASM35338-45               |
| 5                      | Flat washer, 5/16-inch, NAS1149F0563P              |
| 6                      | Flat washer, 0.063-inch thick, NASM970-5 (AN970-5) |
| 7                      | Locknut, 5/16-inch, AN363-524                      |

## Table B-4 Airframe Bonding Hardware

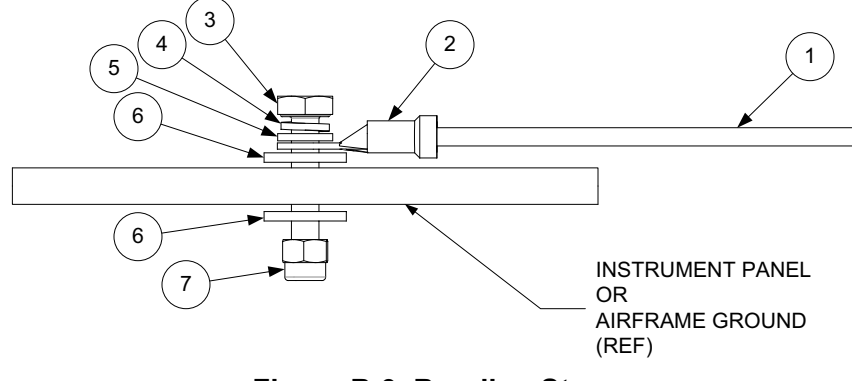

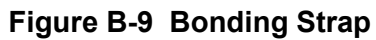

# GARMIN.